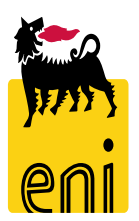

# Servizi di e-Business Eni

**Buyer/Vendor Manager eBidding Versalis International** 

Versione 12/2020

# Gentile Utente,

questo manuale illustra le principali funzionalità a disposizione del Buyer/Vendor Manager nel sistema eBidding

Suggeriamo di dedicare qualche minuto alla lettura per riuscire a usufruire al meglio del servizio.

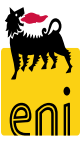

#### Sommario

| • | Logon eBidding                                                  | 6  |
|---|-----------------------------------------------------------------|----|
| • | Sezione Gare elettroniche                                       | 7  |
| • | Creare una gara elettronica – Dati testata                      | 13 |
| • | Creare una gara elettronica – Area collaborativa                | 33 |
| • | Creare una gara elettronica – Dati posizione                    | 40 |
| • | Salvare la gara elettronica                                     | 42 |
| • | Controllare e pubblicare la gara elettronica                    | 47 |
| • | Monitorare una gara elettronica pubblicata                      | 50 |
| • | Monitorare una gara elettronica pubblicata – Area collaborativa | 53 |
| • | Gestire le richieste di chiarimenti                             | 55 |
| • | Visualizzare le offerte                                         | 58 |
| • | Effettuare la proroga o il rilancio della gara                  | 66 |

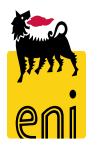

## Sommario

| • | Restituire le offerte agli offerenti     | 69 |
|---|------------------------------------------|----|
| • | Procedimento di Gara Nullo               | 70 |
| • | Chiusura del procedimento di Gara        | 71 |
| • | Monitorare le azioni eseguite sulla gara | 72 |
| • | Vendor Management                        | 74 |
| • | Gestione Vendor List                     | 75 |
| • | Gestione Fornitori e Contact Persons     | 82 |
| • | Applicazione Master Data Mapping         | 86 |
| • | Reportistica eBidding                    | 92 |
| • | Uscire dal Servizio                      | 97 |
| • | Copyright e trademark                    | 98 |

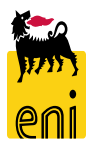

Il Servizio e-Business Eni offre la possibilità di svolgere gare per l'aggiudicazione di forniture in forma elettronica per materiali / servizi. Le gare elettroniche sono rivolte solamente ad offerenti pre-qualificati e codificati sul sistema.

Il buyer crea la gara elettronica ed invita a partecipare gli offerenti desiderati. Questi ricevono mail di notifica, consultano i dettagli della gara e procedono all'inserimento della propria offerta.

L'offerente compila i dati nella richiesta d'offerta, allega eventuale documentazione tecnica a supporto delle specifiche di prodotto ed invia la propria offerta.

Il buyer riceve l'offerta ed effettua una valutazione delle offerte per determinare l'offerta vincente.

Vengono inoltre mostrate le funzionalità a disposizione del buyer riguardo alla gestione delle Liste fornitori e la gestione dei master data delle relative Contact Persons

## Logon eBidding

Il sistema eBusiness eBidding è disponibile all'indirizzo:

<u>https://ebusiness.eni.com/index.php/it/</u> --> Servizi → Procurement & contract management → P&CM Stand Alone

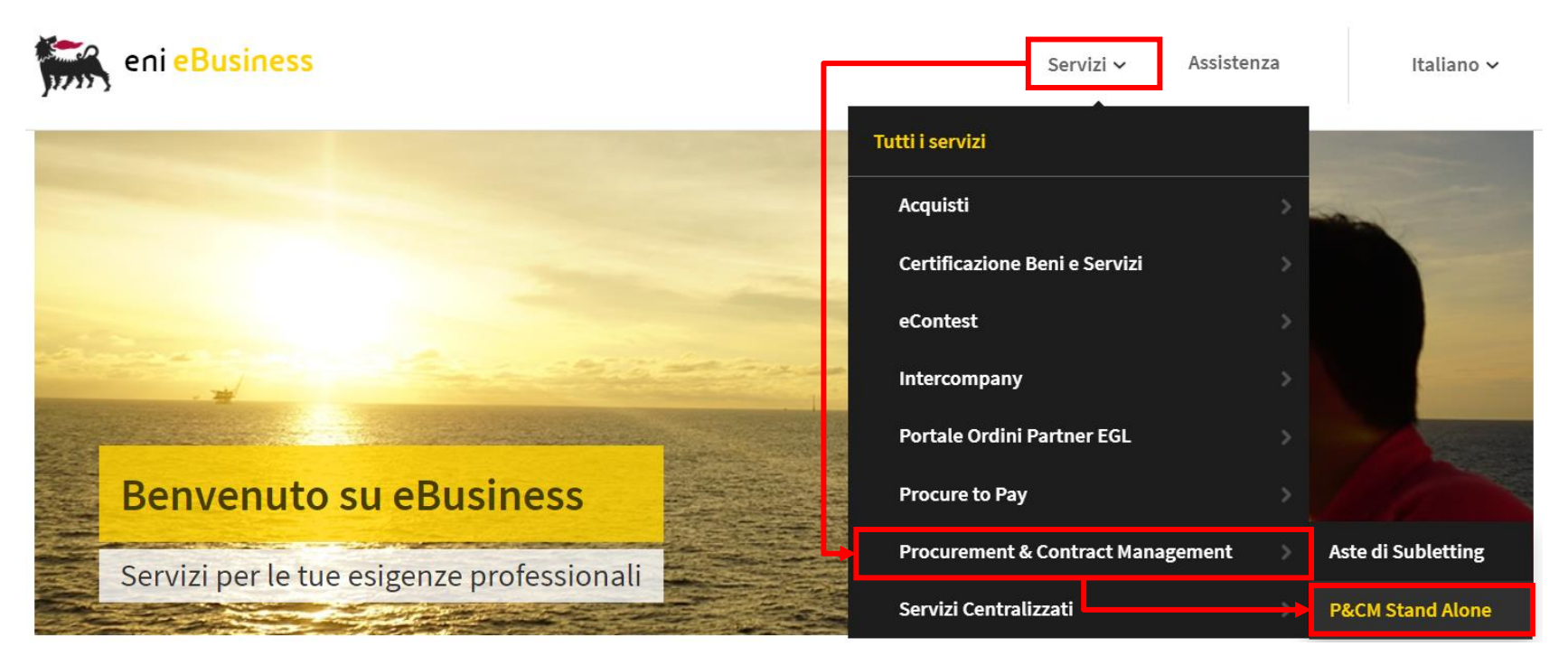

Selezionare il servizio per accedere al sistema in modalità Single-Sign-On mode secondo le proprie credenziali Eni

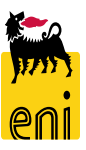

#### **Sezione Gare Elettroniche**

| Home                                                                                                    |                     |                                                              |
|----------------------------------------------------------------------------------------------------|---------------------|--------------------------------------------------------------|
| Gestione Appalti       Vendor Management       Reports       Inbox       N         Image: Sectione Appalti       Gestione Appalti       Gestione Appalti       Gestione Appalti         Image: Sectione Appalti       Determinazione strategica della fonte di acquisto       Vendor Management         Image: Sectione Fornitori       Gestione Fornitori         Fornitori e Liste Fornitori       Sectione Fornitori | Aaster Data Mapping | Inbox<br>Inbox<br>Master Data Mapping<br>Master Data Mapping |
| Reports Report Gare Report Gare Product Group Mapping Report Product Groups Mapping Report Vendor Mapping Report Vendor Mapping Report                                                                                                    |                     |                                                              |

Per creare una nuova gara elettronica, il buyer deve accedere dal menù utente Gestione Appalti > Determinazione strategica della fonte di acquisto.

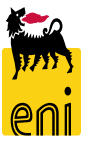

### Visualizzazione Lista Gare

| Hon          | ne                                                                                         |                                          |              |                                |             |              |                         |           |                 |  |  |
|--------------|--------------------------------------------------------------------------------------------|------------------------------------------|--------------|--------------------------------|-------------|--------------|-------------------------|-----------|-----------------|--|--|
| <u>Strat</u> | trategic Sourcing   Vendor Management   Reports   Inbox   Master Data Mapping              |                                          |              |                                |             |              |                         |           |                 |  |  |
| A.<br>R      | Rfxs All(7) saved (0) Awaiting Approval (0) Published (0) Deleted (0) Release Rejected (0) |                                          |              |                                |             |              |                         |           |                 |  |  |
| RI           | Fxs - All                                                                                  |                                          |              |                                |             |              |                         |           |                 |  |  |
| 5            | Show Quick Criteria Maintenance                                                            | e                                        |              |                                |             |              |                         |           |                 |  |  |
| V            | /iew: [Standard View]                                                                      | Create RFx Display Edit Delete Publish R | esponses and | Awards Print Preview Refresh I | Export _    |              |                         |           |                 |  |  |
| F            | RFx Number                                                                                 | RFx Name                                 | Туре         | Status                         | Null tender | RFx Category | Purchasing Organization | Responses | Submission Dead |  |  |
|              | 720000277                                                                                  | BUYER_BE1 23.07.2020 18:28               | BID          | Saved                          |             | AT_100       | Versalis International  | 0         | 05.08.2020      |  |  |
|              | 720000273                                                                                  | BUYER_BE1 22.07.2020 10:51               | BID          | Saved                          |             | MT_321       | Versalis International  | 0         | 22.07.2020      |  |  |
|              | 720000266                                                                                  | BUYER_BE1 20.07.2020 14:34               | BID          | Published                      |             | MT_322       | Versalis International  | 0         | 20.07.2020      |  |  |
|              | 720000263                                                                                  | BUYER_BE1 20.07.2020 11:25               | BID          | Awaiting Approval              |             | MT_322       | Versalis International  | 0         | 20.07.2020      |  |  |
|              |                                                                                            |                                          |              |                                |             |              |                         |           |                 |  |  |

Nella Lista delle Gare a disposizione del Buyer sono presenti le Gare di competenza del proprio Purchasing group di appartenenza.

Le Query a disposizione per filtrare i documenti in base allo stato della gara sono:

- **Tutte** Tutte le Gare
- Salvate Gare salvate in Bozza
- In approvazione Gare in attesa di approvazione
- Pubblicate Gare Pubblicate
- Concluse Gare Concluse
- Cancellate Gare Cancellate
- **Rilascio respinto** Gare rifiutate per la pubblicazione

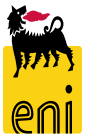

#### Visualizzazione lista Gare e Stati di Gara

Interr. attive

| inte |                                                                                                    |          |                    |                 |                 |           |                                 |                  |                   |                         |         |               |
|------|----------------------------------------------------------------------------------------------------|----------|--------------------|-----------------|-----------------|-----------|---------------------------------|------------------|-------------------|-------------------------|---------|---------------|
| Арр  | ppalti Tutti (8) Salvato (0) Approvazione in sospeso (0) Pubblicato (0) Concluso (0) Cancellato (0) Rilascio respinto (0) |          |                    |                 |                 |           |                                 |                  |                   |                         |         |               |
| Арр  | ppalti - Tutti                                                                                                    |          |                    |                 |                 |           |                                 |                  |                   |                         |         |               |
| Vis  | /is. aggiornamento rapido criteri                                                                                         |          |                    |                 |                 |           |                                 |                  |                   |                         |         |               |
| Vie  | w: [View standard] 🗸 🗸                                                                                                    | Creare a | appalto 🖌 Visualiz | zzare Elaborare | Cancellare Pubb | licare Of | ferte e maggiorazioni Anteprima | di stampa Aggior | nare Esportazione |                         |         |               |
| ē    | Numero dell'appalto                                                                                                    | No       | ome dell'appalto   |                 |                 | тр.       | Stato                           | Null tender      | Tipo di appalto   | Organizzazione acquisti | Offerte | Termine prese |
|      | 720000048                                                                                                    | BU       | JYER_BE_DE1 05.    | 08.2020 15:26   |                 | BID       | In approvazione                 |                  | AT_100            | Versalis International  | 0       | 05.08.2020    |
|      | 720000047                                                                                                    | BU       | JYER_BE_DE1 05.0   | 08.2020 15:25   |                 | BID       | Cancellato                      |                  |                   | Versalis International  | 0       |               |
|      | 720000046                                                                                                    | BU       | JYER_BE_DE1 05.    | 08.2020 15:25   |                 | BID       | Salvato                         |                  |                   | Versalis International  | 0       |               |
|      | 720000045                                                                                                    | BU       | JYER_BE_DE1 05.0   | 08.2020 15:12   |                 | BID       | Rilascio respinto               |                  | AT_100            | Versalis International  | 0       | 05.08.2020    |
|      | 720000044                                                                                                    | BU       | JYER_BE_DE1 04.0   | 08.2020 12:36   |                 | BID       | Pubblicato                      |                  | MT_521            | Versalis International  | 2       | 04.08.2020    |
|      | 720000043                                                                                                    | BU       | JYER_BE_DE1 03.    | 08.2020 17:14   |                 | BID       | Pubblicato                      | ✓                | MT_322            | Versalis International  | 0       | 04.08.2020    |
|      | 720000042                                                                                                    | BU       | JYER_BE_DE1 03.    | 08.2020 10:44   |                 | BID       | In PostaInEntr                  |                  | AT_100            | Versalis International  | 0       | 12.08.2020    |

La lista dei procedimenti di Gara mostra tutti i documenti di competenza del Purchasing Group cui il buyer appartiene.

Gli stati disponibili per i documenti di Gara sono i seguenti:

- Salvato  $\rightarrow$  documento salvato in Bozza da parte del Buyer
- In approvazione → documento in fase di approvazione (accedere alla sezione *Approvazione* della Gara per controllarne lo stato di avanzamento del Workflow)
- **Cancellato** → documento cancellato da parte del Buyer (il doc. non è più elaborabile)
- Rilascio Respinto → il Buyer ha accettato la decisione di rifiuto da parte dell'approvatore. E' comunque ancora possibile elaborare il documento e sottoporlo nuovamente ad approvazione
- **Pubblicato** → Documento approvato definitivamente e pubblicato
- Concluso → Documento completato e concluso
- In PostainEntr → per il Documento esiste un task di accettazione rifiuto cui accedere tramite la propria Inbox

## Creare una gara elettronica

#### Interr. attive

#### Appalti Tutti (1) Salvato (0) Approvazione in sospeso (0) Pubblicato (0) Concluso (0) Cancellato (0) Rilascio respinto (0)

#### Appalti - Tutti

| Vis. | aggiornamento rapido | criteri |                            |                | Creare appalto: 720     | 000003            | <b>19</b>       |                | 7                       |                  |          |              |
|------|----------------------|---------|----------------------------|----------------|-------------------------|-------------------|-----------------|----------------|-------------------------|------------------|----------|--------------|
| Viev | /: [View standard]   | ~       | Creare appalto             | Visualizzare   | Numero 7200000039       | Nome              | BUYER_BE_DE:    | 1 31.07.2020 1 | 7:05 <b>Tipo</b> Appali | o Stato In ela   | ıb. Data | di creazi di |
| Ē    | Numero dell'appalto  |         | Appalto <sub>1e dell</sub> | 'appalto       | Informazioni a          | ppalto            | Offerenti       | Posizioni      | Appunti e allegati      | Approvazione     | Tracking | Status       |
|      | 720000033            |         | BUYER_BE                   | E_DE2 29.07.2( | Identificazione         | Nome:             | BUYER_BE_DE     | 1 31.07.2020 1 | 7:05                    | ]                |          | Param        |
|      |                      |         |                            | L,             | Categoria p             | Tipo:<br>rodotto: | Appalto         |                |                         |                  |          | * Valo       |
|      |                      |         |                            |                | <b>*</b> G. m           | erce Eni:         |                 | ,<br>          | L                       |                  |          |              |
|      |                      |         |                            |                | Organizzazione          |                   |                 |                |                         |                  |          |              |
|      |                      |         |                            |                | Organizzazione          | acquisti:         | Versalis Intern | ational        |                         |                  |          |              |
| P    | or creare            | una     | nuova                      | dara           | Gruppo                  | acquisti:         | VI - Germany    |                |                         | Visualizzare mem | ori      |              |
| •    |                      | una     | nuova                      | gara           |                         | Società:          | VS01            |                |                         |                  |          |              |
| е    | ettronica, il t      | ouyer o | deve clicca                | re sul         | Scadenze                |                   |                 |                |                         |                  |          |              |
| r    | enu Creare A         | ppalto  | > Appalto.                 |                | * Termine presentazione | offerta:          |                 | 1 00:00:00     |                         |                  |          |              |

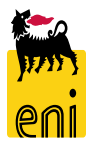

#### Creare una gara elettronica

| Creare appalto                |                                           |                                                     |                          |  |  |  |  |  |  |
|-------------------------------|-------------------------------------------|-----------------------------------------------------|--------------------------|--|--|--|--|--|--|
| Creare appalto: 720000039     |                                           |                                                     |                          |  |  |  |  |  |  |
| Chiudere Autorizzazioni Pubbl | icare Salvare Controllare                 |                                                     |                          |  |  |  |  |  |  |
| Numero 720000039 2 me         | BUYER_BE_DE1 31.07.2020 17:05 Tipo Appalt | o Stato In elab. Data di creazione 31.07.2020 17:05 | :37 Autore Buyer DE 01 N |  |  |  |  |  |  |
| Informazioni appalto          | Offerenti Posizioni Appunti e allegati    | Approvazione Tracking Status                        |                          |  |  |  |  |  |  |
| Identificazione               |                                           | Parametro evento                                    |                          |  |  |  |  |  |  |
| Nome:                         | BUYER_BE_DE1 31.07.2020 17:05             | Divisa: EUR                                         | 8                        |  |  |  |  |  |  |
| Tipo:                         | Appalto                                   | * Valore previsto:                                  | 0,00 EUR                 |  |  |  |  |  |  |
| Categoria prodotto:           |                                           |                                                     |                          |  |  |  |  |  |  |
| * G. merce Eni:               |                                           |                                                     |                          |  |  |  |  |  |  |
| Organizzazione                |                                           |                                                     |                          |  |  |  |  |  |  |
| Organizzazione acquisti:      | Versalis International                    |                                                     |                          |  |  |  |  |  |  |
| Gruppo acquisti:              | VI - Germany                              | Visualizzare membri                                 |                          |  |  |  |  |  |  |
| Conintàs                      | VS01                                      |                                                     |                          |  |  |  |  |  |  |

Valorizzare/visualizzare i campi:

- Nome dell'appalto inserire un nome indicativo per descrivere la gara (max 40 caratteri). Il nome di default è così composto: UserID + Data di creazione gara + Orario di creazione gara
- 2. Numero indica il numero univoco identificativo della gara. Il sistema compila automaticamente il campo.

Nella cartella *Informazioni Appalto* vi sono tutti i dati di testata relativi alla gara. È organizzata in varie sezioni:

- Identificazione informazione generiche sulla gara e Gruppo Merce prevalente di gara
- Parametro evento Valuta e Valore previsto di procedimento Appalto
- Organizzazione Dati societari Buyer
- Scadenze (obbligatotio) Scadenza data di presentazione offerta
- Dati di Base (obbligatori):
  - Tipo Gara
  - Procurement Department
  - Process Manager
  - Lingua di Stampa
- Gestione Gara Dati per modalità gestione gara
- Reportistica Dati relativi alle fasi di Gara

| Numero 720000039 No                          | me BUYER     | _BE_DE1 31.0  | 07.2020 17:05    | Tipo Appalt      | o Stato In elab     | . Data   | di creazione | 31.07.2020 17:05:37     | Autore I | Buyer DE O |
|----------------------------------------------|--------------|---------------|------------------|------------------|---------------------|----------|--------------|-------------------------|----------|------------|
| Informazioni appal                           | to Offe      | erenti Po     | osizioni Ap      | punti e allegati | Approvazione        | Tracking | Status       |                         |          |            |
| Identificazione                              | ne: BUYER    | _BE_DE1 31    | .07.2020 17:05   |                  |                     | [        | Parametro    | evento<br>Divisa: CUR 🗇 |          |            |
| Tip                                          | po: Appalt   | 0             |                  |                  |                     |          | * Valore pr  | evisto:                 | 0,00     | EUR        |
| Categoria prodot                             | to:          |               |                  |                  |                     |          |              |                         |          |            |
| *G. merce E                                  | ni:          |               | -<br>D           |                  |                     |          |              |                         |          |            |
| Organizzazione                               |              |               |                  |                  |                     |          |              |                         |          |            |
| Organizzazione acquis                        | sti: Versali | s Internation | nal              |                  |                     |          |              |                         |          |            |
| Gruppo acquis                                | sti: VI - Ge | rmany         |                  |                  | Visualizzare membri |          |              |                         |          |            |
| Societ                                       | tà: VSO1     |               |                  |                  |                     |          |              |                         |          |            |
| Scadenze                                     |              |               |                  |                  |                     |          |              |                         |          |            |
| * Termine presentazione offer                | ta:          | 1             | 00:00:00         |                  |                     |          |              |                         |          |            |
|                                              |              |               |                  |                  |                     |          |              |                         |          |            |
| Dati di Base                                 |              |               |                  |                  |                     | -        |              |                         |          |            |
| * Tipo gara:                                 |              |               | ✓ * Pro          | cess manager:    |                     | ~        |              |                         |          |            |
| * Procurement Department:                    |              | ŋ             | * Ling           | gua di Stampa:   | ſ                   |          |              |                         |          |            |
| Gestione Gara                                |              |               |                  |                  |                     |          | -            |                         |          |            |
| Fornitore unico:<br>Processo solo economico: | Motivazion   | e fornitore u | nico:            |                  |                     |          |              |                         |          |            |
| Reportistica                                 |              |               |                  |                  | -                   |          |              |                         |          |            |
| Data Apertura Offerta Tec                    | nica:        |               |                  |                  |                     |          |              |                         |          |            |
| Data Apertura Offerta Econor                 | nica:        | Data          | a Chiusura Offer | ta Economica:    |                     |          |              |                         |          |            |

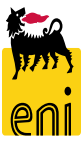

All'interno dei Dati di base, sono contenuti i campi:

- *a.* Nome il sistema denomina il procedimento inserendo *di* default il nome del Buyer oltre alla data e all'ora di creazione del procedimento. Il dato è modificabile
- *b.* Gruppo Merce (obbligatorio) inserire la categoria merceologica di riferimento selezionandola dal menù a tendina
- *c.* Organizzazione acquisti unità di appartenenza del buyer (non modificabile)
- *d.* Gruppo acquisti gruppo di appartenenza del buyer (non modificabile)
- e. Termine presentazione offerta (obbligatorio) inserire la data (formato GG.MM.AAAA o GGMMAA) e orario di scadenza della gara. Entro tale termine, gli offerenti dovranno inviare le proprie offerte. L'orario di riferimento è quello del server Eni (ora italiana).

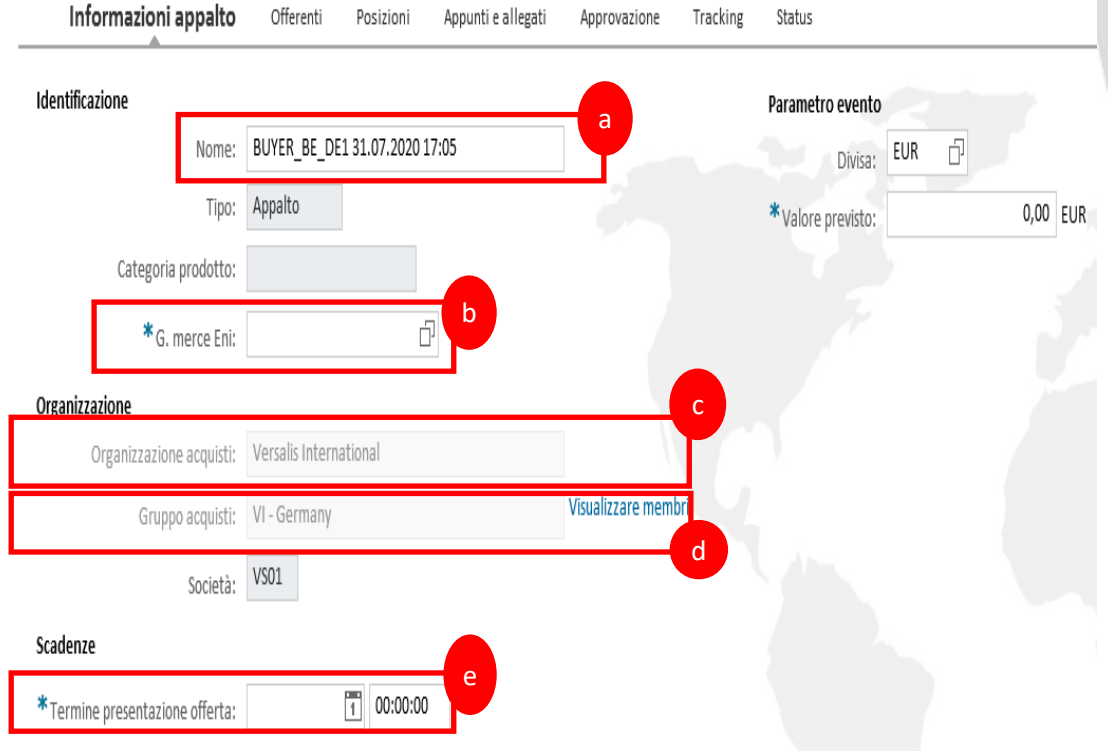

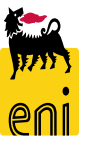

| Dati di Base                  |                     |                     |     | -                                |                           |                        |
|-------------------------------|---------------------|---------------------|-----|----------------------------------|---------------------------|------------------------|
| * Tipo gara:                  |                     | Process manager:    |     | ~                                |                           |                        |
| * Procurement Department:     | L)                  | * Lingua di Stampa: | D . | Ricerca: Lingua di Stampa        |                           |                        |
|                               |                     |                     |     | Lista risultati: 2 risultati tro | vati per Lingua di Stampa | Lista valori personale |
| Gestione Gara                 |                     |                     |     | Lingua                           | . Denominazione           |                        |
|                               |                     |                     |     | EN                               | Inglese                   |                        |
| Fornitore unico: 🗌 Motivazior | ne fornitore unico: |                     |     |                                  | Italiano                  |                        |
| Processo solo economico:      |                     |                     |     |                                  |                           |                        |

- Lingua di Stampa (obbligatorio) selezionare la lingua di stampa del procedimento di gara (sono selezionabili Italiano e Inglese)
- *Tipo Gara e Process Manager (obbligatori)* : Dati statistici in nomenclatura Eni per la classificazione dei documenti di Gara
- Procurement Department (obbligatorio) selezionare il Procurement Department Di competenza per approvazione del documento
- *Fornitore Unico* (opzionale Di default il parametro non è impostato): Se selezionato il procediemento richiederà le motivazioni della selezione del parametro e sarà possibile invitare un solo bidder alla gara
- Processo Solo economico (opzionale Di default non impostato): se viene selezionata questa opzione, il procedimento di gara verrà considerato in sola busta economica. Diversamente, il procedimento verrà gestito con la doppia busta Economica e tecnica con i conseguenti step di valutazione offerta economica
- e tecnica delle offerte fornitore

14

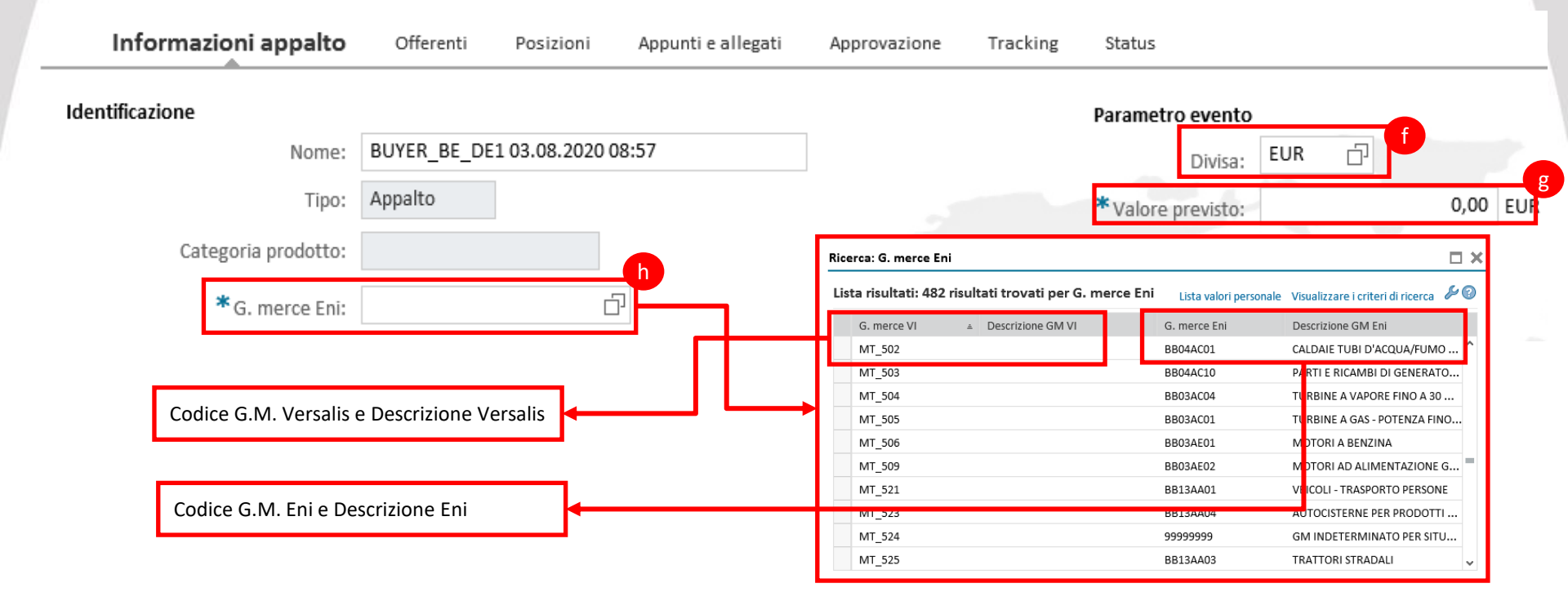

- *f. Divisa S*elezionare la valuta con la quale si intende condurre la gara.
- g. Valore previsto inserire il valore previsto del procedimento di gara

15

*h.* Gruppo Merce – il dato viene inserito in codifica ENI ed è ricercabile in codifica Eni o Versalis
 International. Il campo categoria Prodotto viene popolato con il valore del codice Versalis

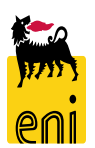

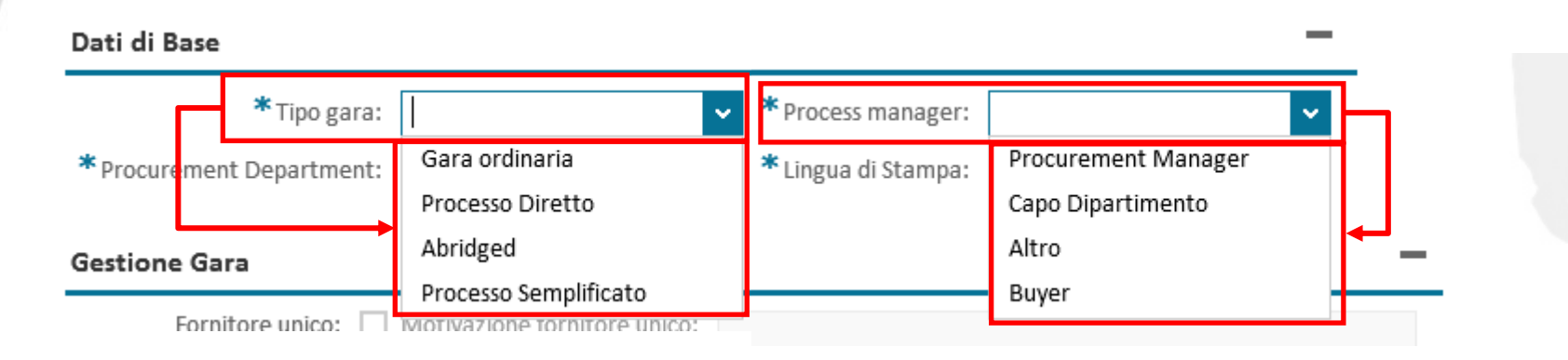

- *Tipo Gara Selezionare una delle tipologie di procedimento di gara in nomenclatura Eni:* 
  - Gara Ordinaria
  - Processo Diretto
  - Abridged (processo abbreviato)
  - Processo Semplificato
- *Process Manager* Selezionare una delle opzioni in nomenclatura Eni:
  - Procurement Manager
  - Capo Dipartimento
  - Altro
  - Buyer

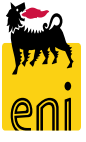

| Dati di Base                     |                                  |                                                        |                  |
|----------------------------------|----------------------------------|--------------------------------------------------------|------------------|
| * Tipo ga                        | ara: Gara ordinaria              | ✓ * Process manager: Procuren                          | nent Manager 🛛 🗸 |
| * Procurement Departme           | ent:                             | * Lingua di Stampa. EN 🗍                               |                  |
| Ricerca: Procurement Departr     | ment                             |                                                        |                  |
| Lista risultati: 8 risultati tro | vati per Procurement Departm     | ent Lista valori personale Visualizzare i criteri di r | icerca 🄑 🔞       |
| VIAM                             | ≜ Descr. breve Versalis Americas |                                                        |                  |
| VIDE                             | Versalis Germany                 |                                                        |                  |
| VIFR                             | Versalis France                  |                                                        |                  |
| VIHQ                             | Versalis International HQ        |                                                        |                  |
| VIHU                             | Versalis Hungary                 |                                                        |                  |
| VIKY                             | Versalis Kymia                   |                                                        |                  |
| VIPA                             | Versalis Pacific                 |                                                        |                  |
| VIUK                             | Versalis UK                      |                                                        |                  |

- *Procurement Department Selezionare uno dei procurement Department Versalis International:* 
  - VIAM Versalis Americas
  - VIDE Versalis Germany
  - VIFR Versalis France
  - VIHQ Versalis Headquarter
  - VIHU Versalis Hungary
  - VIKY Versalis Kymia
  - VIPA Versalis Pacific
  - VIUK Versalis UK

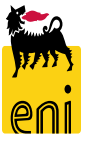

| Elaborare appalto: 200000    | 0110                              |                                               |                                          |
|------------------------------|-----------------------------------|-----------------------------------------------|------------------------------------------|
| Visualizzare solam. Chiudere | Autorizzazioni Pubblicare Salvare | e Controllare Cancella                        | re                                       |
| Numero 2000000110 Nome       | BUYER RAM1 09.04.2020 18:16       | po Bidding Standalone                         | Stato Sah                                |
| Informazioni appalto         | Offerenti Posizioni Appunt        | i e allegati Tracking                         | Status                                   |
| j. Autorizzazioni – Cliccar  | re per selezionare un tecnico     | Aggiungere Cancellare<br>Utente<br>BUYER_RAM1 | Perito tecnico                           |
| di gara (persona             | che può accedere alla             |                                               |                                          |
| documentazione tecni         | ca di gara che sarà assegnata     | Dettagli utente                               |                                          |
|                              | 6 6                               | Nome utente Buyer1 O<br>Edificio              | rganizzazione Azienda<br>Stanza Telefono |
| dal buyer nella specific     | a sezione)                        | Aggiungere utente                             |                                          |
| k. Aggiungere – cliccare     | per visualizzare lista tecnici    | Nome utente:<br>Nome:<br>Cognome:<br>Cercare  |                                          |
| di gara                      |                                   | Dettagli utente                               | 00000000 0000000 0000000                 |

Nicola

Davide

Rilevamento

Brook

Trump

bbb

Interr.

AAA002094001 00000000

AAB001971001 00000000

ABB000334002 00000000

- I. Cliccare su rilevamento per inserire il tecnico
- m. Impostare il flag Perito tecnico per attivare la collaborazione tecnica di gara

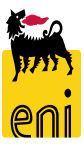

00000000

00000000

00000000

- Nei **dati Partner**, indicare i seguenti dati:
- Richiedente obbligatorio, è il richiedente della gara (di default, il buyer),
- Destinatario merci colui che dovrà ricevere eventuali entrate merci per le posizioni in gara
- Ubicazione **N.B.** Il dato non é significativo per lo scenario Gara Versalis International
- Indirizzo forn. **N.B.** Il dato non é significativo per lo scenario Gara Versalis International

| Dettagli | Aggiungere 🖌 Invi    | are e-mail | Chiam. | Resettare |     |            |  |  |  |  |
|----------|----------------------|------------|--------|-----------|-----|------------|--|--|--|--|
| Funzio   | Funzione Numero Nome |            |        |           |     |            |  |  |  |  |
| Ric      | hiedente             |            |        |           | 615 | Buyer1 RAM |  |  |  |  |
| De       | stinatario merci     |            |        |           |     |            |  |  |  |  |
| Ind      | irizzo forn.         |            |        |           |     |            |  |  |  |  |
| Ub       | icazione             |            |        |           |     |            |  |  |  |  |

#### ▼ Informazioni su partner e consegna

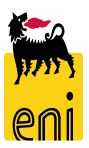

#### Creare una gara elettronica – Dati testata: Partner

#### ▼ Informazioni su partner e consegna

| Dettagli Aggiungere Inviare e-mail Chiam. Resettare |             |                |
|-----------------------------------------------------|-------------|----------------|
| Funzione                                            | Numero      | Nome           |
| Richiedente                                         | 615         | Buyer1 RAM     |
| Destinatario merci                                  | <u></u> ة41 | × 🗗 essio Test |
| Indirizzo forn.                                     |             |                |

Per inserire i dati, aiutarsi con l'icona foglietto presente a lato.

Si aprirà una mascherina per la ricerca; inserendo i criteri nella mascherina si filtreranno i risultati. Cliccando sulla riga desiderata, si compilerà automaticamente il campo.

| 615                                   |                   |         | Buyer1 RAM               |             |   |
|---------------------------------------|-------------------|---------|--------------------------|-------------|---|
| 541                                   |                   | ×       | 🗗 essio Test             |             |   |
|                                       |                   |         |                          |             |   |
|                                       |                   |         |                          |             |   |
|                                       |                   |         |                          |             |   |
|                                       |                   |         |                          |             |   |
|                                       |                   |         |                          |             |   |
|                                       |                   |         |                          |             | _ |
| Business partner 🗸                    | E                 | ×       |                          | <b>(</b> )  | Θ |
| Nome1/cognome v                       | È                 | ~       |                          | <b>(</b> )  | Θ |
| Cognome2/nome 🗸                       | È                 | ×       |                          | <b>(</b> )  | Ð |
| Criterio ricerca 1 🗸 🗸                | ~                 |         | <b>(</b> )               | Θ           |   |
|                                       |                   |         |                          | 500         |   |
|                                       |                   | Nume    | ro massimo di risultati: | 500         |   |
| Cercare Cancellare inserimenti Res    | ettare a standard |         |                          |             |   |
| Lista risultati: 24 risultati trovati | per Numero        |         |                          |             |   |
| Cognome ≜ N                           | ome               | Nome ur | iità org.                | Bus. partne | r |
| Buyer FR 02                           |                   | VIFR    |                          | 29          | ^ |
| Buyer Headquarter 01                  |                   | VIHQ    |                          | 34          |   |
| Buver Headquarter 02                  |                   | VIHO    |                          | 35          |   |
| Buyer HR 01                           |                   | VIHU    |                          | 36          |   |
| Buyer Kymia VI                        |                   | VIKY    |                          | 43          |   |
| Buyer Pacifica VI                     | VIPA              |         | 41                       |             |   |
| Buyer UK 01                           | Buyer UK 01       |         |                          | 38          |   |
| Buyer UK 02                           |                   | VIUK    |                          | 39          |   |
| Client Manager VI                     |                   | VI COM  | ΡL                       | 46          |   |

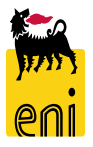

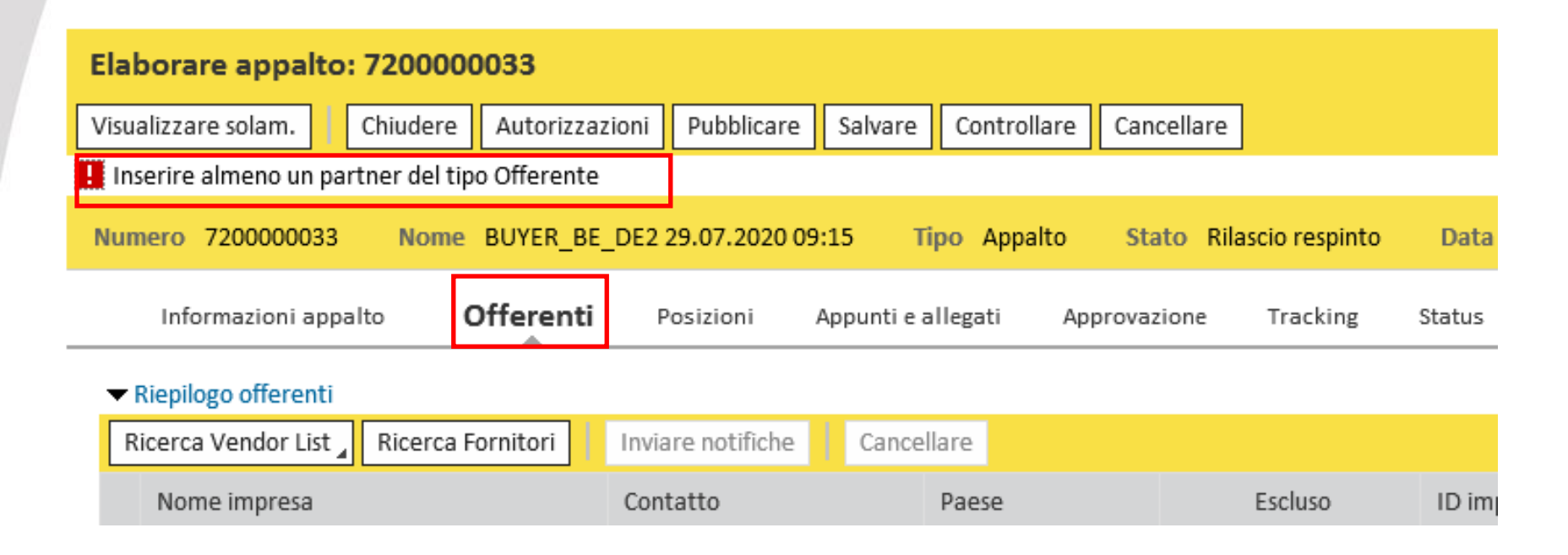

Procedere alla compilazione degli altri campi come indicato nella slide precedente.

Il messaggio 'Inserire almeno un partner del tipo Offerente' evidenzia all'utente che non sono stati ancora inseriti offerenti all'interno della gara. Per inserirli, passare al tab Offerenti

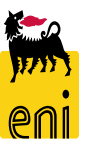

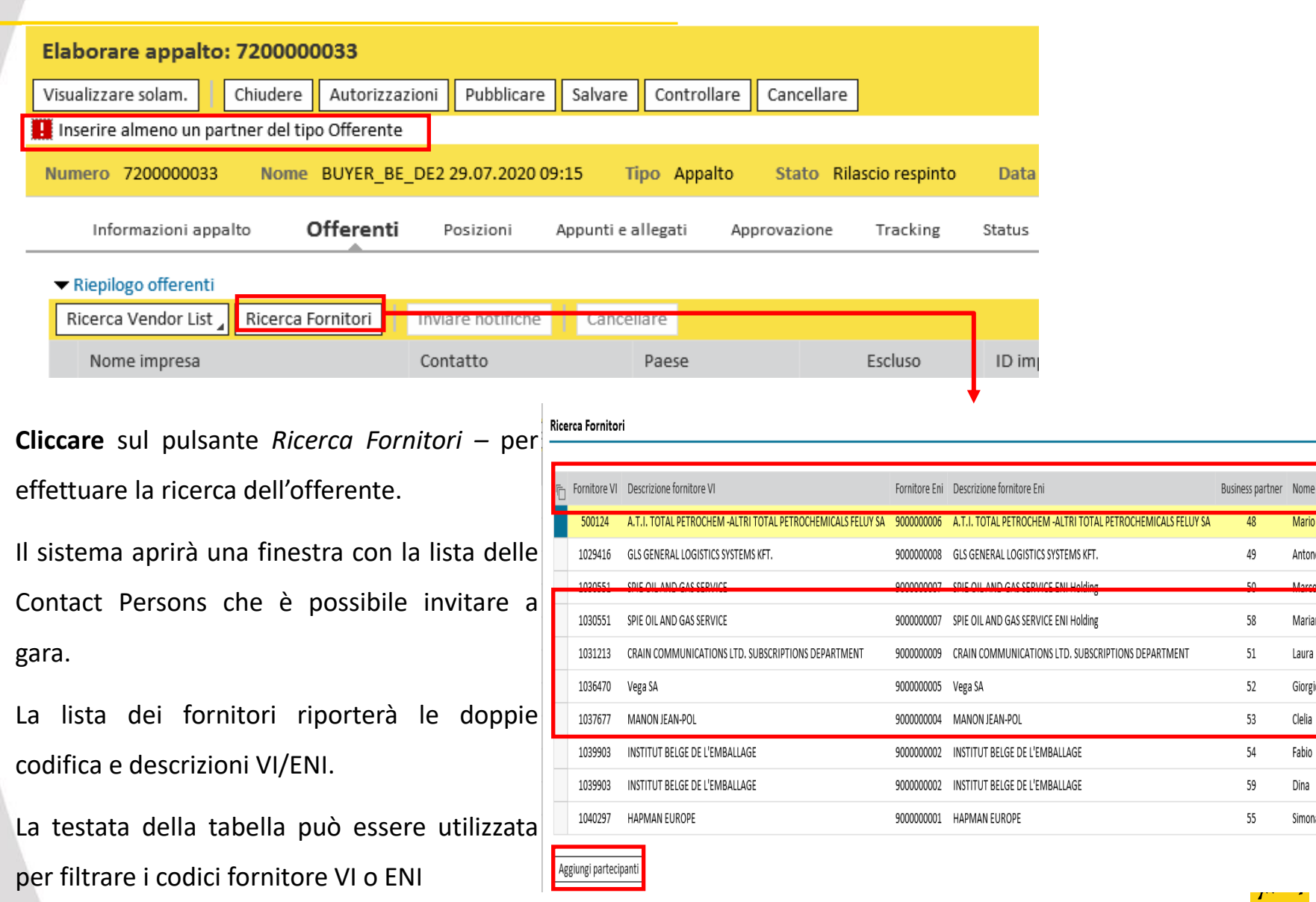

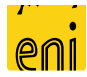

Cognome

Rossi

Bellomo

Canu

Antonelli

Pecchia

Jones

Pistocchi 👃

Antonella Bianchi

Mariano Trani

Mario

Laura

Giorgio

Clelia

Fabio

Dina

Simona

Ricerca Fornitori

Selezionare il quadratino a lato e cliccare sul pulsante *Aggiungere Offerenti Selezionati*.

Gli offerenti selezionati verranno aggiunti nella sezione Riepilogo offerenti.

| tore VI  | Descrizione fornitore VI                                         | Fornitoro Eni                                                                                                    |                                                                                                    |                                                                                                    |                                                                                                    |                                                                                                    |
|----------|------------------------------------------------------------------|----------------------------------------------------------------------------------------------------|----------------------------------------------------------------------------------------------------|----------------------------------------------------------------------------------------------------|----------------------------------------------------------------------------------------------------|----------------------------------------------------------------------------------------------------|
| 0124     |                                                                  | FOILITION ENI                                                                                                    | Descrizione fornitore Eni                                                                                                    | Business partner                                                                                                    | Nome                                                                                                    | Cognome                                                                                                    |
| 0124     | A.T.I. TOTAL PETROCHEM -ALTRI TOTAL PETROCHEMICALS FELUY SA      | 9000000006                                                                                                    | A.T.I. TOTAL PETROCHEM -ALTRI TOTAL PETROCHEMICALS FELUY SA                                                                                                    | 48                                                                                                    | Mario                                                                                                    | Rossi                                                                                                    |
| 9416     | GLS GENERAL LOGISTICS SYSTEMS KFT.                               | 900000008                                                                                                    | GLS GENERAL LOGISTICS SYSTEMS KFT.                                                                                                    | 49                                                                                                    | Antonella                                                                                                    | Bianchi                                                                                                    |
| 0551     | SPIE OIL AND GAS SERVICE                                         | 900000007                                                                                                    | SPIE OIL AND GAS SERVICE ENI Holding                                                                                                    | 50                                                                                                    | Marco                                                                                                    | Guida                                                                                                    |
| 0551     | SPIE OIL AND GAS SERVICE                                         | 900000007                                                                                                    | SPIE OIL AND GAS SERVICE ENI Holding                                                                                                    | 58                                                                                                    | Mariano                                                                                                    | Trani                                                                                                    |
| 1213     | CRAIN COMMUNICATIONS LTD. SUBSCRIPTIONS DEPARTMENT               | 900000009                                                                                                    | CRAIN COMMUNICATIONS LTD. SUBSCRIPTIONS DEPARTMENT                                                                                                    | 51                                                                                                    | Laura                                                                                                    | Bellomo                                                                                                    |
| 6470     | Vega SA                                                          | 900000005                                                                                                    | Vega SA                                                                                                    | 52                                                                                                    | Giorgio                                                                                                    | Canu                                                                                                    |
| 7677     | MANON JEAN-POL                                                   | 900000004                                                                                                    | MANON JEAN-POL                                                                                                    | 53                                                                                                    | Clelia                                                                                                    | Antonelli                                                                                                    |
| 9903     | INSTITUT BELGE DE L'EMBALLAGE                                    | 900000002                                                                                                    | INSTITUT BELGE DE L'EMBALLAGE                                                                                                    | 54                                                                                                    | Fabio                                                                                                    | Pecchia                                                                                                    |
| 9903     | INSTITUT BELGE DE L'EMBALLAGE                                    | 900000002                                                                                                    | INSTITUT BELGE DE L'EMBALLAGE                                                                                                    | 59                                                                                                    | Dina                                                                                                    | Jones                                                                                                    |
| 0297     | HAPMAN EUROPE                                                    | 900000001                                                                                                    | HAPMAN EUROPE                                                                                                    | 55                                                                                                    | Simona                                                                                                    | Pistocchi                                                                                                    |
| nartecin | anti                                                             |                                                                                                    |                                                                                                    |                                                                                                    |                                                                                                    |                                                                                                    |
|          | 0551<br>1213<br>6470<br>7677<br>9903<br>9903<br>0297<br>partecip | 0551       SPIE OIL AND GAS SERVICE         1213       CRAIN COMMUNICATIONS LTD. SUBSCRIPTIONS DEPARTMENT         6470       Vega SA         7677       MANON JEAN-POL         9903       INSTITUT BELGE DE L'EMBALLAGE         9903       INSTITUT BELGE DE L'EMBALLAGE         0297       HAPMAN EUROPE | 0551         SPIE OIL AND GAS SERVICE         900000007           1213         CRAIN COMMUNICATIONS LTD. SUBSCRIPTIONS DEPARTMENT         900000009           6470         Vega SA         9000000005           7677         MANON JEAN-POL         9000000004           9903         INSTITUT BELGE DE L'EMBALLAGE         900000002           9903         INSTITUT BELGE DE L'EMBALLAGE         900000002           9207         HAPMAN EUROPE         900000001 | 0551       SPIE OIL AND GAS SERVICE       9000000007       SPIE OIL AND GAS SERVICE ENI Holding         1213       CRAIN COMMUNICATIONS LTD. SUBSCRIPTIONS DEPARTMENT       9000000009       CRAIN COMMUNICATIONS LTD. SUBSCRIPTIONS DEPARTMENT         6470       Vega SA       9000000005       Vega SA         7677       MANON JEAN-POL       9000000004       MANON JEAN-POL         9903       INSTITUT BELGE DE L'EMBALLAGE       9000000002       INSTITUT BELGE DE L'EMBALLAGE         9903       INSTITUT BELGE DE L'EMBALLAGE       9000000002       INSTITUT BELGE DE L'EMBALLAGE         90297       HAPMAN EUROPE       9000000001       HAPMAN EUROPE | 0551       SPIE OIL AND GAS SERVICE       900000007       SPIE OIL AND GAS SERVICE ENI Holding       58         1213       CRAIN COMMUNICATIONS LTD. SUBSCRIPTIONS DEPARTMENT       9000000009       CRAIN COMMUNICATIONS LTD. SUBSCRIPTIONS DEPARTMENT       51         6470       Vega SA       9000000005       Vega SA       52         7677       MANON JEAN-POL       9000000004       MANON JEAN-POL       53         9903       INSTITUT BELGE DE L'EMBALLAGE       900000002       INSTITUT BELGE DE L'EMBALLAGE       59         02977       HAPMAN EUROPE       900000001       HAPMAN EUROPE       55 | 0551       SPIE OIL AND GAS SERVICE       900000007       SPIE OIL AND GAS SERVICE ENI Holding       58       Mariano         1213       CRAIN COMMUNICATIONS LTD. SUBSCRIPTIONS DEPARTMENT       900000009       CRAIN COMMUNICATIONS LTD. SUBSCRIPTIONS DEPARTMENT       51       Laura         6470       Vega SA       9000000005       Vega SA       52       Giorgio         7677       MANON JEAN-POL       9000000004       MANON JEAN-POL       53       Clelia         9903       INSTITUT BELGE DE L'EMBALLAGE       900000002       INSTITUT BELGE DE L'EMBALLAGE       59       Dina         02977       HAPMAN EUROPE       9000000001       HAPMAN EUROPE       55       Simona |

|   |                                                             |               |       |         | V          |                    |                    |               |                  |
|---|-------------------------------------------------------------|---------------|-------|---------|------------|--------------------|--------------------|---------------|------------------|
| • | Riepilogo offerenti                                         |               |       |         |            |                    |                    |               | E                |
|   | Ricerca Vendor List Ricerca Fornitori Inviare notifiche Car | ncellare      |       |         |            |                    |                    |               | Parametrizzazior |
|   | Nome impresa                                                | Contatto      | Paese | Escluso | ID impresa | Contatto offerente | E-mail             | Utente attivo | Utente online    |
|   | CRAIN COMMUNICATIONS LTD.                                   | Laura Bellomo | GB    |         | 1031213    | 51                 | nessunamail@mai.xx | ٥             | <u> </u>         |
|   | A.T.I. TOTAL PETROCHEM -ALTRI                               | Mario Rossi   | BE    |         | 500124     | 48                 | nessunamail@mai.xx | ۰             | \$               |
|   | INSTITUT BELGE DE L'EMBALLAGE                               | Fabio Pecchia | BE    |         | 1039903    | 54                 | nessunamail@mai.xx | ۰             | \$               |
|   |                                                             |               |       |         |            |                    |                    |               |                  |

 Riepilogo offerenti E' possibile utilizzare i dati delle Vendor Inviare notifiche Ricerca Vendor List Ricerca Fornitori List create e rilasciate in modo da Da directory interna Contatto aggiungere tutti le contact persons dei fornitori di una specifica VL. Cercare offerenti Il sistema presenterà la VL legata Offerente al Gruppo merce selezionato dal Organizzazione acquisti ID prodotto Codice fornitore Autore Numero Descrizione Categoria prodotto VI\_COMP\_L 2000000002 VMAINT BE1 22.07.2020 16:41 MT\_363 buyer in testata della gara Aggiungere offerenti selezionati Interrompere

| Cer | care offerenti   |                               |                    |                         |             |      |             | ) <b>d x</b> |
|-----|------------------|-------------------------------|--------------------|-------------------------|-------------|------|-------------|--------------|
| Of  | ferente          |                               |                    |                         |             |      |             |              |
|     |                  |                               |                    |                         |             |      |             |              |
| Ē   | Numero           | Descrizione                   | Categoria prodotto | Organizzazione acquisti | ID prodotto | Codi | e fornitore | Autore       |
|     | 2000000001       | BUYER_BE_HR1 22.07.2020 16:31 | MT_322             | VI_COMP_L               |             |      |             |              |
|     | 200000002        | VMAINT_BE1 22.07.2020 16:41   | MT_363             | VI_COMP_L               |             |      |             |              |
|     | 200000003        | VMAINT_BE1 22.07.2020 16:46   | MT_372             | VI_COMP_L               |             |      |             |              |
|     | 200000004        | VMAINT_BE1 22.07.2020 17:38   | MT_441             | VI_COMP_L               |             |      |             |              |
|     | 2000000010       | VMAINT BE1 30.07.2020 16:13   | MT 439             | VI COMP L               |             |      |             |              |
| A   | ggiungere offere | nti selezionati Interrompere  |                    |                         |             |      |             |              |
|     |                  |                               | •                  |                         |             |      |             |              |

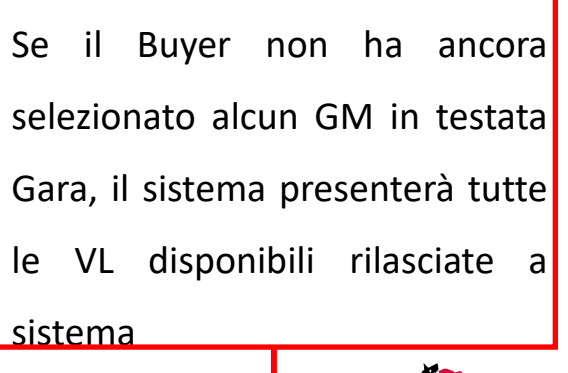

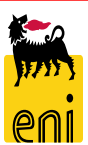

| Informazioni appalto <b>Offerenti</b> Posizioni Appu                                                  | nti e allegati Approvazione | Tracking Status |         |            |                    |                    |               |                 |
|----------------------------------------------------------------------------------------------------|-----------------------------|-----------------|---------|------------|--------------------|--------------------|---------------|-----------------|
| ▼ Riepilogo offerenti<br>Ricarca Vendor List Ricarca Fornitori Inviara potificha<br>Inviara potificha | ancellare                   |                 |         |            |                    |                    |               | Parametrizzazio |
| Nome impresa                                                                                          | Contatto                    | Paese           | Escluso | ID impresa | Contatto offerente | E-mail             | Utente attivo | Utente online   |
| HAPMAN EUROPE                                                                                         | Simona Pistocchi            | SK              |         | 1040297    | 55                 | nessunamail@mai.xx | 0             | <u> </u>        |
| INSTITUT BELGE DE L'EMBALLAGE                                                                         | Fabio Pecchia               | BE              |         | 1039903    | 54                 | nessunamail@mai.xx | 0             | \$              |
| MANON JEAN-POL                                                                                        | Clelia Antonelli            | BE              |         | 1037677    | 53                 | nessunamail@mai.xx | ۰             | $\diamond$      |
| GLS GENERAL LOGISTICS SYSTEMS KFT.                                                                    | Antonella Bianchi           | HU              |         | 1029416    | 49                 | nessunamail@mai.xx | 0             | \$              |
| DONEGANI ANTICORROSIONE SRL                                                                           |                             | IT              |         | 1006514    | 1006514            |                    | $\diamond$    | \$              |
| FINSTERWALDER GMBH                                                                                    |                             | DE              |         | 1027653    | 1027653            |                    | $\diamond$    | \$              |

La colonna *Escluso* è a disposizione del buyer per escludere dalla gara un offerente. Di default il parametro non è attivato.

**NB:** nel caso in cui si selezionino fornitori da Vendor List per cui a sistema non siano ancora state create le corrispondenti CP, questi non potranno essere invitati a gara in quanto non vi sono a sistema eventuali Contact Persons che possono partecipare alla gara per quei fornitori.

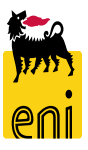

| Informazioni appalto Offerenti Posizioni Appunti e al           | llegati Approvazione Track | ing Status |         |            |                    |                    |               |                  |
|-----------------------------------------------------------------|----------------------------|------------|---------|------------|--------------------|--------------------|---------------|------------------|
| ✓ Riepilogo offerenti                                           |                            |            |         |            |                    |                    |               | [                |
| Ricerca Vendor List Ricerca Fornitori Inviare notifiche Cancell | are                        |            |         |            |                    |                    |               | Parametriz zazio |
| Nome impresa                                                    | Contatto                   | Paese      | Escluso | ID impresa | Contatto offerente | E-mail             | Utente attivo | Utente online    |
| HAPMAN EUROPE                                                   | Simona Pistocchi           | SK         |         | 1040297    | 55                 | nessunamail@mai.xx | 0             | ♦                |
| INSTITUT BELGE DE L'EMBALLAGE                                   | Fabio Pecchia              | BE         |         | 1039903    | 54                 | nessunamail@mai.xx | 0             | \$               |
| MANON JEAN-POL                                                  | Clelia Antonelli           | BE         |         | 1037677    | 53                 | nessunamail@mai.xx | •             | $\diamond$       |
| GLS GENERAL LOGISTICS SYSTEMS KFT.                              | Antonella Bianchi          | HU         |         | 1029416    | 49                 | nessunamail@mai.xx | •             | \$               |
| DONEGANI ANTICORROSIONE SRL                                     |                            | IT         |         | 1006514    | 1006514            |                    | \$            | \$               |
| FINSTERWALDER GMBH                                              |                            | DE         |         | 1027653    | 1027653            |                    | \$            | $\diamond$       |

Le colonna *Utente Attivo* e Utente Online permettono al Buyer di conoscere lo stato dell'utenza relativo agli offerenti invitati rispetto alla validità dell'utente a sistema e alla sua presenza On-Line in quel preciso istante.

Le icone possibile sono:

Utente disattivo - icona

- Utente attivo icona
- Utente online icona
- Utente offline icona

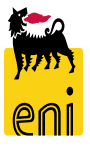

| Informazioni appalto Offerenti Posizion                                            | ni Appunti e allegati Approvazione Tr | acking Status |         |            |                    |                    |               |                |
|------------------------------------------------------------------------------------|---------------------------------------|---------------|---------|------------|--------------------|--------------------|---------------|----------------|
| ≺ Riepilogo offerenti     Ricerca Vendor List , Ricerca Fornitori     Inviare noti | fiche                                 |               |         |            |                    |                    | <i>C</i>      | Parametrizzazi |
| Nome impresa                                                                       | Contatto                              | Paese         | Escluso | ID impresa | Contatto offerente | E-mail             | Utente attivo | Utente online  |
| HAPMAN EUROPE                                                                      | Simona Pistocchi                      | SK            |         | 1040297    | 55                 | nessunamail@mai.xx | ٥             | <u> </u>       |
| INSTITUT BELGE DE L'EMBALLAGE                                                      | Fabio Pecchia                         | BE            |         | 1039903    | 54                 | nessunamail@mai.xx | ٠             | \$             |
| MANON JEAN-POL                                                                     | Clelia Antonelli                      | BE            |         | 1037677    | 53                 | nessunamail@mai.xx | ٥             | \$             |
| GLS GENERAL LOGISTICS SYSTEMS KFT.                                                 | Antonella Bianchi                     | HU            |         | 1029416    | 49                 | nessunamail@mai.xx | ٥             | $\diamond$     |
| DONEGANI ANTICORROSIONE SRL                                                        |                                       | IT            |         | 1006514    | 1006514            |                    | \$            | $\diamond$     |
| FINSTERWALDER GMBH                                                                 |                                       | DE            |         | 1027653    | 1027653            |                    | \$            | \$             |
|                                                                                    |                                       |               |         |            |                    |                    |               |                |

In fase di prima pubblicazione di una gara, sarà disponibile il tasto **Cancellare** per eliminare CP che non si vuole invitare a gara. Dalle fasi di eventuale ripubblicazione e rilancio sarà possibile escludere le CP solo con il tasto Escluso

Automaticamente alla prima pubblicazione tutti gli offerenti attivi riceveranno una mail di invito alla gara.

Nel caso si voglia reiterare l'invito a gara è possibile cliccare sul tasto *Inviare Notifiche che sarà disponibile dopo che la gara è stata pubblicata*.

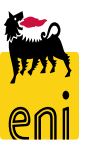

| Informazioni appal                                                                                                    | to Offerenti               | Posizioni     | Appunti e allegati |
|----------------------------------------------------------------------------------------------------|----------------------------|---------------|--------------------|
| <ul> <li>✓ Appunti</li> <li>Aggiungere Resett</li> <li>Motivazione Estension</li> <li>Testo di gara</li> <li>Testo Posizione di gara</li> <li>Nota interna</li> </ul> | tare<br>ne/Rilanci<br>a    |               | a                  |
| ✓ Allegati Economici<br>Aggiungere allegato                                                                                                    | Elaborare descrizio        | one Cancella  | b                  |
| Attribuito a                                                                                                    | Categoria<br>contiene dati |               | Descrizione        |
| ✓ Collab. Creare                                                                                                    |                            |               | C                  |
| Collaborazione                                                                                                    | ora creata alcuna co       | ollaborazione |                    |

Il tab *Appunti e Allegati* è organizzato nelle seguenti aree:

- a. Area Appunti
- b. Area Allegati Economici
- c. Area Collaborazione

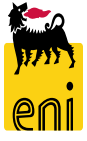

| ✓ Appunti                    |                             |          |
|------------------------------|-----------------------------|----------|
| Aggiungere 🖌 Resettare       |                             |          |
| Motivazione Estensione/Rilar | nci                         |          |
| Testo di gara                |                             |          |
| Testo Posizione di gara      | Aggiungere Nota interna     | <u>-</u> |
| Nota interna                 |                             |          |
|                              | Attribuire: Dati generali v |          |

N.B. I documenti tecnici ed amministrativi sono disponibili nell'area
collaborativa ed è consigliato utilizzare
l'Area Testo come descrizione dei soli documenti qui depositati.

Non inserire pertanto aspetti tecnici o economici in tale sezione.

All'interno dell'area Testi, selezionando dall'apposito menù a tendina, è possibile inserire:

<u>Testo di gara</u>: testo descrittivo della gara, visibile dagli offerenti invitati

- <u>Testo Posizione di gara</u>: come il precedente ma dedicato alle posizioni di gara
- <u>Nota interna</u>: è una nota interna che **NON** sarà visibile agli offerenti invitati
- Motivazione Estensione/Rilanci: nota interna obbligatoria in caso di ripubblicazione della gara (richiesto solo alla prima ripubblicazione)

OK.

29

L'Area Allegati consente di inserire la documentazione economica riguardante la gara (capitolato, listino, ...). Non sono previsti limiti al numeri di documenti da allegare. Si consiglia di utilizzare file .zip per ridurre il numero e la dimensione dei file. È possibile caricare un solo file alla volta.

Impostare, se desiderata, una Descrizione e cliccare su Sfoglia per scegliere dal proprio computer il file desiderato; premere quindi sul pulsante Accodare.

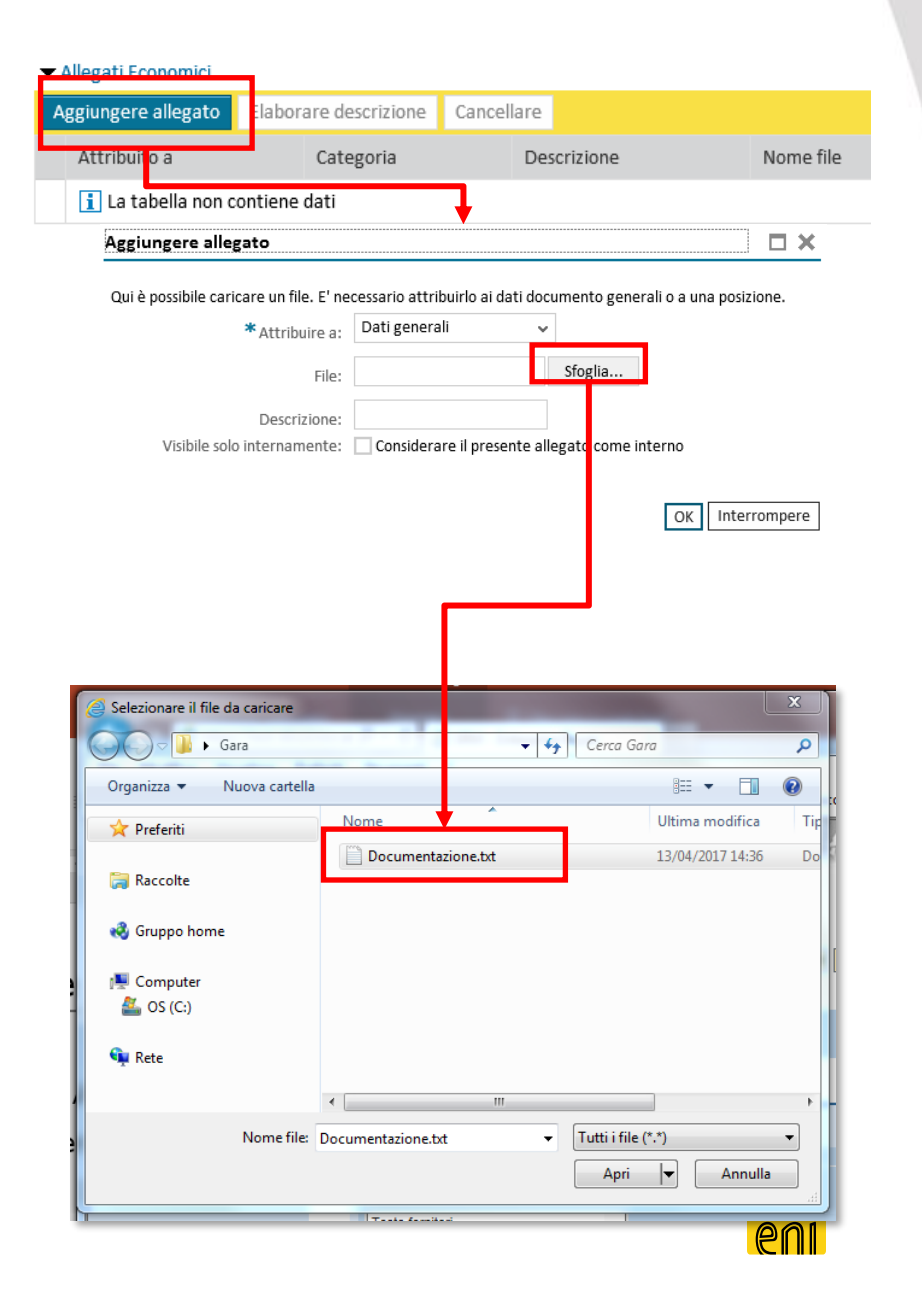

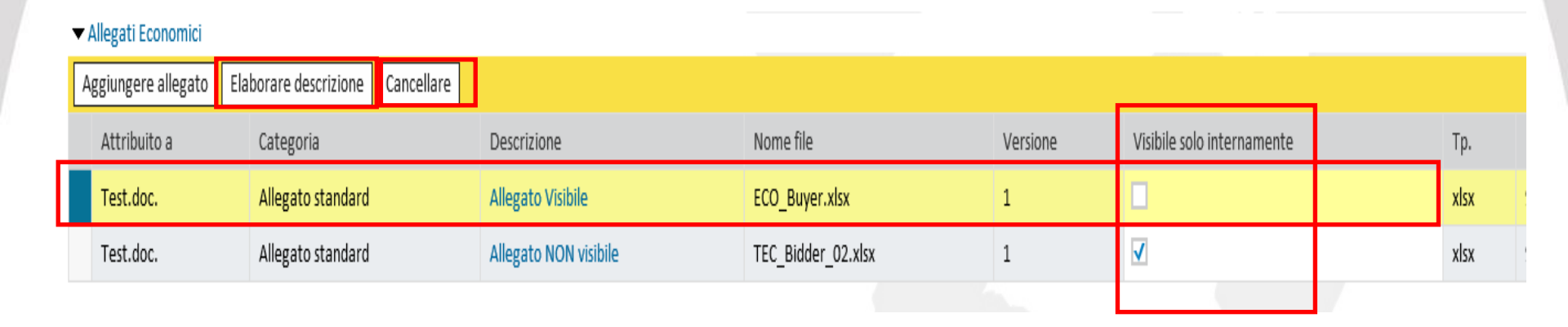

Cliccando su OK, il file viene inserito negli Allegati Economici.

Sarà ancora possibile cancellare il documento Selezionando il file dall'elenco e cliccando su Cancellare.

Sarà possibile inoltre Modificare la descrizione dell'allegato cliccando su Elaborare descrizione.

Il parametro *Visibile solo internamente* determina se un allegato di gara possa essere visto o meno dagli offerenti. Nel caso il parametro sia impostato, l'allegato sarà visibile solo dal buyer e dagli utenti interni Eni che possono accedere al procedimento di gara (es. tecnici di gara)

Ripetere la medesima procedura per caricare altri documenti.

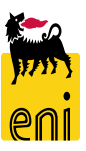

|                             | 1051.000.              | Allegato stanuaru           | Hielaro Apinie        | LU   |
|-----------------------------|------------------------|-----------------------------|-----------------------|------|
|                             | Test.doc.              | Allegato standard           | Allegato NON visibile | TE   |
|                             |                        |                             |                       |      |
| ▼(                          | Collab.                |                             |                       |      |
| C                           | reare                  |                             |                       |      |
|                             | Collaborazione         |                             |                       |      |
|                             | i Non è stata ancora d | reata alcuna collaborazione |                       |      |
|                             |                        |                             | Facendo click sul     | puls |
|                             |                        | Ļ                           | generare un'area      | vi   |
| <ul> <li>Collab.</li> </ul> |                        |                             | amministrativa e      | te   |
| Creare                      |                        |                             |                       |      |

Collaborazione

Collaborazione Appalto 200000110

Facendo click sul pulsante Creare, è possibile generare un'area virtuale per la gestione amministrativa e tecnica della gara (area collaborativa).

Dopo qualche secondo, comparirà nell'Area Collaborazione un link. Cliccandoci sopra si lancerà la sezione dell'area collaborativa

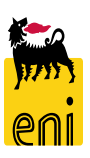

#### Creare una gara elettronica – Area collaborativa

| Home                              |                                                                                                    |                                       |                 |      |               |               | Refrech   | Search      | Logout   |  |
|-----------------------------------|----------------------------------------------------------------------------------------------------|---------------------------------------|-----------------|------|---------------|---------------|-----------|-------------|----------|--|
|                                   |                                                                                                    |                                       |                 |      |               |               | Reliesii  | Gearch      | Logout   |  |
| ⊗   ∞                             | Folder Bidding doc                                                                                                 | uments                                |                 |      |               |               |           |             | Help     |  |
| Collaborazione Appalto 7200000042 | Current Path: Collaborazione Appalto > Public Area > Bidding documents                                             |                                       |                 |      |               |               |           |             |          |  |
| Public Area                       | Folder                                                                                                    |                                       |                 |      |               |               |           |             |          |  |
| Tech. Request for Quotation       | To save any changes mad                                                                                            | To save any changes made, click Save. |                 |      |               |               |           |             |          |  |
|                                   | Name                                                                                                    | Bidding documents                     |                 |      |               |               |           |             |          |  |
|                                   | Subscribe                                                                                                    |                                       |                 |      |               |               |           |             |          |  |
|                                   | Authorization                                                                                                    | Read                                  |                 |      |               |               |           |             |          |  |
|                                   | Cancel                                                                                                    |                                       |                 |      |               |               |           |             |          |  |
|                                   | Choose an object to display the folder objects. To copy objects, select the required objects and then choose Copy. |                                       |                 |      |               |               |           |             |          |  |
|                                   | Folder Contents All None                                                                                           |                                       |                 |      |               |               |           |             | All None |  |
|                                   | <u>Name</u> △                                                                                                    |                                       | Current Version | Read | <u>Status</u> | Changed by    | Changed   | on          |          |  |
|                                   | Tech. Request for C                                                                                                | Quotation                             |                 |      |               | eBusiness Eni | 03.08.202 | 20 11:02:00 |          |  |

Il sistema apre in una nuova schermata l'area collaborativa cFolder.

Alla creazione della gara è disponibile la sola area Public Area ovvero l'area utilizzata dal buyer per rendere disponibili i documenti tecnici-amministrativi. Tale area è visibile sia al buyer sia agli offerenti invitati

NB. La prima volta che si accede al cFolder sarà necessario

Citrix<sup>®</sup>, das Citrix-Logo, ICA<sup>®</sup>, Program Neighborhood<sup>®</sup>, MetaFrame<sup>®</sup>, WinFrame<sup>®</sup>, VideoFrame<sup>®</sup>, MultiWin<sup>®</sup> und andere hier erwähnte Namen von Citrix-Produkten sind Marken von Citrix Systems, Inc.

HTML, DHTML, XML, XHTML sind Marken oder eingetragene Marken des W3C<sup>®</sup>, World Wide Web Consortium, Massachusetts Institute of Technology.

JAVA® ist eine eingetragene Marke der Sun Microsystems, Inc.

JAVASCRIPT<sup>®</sup> ist eine eingetragene Marke der Sun Microsystems, Inc., verwendet unter der Lizenz der von Netscape entwickelten und implementierten Technologie.

MarketSet und Enterprise Buyer sind gemeinsame Marken von SAP AG und Commerce One.

SAP, R/3, mySAP, mySAP.com, xApps, xApp und weitere im Text erwähnte SAP-Produkte und -Dienstleistungen sowie die entsprechenden Logos sind Marken oder eingetragene Marken der SAP AG in Deutschland und anderen Ländern weltweit. Alle anderen Namen von Produkten und Dienstleistungen sind Marken der jeweiligen Firmen.

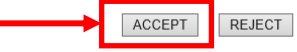

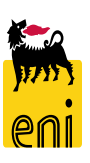

<sup>33</sup> accettare le condizioni di uso

#### Creare una gara elettronica – Area collaborativa

| Control     Control     Control | Home                                                                    |                                                                                                 |                   |                              |           |             |            | Refresh | Search          | Logout      |
|----------------------------------------------------------------------------------------------------|-------------------------------------------------------------------------|-------------------------------------------------------------------------------------------------|-------------------|------------------------------|-----------|-------------|------------|---------|-----------------|-------------|
| Folder         Tech. Request for Quotation         Folder         To save any changes made, click Save.         Name       Bidding documents         Subscribe         Authorization         Read         Cancel         Choose an object to display the folder objects. To copy objects, select the required objects and then choose Copy.         Folder Contents         NameA       Current Version       Read       Status       Changed on                                | Image: Collaborazione Appelto 7200000042       Image: Disklip Accession | Folder Bidding documents Current Path: Collaborazione Appalto > Public Area > Bidding documents |                   |                              |           |             |            |         |                 | <u>Help</u> |
| Name       Bidding documents         Subscribe                                                                                                    | Bidding documents                                                       | Folder<br>To save any changes made, click Save.                                                 |                   |                              |           |             |            |         |                 |             |
|                                                                                                    |                                                                         | Name Subscribe Authorization Cancel Choose an object to display th Folder Contents Name         | Bidding documents | objects, select the required | objects a | nd then cho | Changed by | Changed | [.<br><u>on</u> | All None    |

L'area di lavoro Public Area è articolata nella cartella Bidding Documents e nelle seguenti sottocartelle:

34

### **Creare/Pubblicare una gara elettronica – Area collaborativa**

| Home                                                                                              |                                                                                                    |          |                 |      |        |               | Refresh   | Search      | Logout |  |  |  |
|---------------------------------------------------------------------------------------------------|----------------------------------------------------------------------------------------------------|----------|-----------------|------|--------|---------------|-----------|-------------|--------|--|--|--|
| S ≙<br>Collaborazione Appalto 200000110<br>Sea Area pubblica ✓                                    | Folder Bidding documents       Here         Current Path:       Collaborazione Appalto > Area pubblice > Bidding documents         Folder       Folder |          |                 |      |        |               |           | <u>Help</u> |        |  |  |  |
| Ridding documents     Tech. Public Updates     Lach Request to Churchion     Technical Evaluation | To save any changes made, click Save.       Name     Bidding documents       Subscribe                                                                 |          |                 |      |        |               |           |             |        |  |  |  |
|                                                                                                   | Folder Contents                                                                                                    |          | 1               |      |        | -             | All None  |             |        |  |  |  |
|                                                                                                   | <u>Name</u> △                                                                                                    |          | Current Version | Read | Status | Changed by    | Changed   | on          |        |  |  |  |
|                                                                                                   | Tech. Public Update                                                                                                    | <u>s</u> |                 |      |        | eBusiness Eni | 10.04.202 | 0 14:01:48  |        |  |  |  |
|                                                                                                   |                                                                                                    | ootadon  |                 |      |        | eBusiness Eni | 10.04.202 | 0 14:01:48  |        |  |  |  |
|                                                                                                   | D <u>Technical Evaluation</u>                                                                                                    | 1        |                 |      |        | eBusiness Eni | 10.04.202 | 0 14:01:48  |        |  |  |  |
|                                                                                                   |                                                                                                    |          |                 |      |        |               |           |             |        |  |  |  |

Successivamente alla pubblicazione della gara, la struttura delle sottocartelle Bidding Documents verrà arricchita con le seguenti sottocartelle

- 1. Tech. Public updates sezione in cui il buyer potrà inserire eventuali aggiornamenti postpubblicazione
- Technical Evaluation area di comunicazione visibile al buyer e al tecnico in cui solo il buyer potrà inserire documentazione di scambio con i soli tecnici inviati alla gara

# Creare una gara elettronica – Area collaborativa

|                                                       | Cancel<br>To create folder objects               | s, select Create. To copy or delete | objects, select the re                                                    | quired objects and           | I then choose Copy or Dele  | ete.       |
|-------------------------------------------------------|--------------------------------------------------|-------------------------------------|---------------------------------------------------------------------------|------------------------------|-----------------------------|------------|
|                                                       | Folder Contents                                  |                                     |                                                                           |                              |                             | Create     |
|                                                       | <u>Name</u> ∆                                    | Current Version                     | Read                                                                      | Status                       | Changed by                  | Changed on |
|                                                       | Empty                                            |                                     |                                                                           |                              |                             |            |
| Per inserire i c<br>nella cartella<br>cliccare sul pu | documenti, aco<br>a di interes<br>Isante Creare. | cedere<br>sse e                     |                                                                           |                              |                             |            |
|                                                       |                                                  | Home                                |                                                                           |                              |                             | Logout     |
|                                                       |                                                  | Collaborazione Appalto 200000110    | Create Object Navigation: Folder Overview Current Path: Collaborazione Ay | <u>Help</u><br>Create Object |                             |            |
|                                                       |                                                  | Tech. Request for Quotation         | What do you want to create?                                               | A document can contain any f | file in different versions. | Cancel     |

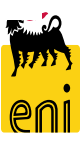
# Creare una gara elettronica – Area collaborativa

| Home                                                                                                    |                                                                                                    | Logout      |
|----------------------------------------------------------------------------------------------------|----------------------------------------------------------------------------------------------------|-------------|
| Image: Solution of the second state of the second state of the secon | Create Object         Navigation:       Folder Overview         Current Path:       Collaborazione Appalto > Area pubblice > Bidding documents > Tech. Request for Quot > Create Object | <u>Help</u> |
| Tech. Request for Quotation                                                                                                    | What do you want to create?           Impocument         A document can contain any file in different versions.                                                                         | Cancel      |

Cliccare sulla la tipologia di file desiderata (Documento o Testo).

Inserire il nome e descrizione del documento e premere su Continuare; si presenterà una schermata per effettuare l'upload di un file locale.

| Create Document                            |                                                                        | Help        |
|--------------------------------------------|------------------------------------------------------------------------|-------------|
| Navigation: Folder Overview                |                                                                        |             |
| Current Path: Collaborazione Appalto > Ar  | a pubblica > Bidding documents > Tech. Request for Quot > Crea         | te Document |
| Create Desument                            |                                                                        |             |
| Enter the name and a description. Decide w | nether or not you want to upload a local file now or later. Then choos | e Next.     |
| Name New Document × *                      |                                                                        |             |
| Description                                | \$\$                                                                   |             |
| Subsoribe                                  |                                                                        |             |
| Continue [ ancel                           | Upload Local File                                                      |             |
|                                            |                                                                        |             |

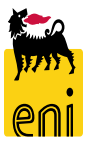

# Creare una gara elettronica – Area collaborativa

| Create Version                                                 |                                                                                  | Aiutandosi con il pulsante       |  |  |  |  |  |
|----------------------------------------------------------------|----------------------------------------------------------------------------------|----------------------------------|--|--|--|--|--|
| Navigation: Version Overview                                   |                                                                                  |                                  |  |  |  |  |  |
| Current Path: Collaborazione Appalto > Area pubblica > Bidding | documents > Tech. Request for Quot > New Document > Create Version               | Sfoglia selezionare dal proprio  |  |  |  |  |  |
| To select the required file, choose Browse and then Save.      |                                                                                  | computer il file che si desidera |  |  |  |  |  |
| C:\Users\Marco\Desktop\GPS-STD.DpcSfortia                      |                                                                                  | caricare e cliccare su Salvare.  |  |  |  |  |  |
| Save Cancel                                                    |                                                                                  |                                  |  |  |  |  |  |
|                                                                |                                                                                  |                                  |  |  |  |  |  |
|                                                                |                                                                                  |                                  |  |  |  |  |  |
|                                                                |                                                                                  |                                  |  |  |  |  |  |
|                                                                | Folder Tech. Request for Quotation                                               | Help                             |  |  |  |  |  |
|                                                                | Current Path: Collaborazione Appalto, > Area pubblica > Bidding documents > Tecl | n. Request for Quot              |  |  |  |  |  |
| La cartella che prima                                          |                                                                                  |                                  |  |  |  |  |  |
|                                                                | Folder                                                                           |                                  |  |  |  |  |  |
| risultava vuota presenterà                                     | To save any changes made, click Save.                                            |                                  |  |  |  |  |  |
|                                                                | Name Tech. Request for Quotal *                                                  |                                  |  |  |  |  |  |
| ora il documento caricato.                                     | Subscribe                                                                        |                                  |  |  |  |  |  |
|                                                                | Authorization Write                                                              |                                  |  |  |  |  |  |
|                                                                |                                                                                  |                                  |  |  |  |  |  |
|                                                                | Cancel                                                                           |                                  |  |  |  |  |  |

To create folder objects, select Create. To copy or delete objects, select the required objects and then choose Copy or Delete.

| Fo | Folder Contents Create Delete All N |                      |      |        |            |                     |  |  |  |  |  |
|----|-------------------------------------|----------------------|------|--------|------------|---------------------|--|--|--|--|--|
|    | <u>Name</u> △                       | Current Version      | Read | Status | Changed by | Changed on          |  |  |  |  |  |
|    | New Document                        | ECO Buyer.xlsx (9KB) |      |        | Buyer1 RAM | 10.04.2020 14:12:32 |  |  |  |  |  |

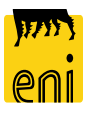

# Creare una gara elettronica – Area collaborativa

| File Modifica Visualizza Preferit                                                                                                    | i Strumenti ?                                                                                                    |                                                                        |                     |                    |                           |
|----------------------------------------------------------------------------------------------------|----------------------------------------------------------------------------------------------------|------------------------------------------------------------------------|---------------------|--------------------|---------------------------|
| Home                                                                                                    |                                                                                                    |                                                                        |                     |                    | Refresh Search Logout     |
| Image: Collaborazione Appalto 2000000110         Image: Collaborazione Appalto 2000000110         Image: Collaborazione Appalto 20000000110 | Folder Tech. Request for<br>Current Path: <u>Collaborazione Appa</u><br>Folder<br>To save any changes made, click 3 | Quotation<br>Ito > <u>Area pubblica</u> > <u>Bidding docu</u><br>Save. | <u>ments</u> > Tech | . Request for Quot | Help                      |
|                                                                                                    | Name Tech<br>Subscribe<br>Authorization Write<br>Cancel                                                             | . Request for Quotal *                                                 | he required of      | events and the     |                           |
|                                                                                                    | Folder Contents                                                                                                    |                                                                        | ne required of      |                    | Thanks for Using cFolders |
|                                                                                                    | Name                                                                                                    | Current Version                                                        | Read                | <u>Status</u>      |                           |
|                                                                                                    | L.] <sup>I</sup> IIIIIIIIIIIIIIIIIIIIIIIIIIIIIIIIIII                                                                | ECO Buyerxtsx (BKB)                                                    |                     |                    |                           |
|                                                                                                    |                                                                                                    |                                                                        |                     |                    | SAD                       |

THE BEST-RUN BUSINESSES RUN SAP

Dopo aver caricato i file, per uscire dall'area collaborativa cliccare sul pulsante Terminare (o Logout) presente in alto a destra e chiudere la finestra '*Grazie per aver utilizzato Collaboration Folders*' con il pulsante di chiusura del browser.

## Creare una gara elettronica – Dati posizione

| Informazioni appalto C   | Offerenti <b>Posizioni</b> Appun | ti e allegati Tracking | Status             |        |          |             |        | _ |  |  |  |  |
|--------------------------|----------------------------------|------------------------|--------------------|--------|----------|-------------|--------|---|--|--|--|--|
| ▼ Riepilogo posizioni    |                                  |                        |                    |        |          |             |        |   |  |  |  |  |
| Dettagli Aggiungere riga | Copiare Inserire Cancellare      |                        |                    |        |          |             |        |   |  |  |  |  |
| n Numero righe           | Tipo di posizione                | Descrizione            | Categoria prodotto |        | Quantità | Unità       | Divisa | D |  |  |  |  |
|                          |                                  |                        |                    |        | 0,000    |             | EUR    |   |  |  |  |  |
|                          |                                  |                        |                    |        |          | 0-          |        |   |  |  |  |  |
| ▼ Riepilogo              | posizioni                        |                        |                    |        |          |             |        |   |  |  |  |  |
| Dettagli                 | Aggiungere riga                  | Copiare                | Inserire           | Cancel | lare     |             |        |   |  |  |  |  |
| 👘 Numer                  | Posizione                        | Tipo d                 | i posizione        |        |          | Descrizione |        |   |  |  |  |  |
|                          |                                  |                        |                    |        |          |             |        |   |  |  |  |  |
|                          |                                  |                        |                    |        |          |             |        |   |  |  |  |  |
|                          |                                  |                        |                    |        |          |             |        |   |  |  |  |  |

Terminata la compilazione dei Dati testata, cliccare sulla linguetta *Posizioni* per accedervi.

Sono elencati in tale sezione i materiali o servizi per i quali si desidera ricevere una quotazione economica.

Per ogni posizione è possibile inserire una descrizione (max 40 caratteri), la categoria prodotto, la quantità richiesta, l'unità di misura e la data/ora preferenziale per la consegna (non obbligatorio).

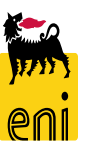

# Creare una gara elettronica – Dati posizione

| Informazioni appalto O       | fferenti <b>Posizioni</b> Appunti e | allegati Approvazio | one Trackin   | g Status            |                       |            |         |     |       |
|------------------------------|-------------------------------------|---------------------|---------------|---------------------|-----------------------|------------|---------|-----|-------|
|                              |                                     |                     |               |                     |                       |            |         |     |       |
| Dettagli Aggiungere riga 🖌   | Aggiungere sottoposizione 🖌 🚹 🖡     | Tagliare Copiare    | Inserire 🖌 Ca | ancellare           |                       |            |         |     |       |
| numero righe                 | Descrizione                         | Quantità            | Unità         | Divisa              | Data di consegna      | ,          | Appunti |     | Alleg |
| 🚾 0001                       | Materiale Vario                     | 10                  | D EA          | EUR                 | 21.08.2020            |            | 0       |     | 0     |
| <b>a</b>                     |                                     | 0,000               | D             | EUR                 |                       |            |         | 0   | 0     |
|                              |                                     |                     |               |                     |                       |            |         |     |       |
| Posizione 0001 : Materia     | le Vario                            |                     |               |                     |                       |            |         |     |       |
| Dati posizione Not           | e e allegati                        |                     |               |                     |                       |            |         |     |       |
| Identificazione              |                                     |                     | I             | Divisa, valori e in | formazioni sul prezzo |            |         |     |       |
| *N. posizione configurabile: | 0001                                |                     |               |                     | Divisa:               | EUR        |         |     |       |
| Tipo di posizione:           | Materiale                           |                     |               |                     | Quantità/unità:       |            | 10      | EA  | ت     |
| Descrizione:                 | Materiale Vario                     |                     |               | Prestazione di se   | rvizio e consegna     |            |         |     |       |
| Categoria prodotto:          |                                     |                     |               | [                   | Data/ora di consegna: | 21.08.2020 | 00:00   | :00 |       |
| *G. merce Eni:               |                                     |                     |               |                     |                       |            |         |     |       |
| Altre proprietà              |                                     |                     |               |                     |                       |            |         |     |       |

Selezionando Aggiungere riga/Posizione è possibile completare i dati di posizione inserendo la

descrizione dell'item, la quantità, l'unità di misura e la data di prevista consegna.

Cliccando su **Dettagli** è possibile fornire il dettaglio del Gruppo merce dell'item definito ed eventualmente modificare i dati già forniti in precedenza.

NB: il gruppo merce di posizione può essere differente da quello di testata della gara

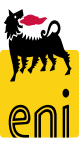

Cliccando su Salvare, il sistema salva la gara elettronica. Sarà possibile procedere all'elaborazione in un momento successivo.

In tal caso, lo stato della gara diventerà 'Salvato'.

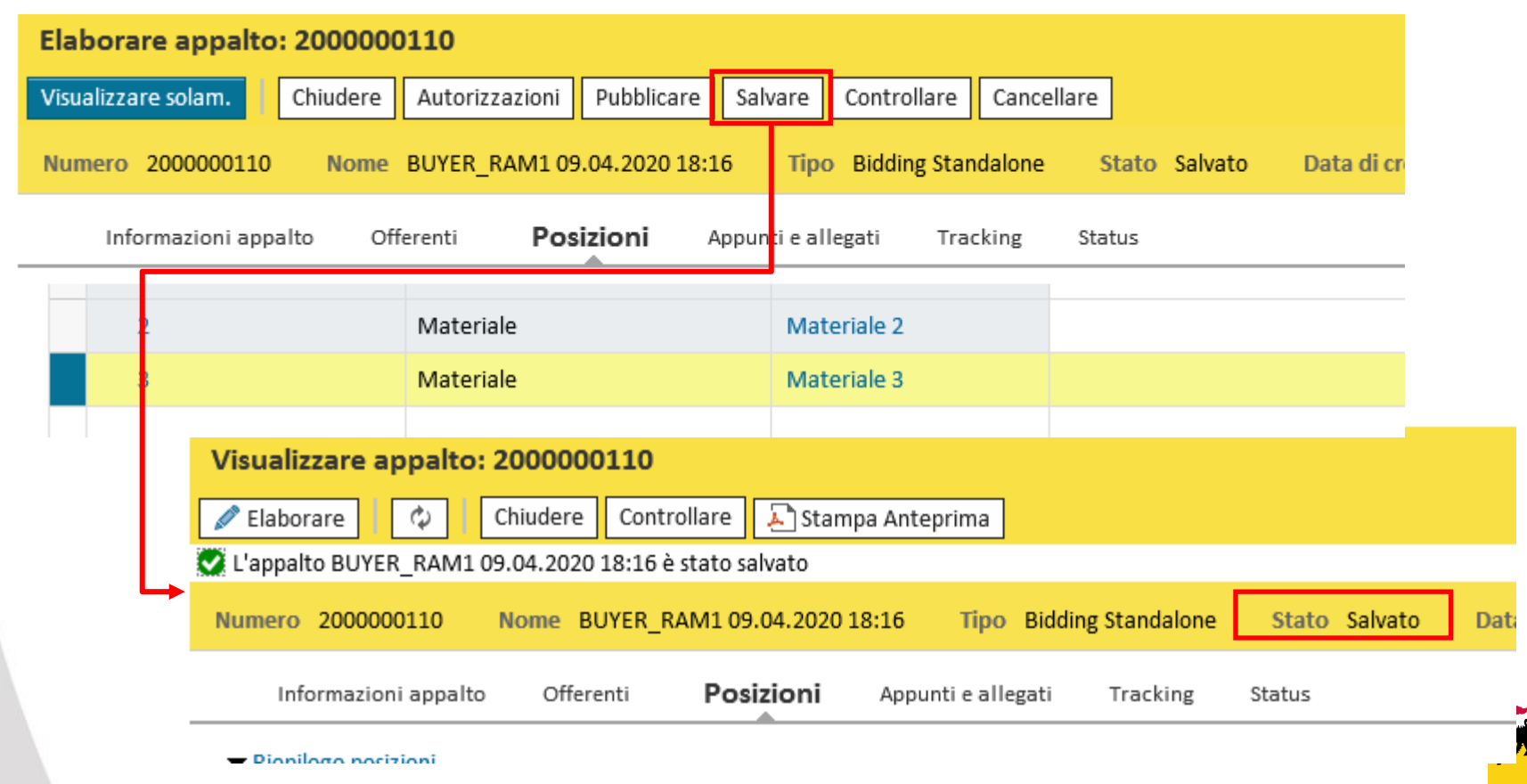

# Controllare e pubblicare la gara elettronica

| Appalto                  |                                       |                           |                                |                             |                      |                     |
|--------------------------|---------------------------------------|---------------------------|--------------------------------|-----------------------------|----------------------|---------------------|
| Visualizzare appal       | o: 720000042                          |                           |                                |                             |                      |                     |
| 🗘 Chiudere Co            | ntrollare 🖉 Modifica/Estendi          | 差 Stampa Anteprin         | na                             |                             |                      |                     |
| 💟 L'appalto è completo e | e non contiene errori                 |                           |                                |                             |                      |                     |
| Numero 720000042         | Nome BUYER_BE_DE1 03.0                | 8.2020 10:44 Tipo         | Appalto Stat                   | to Salvato                  | Data di creazione    |                     |
| Informazioni             |                                       |                           |                                |                             |                      |                     |
|                          | Visualizzare appalto: 720000          | 0042                      |                                |                             |                      |                     |
| Identificazione          | 🗘 Chiudere Controllare 🖌              | 🖉 Modifica/Estendi 🛛 🔬 St | ampa Anteprima                 |                             |                      |                     |
|                          | 💟 L'appalto è completo e non contiene | e errori                  |                                |                             |                      |                     |
|                          | Numero 720000042 Nome E               | 3UYER_BE_DE1 03.08.2020   | 10:44 <mark>Tipo</mark> Appalt | to <mark>Stato</mark> Salva | to Data di creazione | 03.08.2020 10:44:38 |
|                          | Informazioni appalto                  | Offerenti Posizioni       | Appunti e allegati             | Approvazione                | Tracking Status      |                     |
|                          | Identificazione                       |                           |                                |                             |                      | Parametro evento    |
|                          | Nome:                                 | BUYER_BE_DE1 03.08.2020   | 10:44                          |                             |                      | Divisa: EUR         |
|                          | Tipo:                                 | Appalto                   |                                |                             |                      | * Valore previsto:  |
|                          | Categoria prodotto:                   | AT_100                    |                                |                             |                      |                     |
|                          | *G. merce Eni:                        | 99999999                  | GM INDETERMINATO P             | PER SITUAZIONI NO           | N CODIFICATE         |                     |
|                          | Organizzaziona                        |                           |                                |                             |                      |                     |

Completata l'elaborazione, è consigliabile verificare i dati inseriti cliccando sul pulsante Controllare. Il sistema visualizza eventuali errori; nel caso in cui sia tutto corretto comparirà il messaggio 'L'appalto è completo e non contiene errori'.

In tal caso sarà possibile procedere alla pubblicazione.

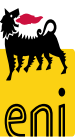

# Controllare Workflow approvativo della Gara elettronica

| Numero 720000042                                  | Nome BUYER_     | BE_DE1 03.08.    | .2020 10:44      | Tipo Ap     | ppalto s      | Stato Salvato | Data di  | creazione    | 03.08.2020 10:44:38     | Autore | Buyer DE 01    | Numero di c | offerenti 4 | Tracking ID    | 72000004       | 2 Descrizione tipo flu   | isso Negozia |
|---------------------------------------------------|-----------------|------------------|------------------|-------------|---------------|---------------|----------|--------------|-------------------------|--------|----------------|-------------|-------------|----------------|----------------|--------------------------|--------------|
| Informazioni appalto                              | Offerenti       | Posizioni        | Appunti e all    | egati       | Approv        | azione        | Tracking | Status       |                         |        |                |             |             |                |                |                          |              |
| Stato attuale:<br>Passo del processo attuale:     | Iniziale        |                  |                  |             |               |               | Appur    | ito approvaz | ione a livello testata: |        |                |             |             |                |                |                          |              |
| Attualmente elaborato da:<br>Attività successiva: | Inviare un w    | orkitem al richi | iedente alla fin | e del proce | esso di appro | ovazione      |          |              |                         |        |                |             |             |                |                |                          |              |
| Testata                                           |                 |                  |                  |             |               |               |          |              |                         |        |                |             |             |                |                |                          |              |
| o                                                 |                 |                  |                  |             |               |               |          |              |                         |        |                |             |             |                |                |                          |              |
| Stato dell'approvazio                             | one a livello d | ella testata     |                  |             |               |               |          |              |                         |        |                |             |             |                |                |                          |              |
| Numero progressivo                                |                 |                  |                  |             |               |               |          |              |                         |        | Passo processo |             | Stato       |                |                | Responsabile             | Ricevuto il  |
| 001                                               |                 |                  |                  |             |               |               |          |              |                         |        | Approvazione a | appalto SRM | Aperto (non | sono state pre | ese decisioni) | Procurement Manager VI   |              |
| 002                                               |                 |                  |                  |             |               |               |          |              |                         |        | Approvazione a | appalto SRM | Aperto (non | sono state pre | se decisioni)  | Procurement Executive VI |              |
| 003                                               |                 |                  |                  |             |               |               |          |              |                         |        | Approvazione a | appalto SRM | Aperto (non | sono state pre | ese decisioni) | Procurement Director VI  |              |
| 004                                               |                 |                  |                  |             |               |               |          |              |                         |        | Approvazione a | appalto SRM | Aperto (non | sono state pre | ese decisioni) | President/CEO VI         |              |
|                                                   |                 |                  |                  |             |               |               |          |              |                         |        |                |             |             |                |                |                          |              |

Nella sezione del documento di Gara *Approvazione* è possibile controllare gli step approvativi individuati dal sistema in base alla selezione/impostazione dei seguenti valori:

- Procurement Department
- Valore Previsto (soglie di valore che attivano gli step di workflow)

In base alle selezioni operate dal buyer, il sistema calcolerà i responsabili di approvazione del documento e invierà loro una notifica nel momento in cui saranno chiamati ad approvare/rifiutare la pubblicazione del documento.

**NB:** a sistema è presente un controllo che prevede che il creatore di un documento **non possa essere incluso nella lista degli approvatori**. In questi casi specifici il sistema genera un errore che impedisce di salvare il documento

# Stampe documenti di Gara elettronica

Appalti - Tutti

| Vis. aggiornamento rapido criteri |                                            |                      |                         |                     |
|-----------------------------------|--------------------------------------------|----------------------|-------------------------|---------------------|
| View: [View standard] 🗸 🗸         | Creare appalto Visualizzare Edit/Extend Ca | ancellare Pubblicare | Offerte e maggiorazioni | Anteprima di stampa |
| Numero dell'appalto               | Nome dell'appalto                          | Tp.                  | Stato                   | N ill tender        |
| 720000042                         | BUYER_BE_DE1 03.08.2020 10:44              | BID                  | Pubblicato              |                     |
| 720000033                         | BUYER_BE_DE2 29.07.2020 09:15              | BID                  | Salvato                 |                     |

E' possibile effettuare la stampa del documento di Gara a partire dalla lista dei procedimenti oppure dai dettagli di Gara:

| ١  | /isu | alizzare appalto                       | : 72000          | 00042                            |                             |                  | _           |           |              | Stamna gara                                                                | ner Interni VI          |
|----|------|----------------------------------------|------------------|----------------------------------|-----------------------------|------------------|-------------|-----------|--------------|----------------------------------------------------------------------------|-------------------------|
|    | ٥    | Chiudere Auto                          | rizzazioni       | Controllare                      | Offerte e assegna           | zioni 🖉 Modifi   | ica/Estendi | 📕 Stamp   | oa Anteprima |                                                                            |                         |
|    | Num  | ero 7200000042<br>Descrizione tipo flu | Nome<br>sso Nego | BUYER_BE_DE1<br>ziazione Stand-/ | 1 03.08.2020 10:44<br>Alone | Tipo Appalt      | o Stato     | Pubblicat | o Data di c  |                                                                            |                         |
|    |      | Informazioni appalt                    | • 0              | fferenti                         | Posizioni Appu              | nti e allegati   | Approvazion | e Trac    | cking Statu  |                                                                            |                         |
|    | ▼ F  | Riepilogo offerenti                    |                  |                                  |                             |                  |             | _         |              |                                                                            |                         |
|    | Ri   | icerca Vendor List 🖌                   | Ricerca Fo       | rnitori Inv                      | iare notifiche 🔒 🛃          | Print Out        |             |           |              | Stampa gara per Bidder                                                     | : selezionare il bidder |
|    | Ē    | Nome impresa                           |                  |                                  |                             | Contatto         |             | Paese     | Esclus       | e cliccare su Print Out                                                    |                         |
|    |      | GLS GENERAL LOGI                       | STICS SYSTE      | MS KFT.                          |                             | Antonella Bianch | ni          | нυ        |              |                                                                            |                         |
|    |      | MANON JEAN-POL                         |                  |                                  |                             | Clelia Antonelli |             | BE        |              |                                                                            |                         |
|    |      | INSTITUT BELGE DE                      | L'EMBALL         | AGE                              |                             | Fabio Pecchia    |             | BE        |              | Aprire o salvare <b>RFQ.pdf</b> (85,6 KB) da <b>st-en-dc-srm.eni.com</b> ? | Apri Salva 🔻 Annulla ×  |
|    |      | HAPMAN EUROPE                          |                  |                                  |                             | Simona Pistocchi | i           | SK        |              |                                                                            |                         |
| 45 |      |                                        |                  |                                  |                             |                  |             |           |              | T T                                                                        | eni                     |

### Stampe documenti di Gara elettronica

Il documento per gli interni riporta informazioni generiche visibili solo agli interni VI:

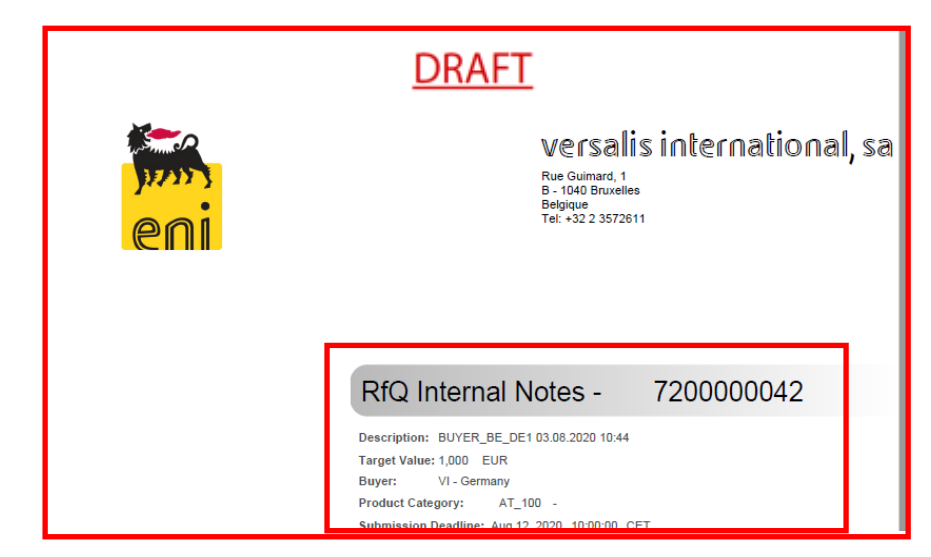

Fino al momento dell'approvazione finale alla pubblicazione, il documento riporterà in rosso la dicitura di testata «DRAFT». La dicitura verrà eliminata dopo l'approvazione finale alla pubblicazione

Il documento per i Bidder riporta informazioni relative al singolo bidder selezionato:

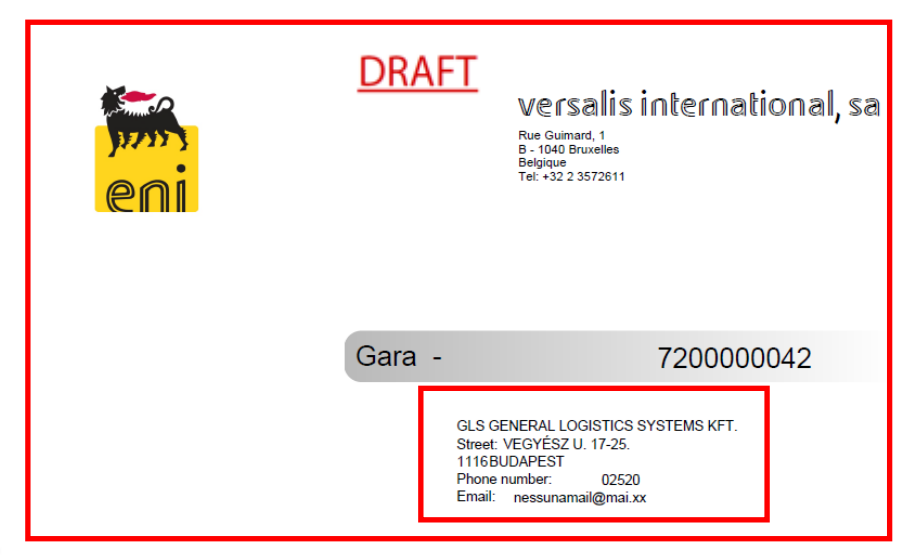

Fino al momento dell'approvazione finale alla pubblicazione, il documento riporterà in rosso la dicitura di testata «DRAFT». La dicitura verrà eliminata dopo l'approvazione finale alla pubblicazione

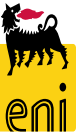

# **Controllare e Pubblicare la gara elettronica**

Per pubblicare la gara elettronica:

- Cliccare sul pulsante Pubblicare;
- Comparirà un messaggio di pop-up di conferma. In caso di conferma verrà mostrato il messaggio di pubblicazione della Gara

| Elaborare appalto: 2000000110                                                                                                    |                                                  |                                       | F                   | lichiesta di conferma                                    |                     |
|----------------------------------------------------------------------------------------------------|--------------------------------------------------|---------------------------------------|---------------------|----------------------------------------------------------|---------------------|
| Visualizzare solam.     Chiudere     Autorizzazioni     Pubblicare       Numero     2000000110     Nome     BUYER_RAM1 09.04.20 20 18:16 | alvare Controllare Cancella                      | re<br>Stato Salvato Data di cr        | <u>.</u>            | Si sta procedendo alla pubblicaz<br>desidera continuare? | ione della gara: si |
| Informazioni appalto Offerenti <b>Posizion</b>                                                                                           | unti e allegati Tracking                         | Status                                |                     |                                                          |                     |
| <ul> <li>✓ Riepilogo posizioni</li> <li>Dettagli Aggiungere riga Copiare Inserire Cancellare</li> </ul>                                  |                                                  |                                       |                     | _                                                        |                     |
| Tipo di posizione                                                                                                    | Descrizione C                                    | ategoria prodotto                     |                     |                                                          | OK Interrompere     |
| 1 Materiale                                                                                                    | Materiale 1 0                                    | 07                                    |                     |                                                          |                     |
| 2 Materiale                                                                                                    | Visualizzare appalto: 200                        | 0000110                               |                     |                                                          |                     |
| 3 Wateriare                                                                                                    | Chiuc                                            | lere Visualizzare i miei task Contr   | ollare 🔊 Stamp      | a Anteprima                                              |                     |
|                                                                                                    | L'appalto BUYER_RAM1 09.04.                      | 2020 18:16 2000000110 è stato pubblic | Tipo Bidding St     | andalone Stato In annrovazione Data d                    |                     |
|                                                                                                    |                                                  | Offerenti <b>Posizioni</b> Annu       | npo biduing st      | andaione Status                                          |                     |
|                                                                                                    |                                                  |                                       | iti e allegati i li |                                                          | _                   |
|                                                                                                    | Riepilogo posizioni     Dettagli Aggiungere riga | Copiare Inserire Cancellare           |                     |                                                          |                     |
|                                                                                                    | To Numero righe                                  | Tipo di posizione                     | Descrizione         | Categoria prodotto                                       | C.                  |
|                                                                                                    | 1                                                | Materiale                             | Materiale 1         | 007                                                      | <b>*</b> -0         |
|                                                                                                    | 2                                                | Materiale                             | Materiale 2         | 007                                                      |                     |

PN

# **Controllare e Pubblicare la gara elettronica**

| Visu  | Visualizzare appalto: 2000000110 |                                |                    |                     |                           |  |  |  |  |  |
|-------|----------------------------------|--------------------------------|--------------------|---------------------|---------------------------|--|--|--|--|--|
| E     | laborare 🗘 Chiude                | re Visualizzare i miei task    | Controllare 💽 St   | tampa Anteprima     |                           |  |  |  |  |  |
| 💟 L'a | ppalto BUYER_RAM1 09.04.20       | )20 18:16 2000000110 è stato p | oubblicato         |                     |                           |  |  |  |  |  |
| Nun   | nero 2000000110 Nome             | BUYER_RAM1 09.04.2020 18       | :16 Tipo Biddi     | ng Standalone Stato | In approvazione Data di c |  |  |  |  |  |
|       | Informazioni appalto Of          | ferenti <b>Posizioni</b>       | Appunti e allegati | Tracking Status     |                           |  |  |  |  |  |
| •     | Riepilogo posizioni              |                                |                    |                     |                           |  |  |  |  |  |
| D     | ettagli Aggiungere riga "        | Copiare Inserire Cancella      | re                 |                     |                           |  |  |  |  |  |
| Ē     | Numero righe                     | Tipo di posizione              | Descrizione        | Categoria           | prodotto (                |  |  |  |  |  |
|       | 1                                | Materiale                      | Materiale 1        | 007                 |                           |  |  |  |  |  |
|       | 2                                | Materiale                      | Materiale 2        | 007                 |                           |  |  |  |  |  |

Contestualmente alla pubblicazione della gara elettronica, il sistema invia automaticamente le mail di notifica agli offerenti invitati (non esclusi) ed ai tecnici di gara inseriti.

Nell'area collaborativa, il buyer perderà i diritti di scrittura sulla cartella 'Tech. Request for Quotation', mentre acquisirà tali diritti su 'Tech. Public updates' e 'Technical Evaluation '.

**NB:** L'effettiva pubblicazione del documento di Gara e l'invio delle email di invito avverrà solo al termine del Workflow autorizzativo del documento.

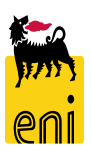

# Inbox per la gestione dei Task per accettare decisione/Adattare il documento

Nel caso di rifiuto di approvazione alla pubblicazione di una gara, il buyer può accedere alla gara e revisionare il proprio documento oppure accettare il rifiuto

| enieBusiness                                                                                                    |                                                                                                    |
|----------------------------------------------------------------------------------------------------|----------------------------------------------------------------------------------------------------|
| Home                                                                                                    |                                                                                                    |
| Gestione Appalti   Vendor Management   Reports   Inbox   Master Data Mapping                                                                                                    |                                                                                                    |
| Gestione Appalti         Gestione Appalti         Determinazione strategica della fonte di acquisto         Vendor Management         Gestione Fornitori         Fornitori e Liste Fornitori                                                                                                    | Inbox       Inbox       Master Data Mapping       Master Data Mapping                                                   |
| Gestione Appalit       Vendor Management       Reports       Inbox       Master Da         Allerte       Tasks (1 / 2)       Notifiche         Visualizzare:       Task - nuovi e in elaborazione (1 / 2)       Tutti         Oggetto                                                              | Possibili Azioni:                                                                                                    |
| Dettagli appalto                                                                                                    |                                                                                                    |
| Accettare modifiche all'appalto: 7200000045                                                                                                    | Chiudere (nessuna azione intrapresa)                                                                                    |
| Numero         7200000045         Nome         BUYER_BE_DE1 05.08.2020 15:12         Tipo         Appalto         Stato         In approvazio           Numero         di offerenti         2         Tracking ID         7200000045         Descrizione tipo flusso         Negoziazione Stand-Al | <ul> <li>Accettare (la decisione è accettata e il documento è posto nello stato di <i>Rilascio respinto</i>)</li> </ul> |
| Informazioni appaito Offerenti Posizioni Appunti e allegati Approvazione Track<br>Identificazione                                                                                                    | Cancellare la Gara                                                                                                    |
| Nome:     BUYER_BE_DE1 05.08.2020 15:12       Tipo:     Appalto       Categoria prodotto:     AT_100                                                                                                    | • Salvare ed elaborare la Gara per sottoporla ad un nuovo flusso approvativo                                            |

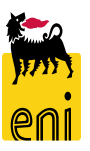

-

# Monitorare una gara elettronica pubblicata

Gestione Appalti

Vendor Management

Interr. attive

Appalti Tutti (4) Salvato (1) Approvazione in sospeso (0) Pubblicato (3) Concluso (0) Cancellato (0) Rilascio respinto (0)

#### Appalti - Tutti

| Vis. aggiornamento rapido criteri |                                           |                                               |           |   |                 |
|-----------------------------------|-------------------------------------------|-----------------------------------------------|-----------|---|-----------------|
| View: [View standard] 🗸 🗸         | Creare appalto Visualizzare Elaborare Can | Non vis. aggiorn. rapido criteri              |           |   | re Esportazione |
| n Numero dell appalto             | Nome dell'appalto                         | Numero: 🔶                                     | 200000110 | Α | opalto          |
| 200000110                         | BUYER_RAM1 09.04.2020 18:16               | Tipo di appalto:<br>Nome dell'appalto:        | ~         |   | ANSPORT         |
| 200000081                         | RAM MAIL                                  | Stato:                                        | ~         |   |                 |
| 200000080                         | Prova Mail                                | Elaborato da:<br>Organizzazione acquisti:     | <b>∼</b>  |   |                 |
| 200000070                         | Fornitura test 1                          | Categoria prodotto:                           | <br><br>  |   |                 |
|                                   |                                           | Termine presentazione offerta:                | <b>v</b>  |   |                 |
|                                   |                                           | I miei appalti:<br>Gruppo acquisti:           |           |   |                 |
|                                   |                                           | Numero di offerte: 🗇                          |           | Α |                 |
|                                   |                                           | Fornitore:                                    | <u> </u>  |   |                 |
|                                   |                                           | Prodotto per posizione:<br>Rilevare Resettare |           | Ē |                 |

In *Gestione appalti*, è possibile impostare la ricerca di una singola gara elettronica.

Cliccando su Vis. Aggiornamento rapido criteri, compariranno alcuni campi aggiuntivi per la ricerca.

Cliccando su Rilevare, verrà impostato il filtro di ricerca

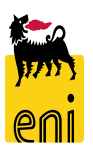

# Monitorare una gara elettronica pubblicata

| Interr. attive                                         | ne in sosneso (0) Dubblicato (0) Concluso (0) Cancellato (0) Rilascio respinto (0)                                                                                                    | <ul> <li>Cliccando sul pulsante Inizio</li> </ul>                                                                                                    |
|--------------------------------------------------------|----------------------------------------------------------------------------------------------------|----------------------------------------------------------------------------------------------------|
| Appalti - Tutti                                        |                                                                                                    | verrà visualizzata la lista de                                                                                                    |
| Vis. aggiornamento rapido criteri                      |                                                                                                    | risultati rispondenti ai criter                                                                                                    |
| View: [View standard] VIEW: [View standard] VIEW: Cree | vare appalto     Visualizzare     Edit/Extend     Cancellare     Pubblicare     Offerte e maggiorazioni     Anteprima di stampa     Aggiornal       Nome dell'appalto     Tp.     Stato     Null tender     Tipo di a       BUYER_BE_DE1 03.08.2020 10:44     BID     Pubblicato     AT_100                                                                                                    | di ricerca impostati.                                                                                                    |
| 72000 00033                                            | BUYER_BE_DE2 29.07.2020 09:15 BID Salvato MT_43:                                                                                                    | ·                                                                                                    |
|                                                        | Visualizzare appalto: 7200000042         Image: Chiudere Autorizzazioni Controllare Offerte e assegnazioni Image: Autorizzazioni Controllare Offerte e assegnazioni Image: Chiudere Autorizzazioni Controllare Offerte e assegnazioni Image: Chiudere Autorizzazioni Controllare Offerte e assegnazioni Image: Chiudere Autorizzazioni Controllare Offerte e assegnazioni Image: Chiudere Autorizzazioni Controllare Offerte e assegnazioni Image: Chiudere Autorizzazioni Controllare Offerte e assegnazioni Image: Chiudere Autorizzazione Stand-Alone         Informazioni appalto       Offerenti Posizioni Appunti e allegati Appro         Identificazione       Nome: BUYER_BE_DE1 03.08.2020 10:44         Tipo:       Appalto | Ji Stampa Anteprima<br>ato Pubblicato Data di creazione 03.08.2020 10:44:38<br>vazione Tracking Status<br>Parametro evento<br>Divisa: EUR<br>* Valore previsto: |

Cliccando sul numero identificativo o sul tasto Visualizzare si accede alla gara elettronica.

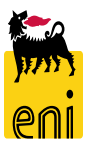

# Monitorare una gara elettronica pubblicata

| Visualizzare ap | palto: 200000 | 0110            |              |                 |            |                  |                   |               |
|-----------------|---------------|-----------------|--------------|-----------------|------------|------------------|-------------------|---------------|
| 🖋 Elaborare     | 🗘 Chiudere    | Autorizzazioni  | Controllare  | Offerte e asseg | nazioni 🔎  | Stampa Anteprima |                   |               |
| Numero 200000   | 110 Nome B    | UYER_RAM1 09.04 | 4.2020 18:16 | Tipo Bidding    | Standalone | Stato Pubblicato | Data di creazione | 09.04.2020 18 |
| Informazioni    | appalto Offer | enti Posizioni  | Appu         | inti e allegati | Tracking   | Status           |                   |               |
| ▼ Appunti       |               |                 |              |                 | -          |                  |                   |               |
| Aggiungere 🖌    | Resettare     |                 |              |                 |            |                  |                   |               |
| Attribuito a    | Categoria     |                 |              |                 |            | Anteprima        | del testo         |               |
| Test.doc.       | Testo di gara |                 |              |                 |            | Testo di Ga      | ra                |               |
| Test.doc.       | Nota interna  |                 |              |                 |            | Testo Nota       | Interna           |               |

Nei Dati testata, tab Documenti, cliccando sulla dicitura '*Collaborazione Appalto XXXX*' e confermando il pop-up si visualizza l'area collaborativa.

#### ▼ Allegati Economici

| Aggiungere allegato | Elaborare descrizione | Cancellare |                       |                    |          |
|---------------------|-----------------------|------------|-----------------------|--------------------|----------|
| Attribuito a        | Categoria             |            | Descrizione           | Nome file          | Versione |
| Test.doc.           | Allegato standard     |            | Allegato Visibile     | ECO_Buyer.xlsx     | 1        |
| Test.doc.           | Allegato standard     |            | Allegato NON visibile | TEC_Bidder_02.xlsx | 1        |

#### Collab.

| <ul> <li>Conab.</li> </ul>        |                                   |                                                                   |                                             |             |               |               |                       |
|-----------------------------------|-----------------------------------|-------------------------------------------------------------------|---------------------------------------------|-------------|---------------|---------------|-----------------------|
| Creare                            |                                   |                                                                   |                                             |             |               |               |                       |
| Collaborazione                    |                                   |                                                                   |                                             |             |               |               |                       |
| Collaborazione Appalto 2000000110 |                                   |                                                                   |                                             |             |               |               |                       |
|                                   | Home                              |                                                                   |                                             |             |               |               | Refresh Search Logout |
|                                   | Collaborazione Appalto 2000000110 | Folder Bidding documents<br>Current Path: Collaborazione Appalto. | > <u>Area pubblica</u> > Bidding documents  |             |               |               | Help                  |
|                                   | Area pubblica 🗸                   | Folder                                                            |                                             |             |               |               |                       |
|                                   | Bidding documents                 | To save any changes made, click Sav                               | ve.                                         |             |               |               |                       |
|                                   | Tech. Request for Quotation       | Name Bidding                                                      | documents                                   |             |               |               |                       |
|                                   |                                   | Subscribe                                                         |                                             |             |               |               |                       |
|                                   |                                   | Authorization Read                                                |                                             |             |               |               |                       |
|                                   | •                                 | Cancel                                                            |                                             |             |               |               |                       |
|                                   |                                   | Choose an object to display the folder of                         | bjects. To copy objects, select the require | d objects a | nd then cho   | oose Copy.    |                       |
|                                   |                                   | Folder Contents                                                   |                                             |             |               |               | All None              |
|                                   |                                   | <u>Name</u> △                                                     | Current Version                             | Read        | <u>Status</u> | Changed by    | Changed on            |
|                                   |                                   | Tech. Public Updates                                              |                                             |             |               | eBusiness Eni | 10.04.2020 14:01:48   |
|                                   |                                   | Tech. Request for Quotation                                       |                                             |             |               | eBusiness Eni | 10.04.2020 14:01:48   |
|                                   |                                   | Technical Evaluation                                              |                                             |             |               | eBusiness Eni | 10.04.2020 14:01:48   |
|                                   |                                   |                                                                   |                                             |             |               |               |                       |

# Monitorare una gara elettronica pubblicata – Area collaborativa

| SAP mySAP PLM<br>cFolders                                                                                                    | Collaboration on the Web                                                                                                    |
|----------------------------------------------------------------------------------------------------|----------------------------------------------------------------------------------------------------|
| Home                                                                                                    | Refresh Logout                                                                                                    |
| Collaborazione Appalto 720000042 Collaborazione Appalto 720000042 Collaborazione Appalto 72000004 Collaborazione Appalto 72000004 Collaborazione Appalto 72000004 Collaborazione Appalto 72000004 Collaborazione Appalto 7200004 Collaborazione Appalto 7200004 Collaborazione Appalto 7200004 Collaborazione Appalto 72000004 Collaborazione Appalto 7200004 Collaborazione Appalto 7200004 Collaborazione Appalto 7200004 Collaborazione Appalto 7200004 Collaborazione Appalto 7200004 Collaborazione Appalto 7200004 Collaborazione Appalto 720004 Collaborazione Appalto 720004 Collaborazione Appalto 7200 Collaborazione Appalto 7200 Collaborazione Appalto 7200 Collaborazione Appalto 7200 Collaborazione Appalto 7200 Collaborazione Appalto 7200 Collaborazione Appalto 7200 Collaborazione Appalto 7200 Collaborazione Appalto 7200 Collaborazione Appalto 7200 Collaborazione Appalto 7200 Collaborazione Appalto 7200 Collaborazione Appalto | Public Area Public Area       Help         Navigation:       Collaboration         Current Path:       Collaborazione Appalto > Public Area         Change Work Area       Choose Save to save changes made to the name or the description. If you want to assign additional names to certain cFolders objects in this work area, choose Aliases.         Collaboration       Collaborazione Appalto 7         Name       Public Area         Description       Public Area |

Quando un offerente partecipa alla gara si crea un nuova sezione all'interno dell'area collaborativa. Ogni offerente partecipante ha la propria sezione dedicata.

Cliccare su *Public Area* per visualizzare quelle presenti.

**N.B.** L'area di ogni offerente si creerà soltanto quando lo stesso inizierà la fase di creazione dell'offerta e non per tutti gli offerenti invitati.

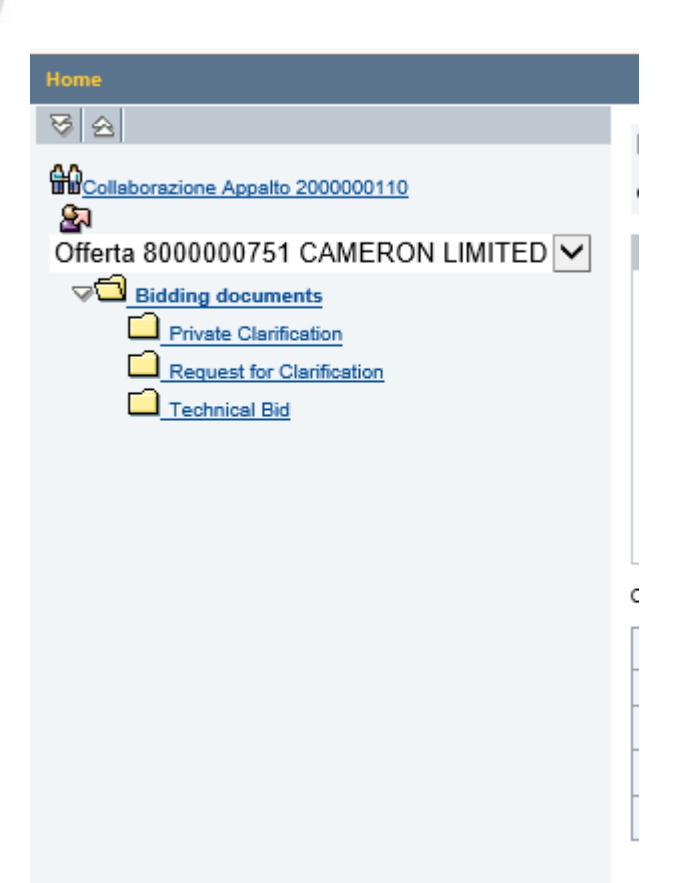

La struttura dell'area privata dedicata all'offerente è organizzata in:

- <u>Techincal Bid</u> area dove l'offerente inserirà l'offerta tecnica; tale cartella non sarà visualizzabile dal buyer fino alla data di apertura buste
- <u>Request for Clarification</u> area per le delucidazioni private a carico dell'Offerente per la creazione di allegati di richiesta privata
- <u>Private Clarification</u> area per le delucidazioni private a carico del Buyer

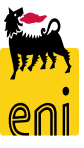

# Gestire le richieste di chiarimenti

| Home                              |   |                          |                                                                                                    |                               |                        |             |           |            |                     | Refresh | Search      | Logout   |
|-----------------------------------|---|--------------------------|----------------------------------------------------------------------------------------------------|-------------------------------|------------------------|-------------|-----------|------------|---------------------|---------|-------------|----------|
| 8 2                               |   | Folder Request f         | or Cla                                                                                                    | arification                   |                        |             |           |            |                     |         |             | Help     |
| Collaborazione Appalto 2000000110 |   | Current Path: Collabor   | azione                                                                                                    | Appalto > Offerta 8000000     | 751 CAM > Biddir       | ig documei  | ents > Re | equest fo  | r Clarification     |         |             |          |
|                                   |   |                          |                                                                                                    |                               |                        |             |           |            |                     |         |             | _        |
| Bidding documents                 | ~ | Folder                   |                                                                                                    |                               |                        |             |           |            |                     |         |             |          |
| Private Clarification             |   |                          |                                                                                                    |                               |                        |             |           |            |                     |         |             |          |
| Request for Clarification         |   | Name                     | F                                                                                                    | Request for Clarification     |                        |             |           |            |                     |         |             |          |
| Technical Bid                     |   | Subscribe                |                                                                                                    | <b>/</b>                      | _                      |             |           |            |                     |         |             |          |
|                                   |   | Authorization            | F                                                                                                    | Read                          |                        |             |           |            |                     |         |             |          |
|                                   |   | Cancel                   |                                                                                                    |                               |                        |             |           |            |                     |         |             |          |
|                                   |   | Choose an object to disp | hoose an object to display the folder objects. To copy objects, select the required objects and then choose Copy. |                               |                        |             |           |            |                     |         |             |          |
|                                   |   | Folder Contents          |                                                                                                    |                               |                        |             |           |            | 1                   |         | 1           | All None |
|                                   |   | Name∆                    |                                                                                                    | Current Version               |                        | R           | lead      | Status     | Changed by          | Change  | ed on       |          |
|                                   |   | New Document             |                                                                                                    | Bidder 01 technical reque     | SLDC (TKB)             |             |           |            | Alberto Mariani     | 10.04.2 | 020 10:40:  | 44       |
| Home                              |   |                          |                                                                                                    |                               |                        |             |           |            |                     | Refresh | Search      | Logout   |
| 8 8                               |   | Folder Technica          | l Eva                                                                                                    | aluation                      |                        |             |           |            |                     |         |             | Help     |
| Collaborazione Appalto 200000110  |   | Current Path: Collabo    | razione                                                                                                    | e Appalto > Area pubblica     | Bidding document       | >Techni     | ical Eva  | aluation   |                     |         |             |          |
| Area pubblica                     | ~ | Folder                   |                                                                                                    |                               |                        |             |           |            |                     |         |             |          |
| Bidding documents                 |   | To save any changes      | made,                                                                                                    | , click Save.                 |                        |             |           |            |                     |         |             |          |
| Tech. Public Updates              |   | Name                     | Г                                                                                                    | Technical Evaluation          | *                      |             |           |            |                     |         |             |          |
| Technical Evaluation              |   | Subscribe                |                                                                                                    |                               |                        |             |           |            |                     |         |             |          |
|                                   |   | Authorization            |                                                                                                    | Write                         |                        |             |           |            |                     |         |             |          |
|                                   |   | Cancel                   |                                                                                                    |                               |                        |             |           |            |                     |         |             |          |
|                                   |   | To create folder objects | , select                                                                                                    | t Create. To copy or delete o | bjects, select the rec | quired obje | ects and  | i then cho | ose Copy or Delete. |         |             | _        |
|                                   |   | Folder Contents          | -                                                                                                    |                               |                        |             |           |            |                     |         | Crea        | te De te |
|                                   |   | Name∆<br>Empty           | Curre                                                                                                    | ent Version                   | Read                   | Status      |           | Change     | d by                | Change  | <u>a on</u> |          |
|                                   |   | Empty                    |                                                                                                    |                               |                        |             |           |            |                     |         |             |          |

Quando vengono inserite richieste di chiarimenti, il buyer riceve mail di notifica poiché ha la possibilità di inoltrare le medesime al tecnico effettuando il caricamento del file dall'area privata a quella **Pubblica** *Public Area*, cartella *Technical Evaluation* 

55

# Gestire le richieste di chiarimenti

| Home                                                                                                    |                                                               |                                                                                                    |              |            |                 | Refresh | Search         | Logout   |
|----------------------------------------------------------------------------------------------------|---------------------------------------------------------------|----------------------------------------------------------------------------------------------------|--------------|------------|-----------------|---------|----------------|----------|
| 영 요<br>MCollaborszione Appallo 200000110<br>월                                                                    | Folder Request for CI<br>Current Path: <u>Collaborazione</u>  | Folder Request for Clarification           /ument Path: <u>Collaboratione Appalto&gt;Offerts 8000000751 CAM&gt;Bidding documents</u> > Request for Clarification |              |            |                 |         |                |          |
| Otherta 80000000/Shi CAMERON LIMITED       Eliding documents       Request for Clarification       Lechnical Bid | Folder To save any changes made, Name Subscribe Authorization | olick Save.<br>Request for Clarification<br>2<br>Read                                                                                                    |              |            |                 |         |                |          |
|                                                                                                    | Cancel Choose an object to display the Folder Contents Name   | folder objects. To copy objects, select the required objects.                                                                                                    | ects and the | nen choose | Copy.           | Chang   | ( <u>ed on</u> | All None |
|                                                                                                    | New Document                                                  | Bidder 01 technical request.bd (1KB)                                                                                                    |              |            | Alberto Mariani | 10.04.2 | 2020 16:40     | :44      |

Per inoltrare le richieste chiarimenti al tecnico, il buyer procede nella seguente maniera:

 Nell'area privata, scarica il file inviato dall'offerente

 Incollando gli stessi nell'area Pubblica., cartella *Technical Evaluation*, con il pulsante Creare.

Il file verrà inserito nella cartella.

| Home                                                                                                    |   |                                                         |                                                        |                  |                   |                          | Refresh   | Search | Logout      |
|----------------------------------------------------------------------------------------------------|---|---------------------------------------------------------|--------------------------------------------------------|------------------|-------------------|--------------------------|-----------|--------|-------------|
| Image: Second state       Image: Second state       Image: Secon |   | Folder Technica<br>Current Path: Collabo                | I Evaluation<br>razione Appalto > Area pubblica > Bidd | ing documents    | > Technical Eva   | aluation                 |           |        | <u>Help</u> |
| Area pubblica                                                                                                    | ~ | Folder                                                  |                                                        |                  |                   |                          |           |        |             |
| Bidding documents     Derive Public Updates     Derive Tech. Request for Quotation     Technical Evaluation                                                                                                    |   | To save any changes Name Subscribe Authorization Cancel | made, click Save. Technical Evaluation *               |                  |                   |                          |           |        |             |
|                                                                                                    |   | To create folder objects                                | , select Create. To copy or delete objects             | , select the req | uired objects and | then choose Copy or Dele | ete.      |        |             |
|                                                                                                    |   | Folder Contents                                         | Current Version                                        | Read             | Status            | Changed by               | Changed   | Creat  | e Delete    |
|                                                                                                    |   | Empty                                                   |                                                        |                  |                   |                          | Jindingeo |        |             |

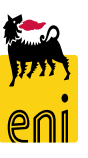

In relazione all'inserimento dei chiarimenti nella cartella *Technical Evaluation*, il tecnico riceve mail di notifica e potrà scaricare il documento inserito dal Buyer.

Il tecnico di Gara NON sarà abilitato ad inserire/modifcare/cancellare documentazione nella sezione Technical Evaluation, ma solo a scaricare i files inseriti al suo interno dal Buyer

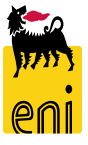

A valle dei chiarimenti, l'offerente potrà inserire la sua offerta tecnica -

Il buyer deve aprire prima le offerte tecniche – amministrative (nell'area collaborativa, cartella *Technical Bid* ) e solo successivamente quelle economiche.

#### N.B.

- Dopo l'invio dell'offerta, l'offerente perderà diritto di scrittura su tale cartella
- I documenti inseriti nella sezione tecnica dell'offerta saranno visibili al Buyer in caso di invio dell'offerta anche prima della scadenza del termine di presentazione dell'offerta. La valutazione tecnica sarà invece disponibile solamente dopo la scadenza della data/ora di presentazione dell'offerta

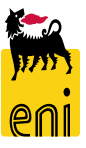

# Visualizzare le offerte – Busta Tecnica

La sezione tecnica delle Offerte sarà accessibile dalla sezione di collaboration della Gara selezionando le offerte inviate dai Bidder. Nel caso di procedimenti solo economici, tale sezione non sarà disponibile.

Accesso alla sez. tecnica di una delle offerte (**Technical Bid**)  $\rightarrow$  saranno disponibili gli allegati da poter scaricare e condividere con i tecnici di gara:

| Collaborazione Appalto 7200000042  | Current Path: Collaborazione Appalto > Offerta 800000010 MAN > Bidding documents > Technical Bid                   |          |
|------------------------------------|----------------------------------------------------------------------------------------------------|----------|
| Offerta 800000010 MANON JEAN-POL 🗸 | Folder                                                                                                    |          |
| Bidding documents                  | To save any changes made, click Save.                                                                              |          |
| Request for Clarification          | Name Technical Bid                                                                                                 |          |
| Technical Bid                      | Subscribe                                                                                                    |          |
|                                    | Authorization Read                                                                                                 |          |
|                                    | Cancel                                                                                                    |          |
|                                    | Choose an object to display the folder objects. To copy objects, select the required objects and then choose Copy. |          |
|                                    | Folder Contents                                                                                                    | All None |

| F | Folder Contents      |                          |      |        |                  |                     |  |  |  |  |  |
|---|----------------------|--------------------------|------|--------|------------------|---------------------|--|--|--|--|--|
|   | Name Current Version |                          | Read | Status | Changed by       | Changed on          |  |  |  |  |  |
| C | New Document         | TEC Bidder 01.xlsx (9KB) |      |        | Clelia Antonelli | 03.08.2020 13:18:42 |  |  |  |  |  |

Una volta letti i documenti il sistema rileva la lettura e rende disponibile la funzione di valutazione tecnica delle offerte

| Fold | der Contents  |                          |          |        |                  | All None            | 374  |
|------|---------------|--------------------------|----------|--------|------------------|---------------------|------|
|      | <u>Name</u> A | Current Version          | Read     | Status | Changed by       | Changed on          | Jeer |
|      | New Document  | TEC Bidder 01.xlsx (9KB) | <b>V</b> |        | Clelia Antonelli | 03.08.2020 13:18:42 | er   |

# Visualizzare le offerte - Dettagli

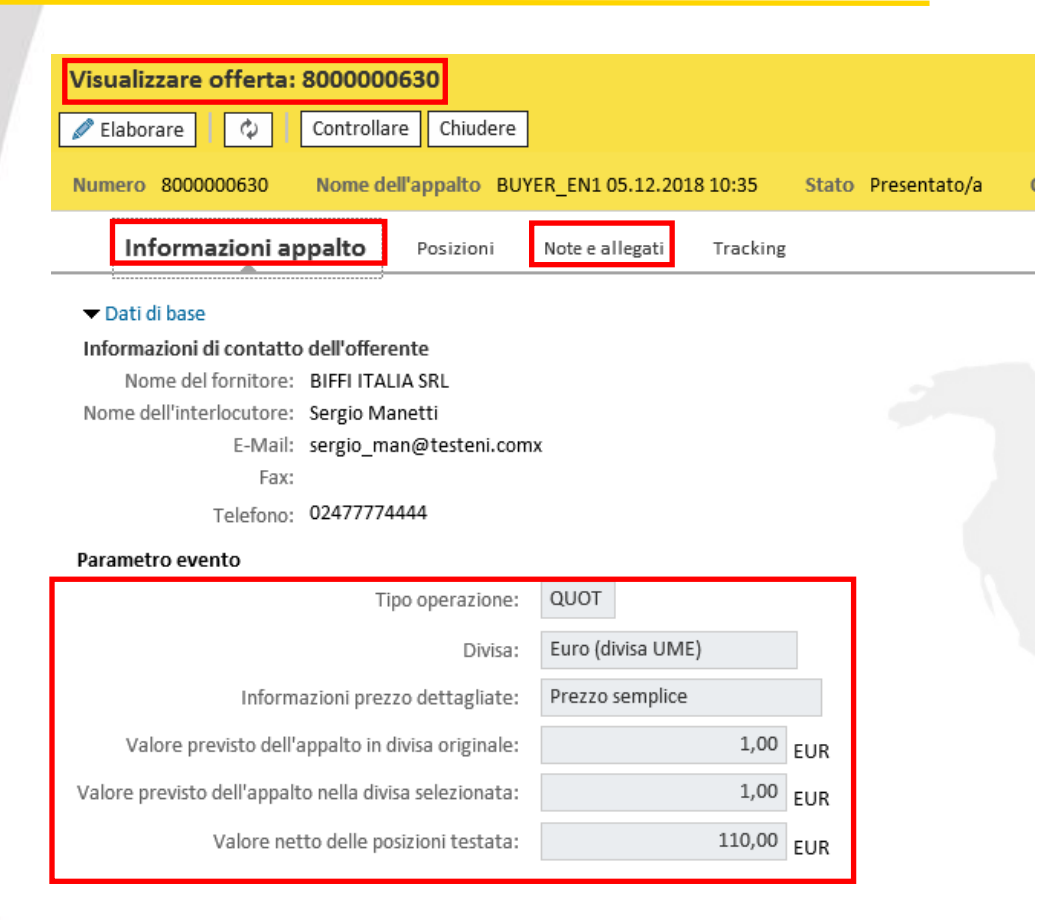

Si aprirà così l'offerta, organizzata in:

- Informazioni Appalto
- Posizioni
- Note e Allegati
- Tracking

In *Informazioni Appalto* vengono proposti alcuni dati generali dell'offerta e il valore totale calcolato in base al valore delle posizioni offerte

Nel tab Note e Allegati, è possibile visualizzare eventuali note inserite dall'offerente a supporto dell'offerta presentata Incluso l'allegato economico

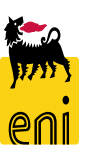

# Visualizzare le offerte - Dettagli

| Visu       | Visualizzare offerta: 800000630                                                                                                    |                |                 |            |                    |                                |                     |                  |         |           |          |            |                    |
|------------|----------------------------------------------------------------------------------------------------|----------------|-----------------|------------|--------------------|--------------------------------|---------------------|------------------|---------|-----------|----------|------------|--------------------|
| 🖉 El       | aborare                                                                                                    | Contro         | llare Chiudere  |            |                    |                                |                     |                  |         |           |          |            |                    |
| Num        | Jumero 8000000630 Nome dell'appalto BUYER_EN1 05.12.2018 10:35 Stato Presentato/a Offerente BIFFI ITALIA SRL Valore totale 110,00 EUR Numero dell'appalto 200000005 |                |                 |            |                    |                                |                     |                  |         |           |          |            |                    |
|            | Informazioni appalto Posizioni Note e allegati Tracking                                                                                                    |                |                 |            |                    |                                |                     |                  |         |           |          |            |                    |
| <b>▼</b> R | iepilogo posizio                                                                                                    | ni             |                 |            |                    |                                |                     |                  |         |           |          |            |                    |
| De         | ettagli Aggiu                                                                                                    | ngere posizion | e 🖌 🛛 Copiare   | Inserire   | Cancellare Cal     | colare valore                  |                     |                  |         |           |          |            |                    |
|            | Numero righe                                                                                                    | Descrizione    | Tipo prodotto   | Id prod.   | Categoria prodotto | Descrizione categoria prodotto | Quantità fabbisogno | Quantità offerta | Unità   | Prezzo    | Divisa   | Prezzo per | Data di consegna   |
|            | 1 🗒                                                                                                    | test           | Mat.            |            |                    |                                | 0                   | 11               | ΡZ      | 10,00     | EUR      | 1          |                    |
|            |                                                                                                    |                |                 |            |                    |                                |                     |                  |         |           |          |            |                    |
|            |                                                                                                    |                |                 |            |                    |                                |                     |                  |         |           |          |            |                    |
|            |                                                                                                    |                |                 |            |                    |                                |                     |                  |         |           |          |            |                    |
|            |                                                                                                    |                |                 |            |                    |                                |                     |                  |         |           |          |            |                    |
|            |                                                                                                    |                |                 |            |                    |                                |                     |                  |         |           |          |            |                    |
|            |                                                                                                    |                |                 |            |                    |                                |                     |                  |         |           |          |            |                    |
|            |                                                                                                    |                |                 |            |                    |                                |                     |                  |         |           |          |            |                    |
|            |                                                                                                    |                |                 |            |                    |                                |                     |                  |         |           |          |            |                    |
|            |                                                                                                    |                |                 |            |                    |                                |                     |                  |         |           |          |            |                    |
|            |                                                                                                    |                |                 |            | ·                  |                                |                     |                  |         |           |          |            |                    |
|            | Dettagli pos                                                                                                    | izione 1       |                 |            |                    |                                |                     |                  |         |           |          |            |                    |
|            | Dati posizior                                                                                                    | ne Doma        | ande Note       | e allegati |                    |                                |                     |                  |         |           |          |            |                    |
|            | Dati di bas-                                                                                                    |                |                 |            |                    |                                |                     |                  |         |           |          |            |                    |
| Id         | entificazione                                                                                                    |                |                 |            |                    |                                |                     | г                | Divisa: | Euro (div | isa UMF) |            |                    |
|            |                                                                                                    | Tipo di posizi | one: Materiale  |            |                    |                                |                     | Ouantità fabbis  | ogno:   | (         |          | 0 07 0     |                    |
|            |                                                                                                    | Tipo prodo     | otto: Materiale |            |                    |                                |                     | Quantità of      | forta:  |           |          | 9 PZ Pez   | 20                 |
|            | C                                                                                                    | ategoria prodo | otto:           |            |                    |                                |                     | Quantita U       | 10770   |           | 1/       | 100        | Pezzo              |
|            |                                                                                                    |                |                 |            |                    |                                |                     | PI               | 2220.   |           | 1        | EUR Pe     | r: <sup>+</sup> PZ |

Nel Tab Posizioni il sistema riepiloga le posizioni oggetto della gara e la quotazione inserita dall'offertente.

Per visualizzare il dettaglio posizionale, cliccare su Dettagli.

# Valutazione delle Offerte (sezioni Tecnica ed Economica)

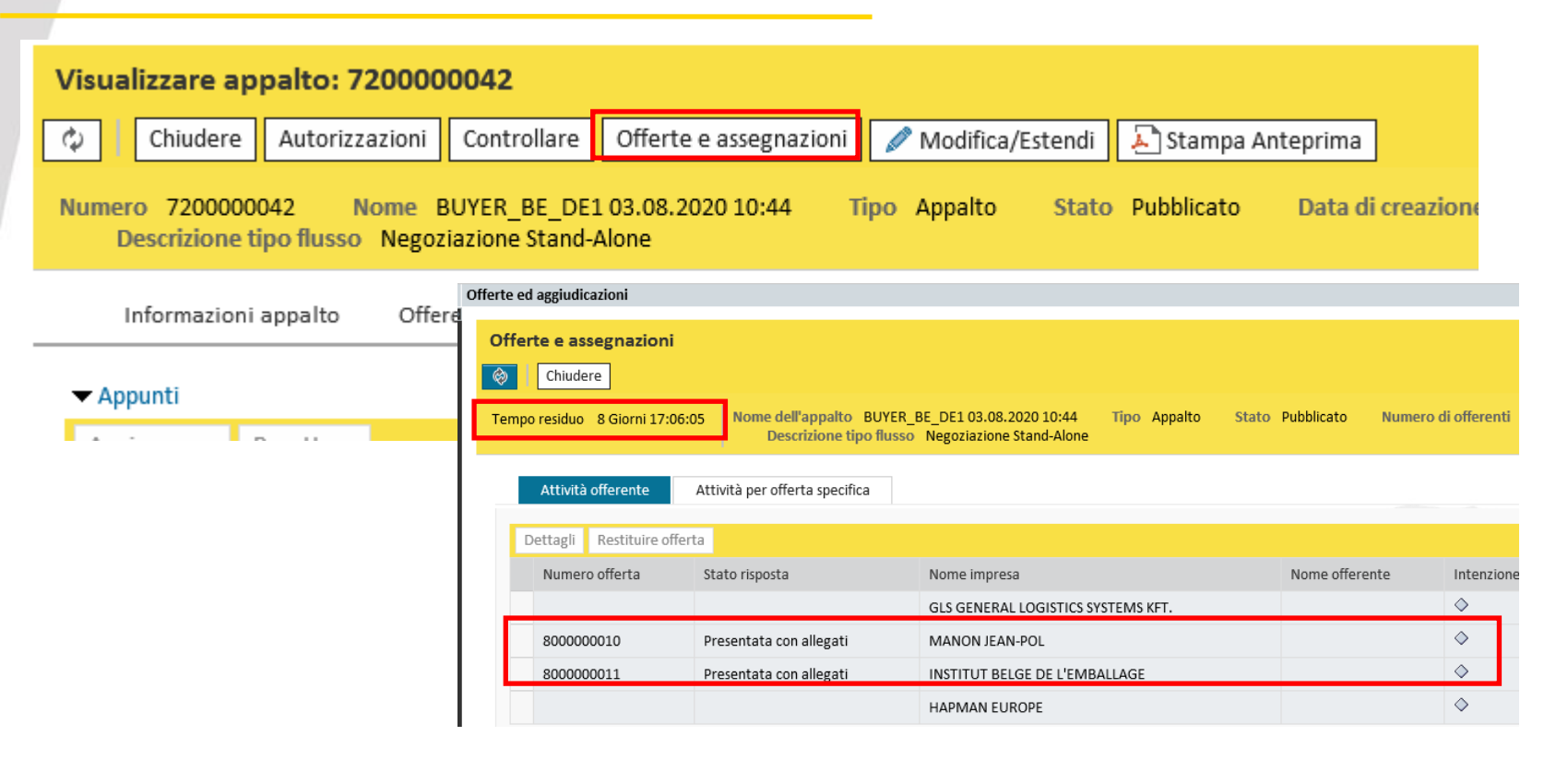

Per verificare la presenza delle offerte ricevute, accedere al documento di gara e cliccare su «*Offerte e Assegnazioni*». Sarà disponibile l'informazione di offerte presentata con allegati (se presenti) e sarà inoltre visibile l'icona degli allegati se presenti.

E' inoltre presente l'informazione del tempo residuo per la presentazione offerte

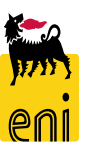

### Valutazione offerte – Sezione Tecnica

Per valutare l'offerta tecnica è necessario avere letto/scaricato la documentazione di tutte le Offerte tecniche presentate, La sezione è denominata «Attività per Offerta specifica» Offerte e assegnazioni chiudara Valutazione Tecnica non permessa. Leggere tutti i documenti dell'offerta Tempo residuo 0 Giorni 00:00:00 Nome dell'appalto BUYER\_BE\_DE1 03.08.2020 17:14 Tipo Appalto Stato P Descrizione tipo flusso Negoziazione Stand-Alone A tività offerente Confr. offerte Attività per offerta specifica Tasto Accettazione offerta tecnica Offer e tecniche e assegnazioni Accettare Rifiutare Reset Tecnico Agg. Tasto Rifiuto offerta tecnica Offerta Stato offerta Nome impresa Offerta presentata INSTITUT BELGE DE L'EMB Offerta presentata MANON JEAN-POL 800000013 Una volta lette tutte le offerte tecniche è possibile **Accettare/Rifiutare** le singole offerte. La valutazione (accettazione o rifiuto) è **revocabile** (tasto di reset tecnico) e tracciata a sistema Nome dell'appalto BUYER BE DE1 03.08.2020 17:14 Tipo Appalto Stato Pubblicato Numero di offei Tempo residuo 0 Giorni 00:00:00 Descrizione tipo flusso Negoziazione Stand-Alone Attività offerente Confr. offerte Attività per offerta specifica Tasto Reset Offerte tecniche e assegnazioni Accettazione/Rifiuto Accettare Rifiutare Reset Tecnico A65. Offerta Stato offerta Nome impresa Offerta tecnica accettata INSTITUT BELGE DE L'EMBALLAGE Offerta presentata MANON JEAN-POL 800000013 63

# Valutazione offerte – Accesso a Sezione Economica

| Per accedere                                             | Per accedere alla valutazione dell'offerta Economica è necessario che tutte le Offerte tecniche presentate |                               |                |  |  |  |  |  |  |  |  |  |
|----------------------------------------------------------|----------------------------------------------------------------------------------------------------|-------------------------------|----------------|--|--|--|--|--|--|--|--|--|
| siano state va                                           | siano state valutate (Accettate o Rifiutate). La sezione è «Attività offerente»                            |                               |                |  |  |  |  |  |  |  |  |  |
| Attività offerente                                       | Attività offerente Confr. offerte Attività per offerta specifica                                           |                               |                |  |  |  |  |  |  |  |  |  |
| Dettagli Restituire offer                                | ta                                                                                                    |                               |                |  |  |  |  |  |  |  |  |  |
| Numero offerta                                           | Stato risposta                                                                                             | Nome impresa                  | Nome offerente |  |  |  |  |  |  |  |  |  |
|                                                          |                                                                                                    | CRAIN COMMUNICATIONS LTD.     |                |  |  |  |  |  |  |  |  |  |
| 800000013                                                | Presentata con allegati                                                                                    | MANON JEAN-POL                |                |  |  |  |  |  |  |  |  |  |
| 800000012                                                | Presentata con allegati                                                                                    | INSTITUT BELGE DE L'EMBALLAGE |                |  |  |  |  |  |  |  |  |  |
| Richiesta di co<br>L'apertura dell'o<br>valutazione tecn | onferma<br>offerta concluderà la fase di<br>nica.                                                          |                               |                |  |  |  |  |  |  |  |  |  |

L'apertura di una qualunque delle buste economiche:

- Segna la chiusura della fase tecnica di gara
- Rende possibile solo i rilanci di Gara e non più le estensioni
- Viene tracciata dal sistema

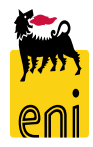

64

# Valutazione offerte – Offerta economica

Per valutare l'offerta Economica è necessario entrare in modifica dell'Offerta ricevuta ed effettuare l'accettazione o il rifiuto. La valutazione è revocabile e tracciata a sistema

| Visualizzare offerta: 800000013                                                                                  |                                                                                 |
|----------------------------------------------------------------------------------------------------|---------------------------------------------------------------------------------|
| Controllare Chiudere                                                                                             | Offerta                                                                         |
| Nume o 8000000013 Nome dell'appaito BUYER BE DE1 03.08.2020 17:14 Stato Presentato/a Offerente MANON JEAN-POL    |                                                                                 |
|                                                                                                    | Visualizzare offerta: 800000013                                                 |
| nformazioni appalto Posizioni Note e allegati Tracking                                                           | Chiudere Annullare accettazione                                                 |
| ▼ Da ti di base                                                                                                  | Numero 8000000013 Nome dell'appalto BUYER_BE_DE1 03.08.2020 17:14 Stato Accett  |
| Info mazioni di contatto dell'offerente                                                                          | Informazioni annalto Posizioni Note e allegati Tracking                         |
| Nome dell'interlocutore: Clelia Antonelli                                                                        |                                                                                 |
| E-Mail: nessunamail@mai.xx                                                                                       | ▼ Dati di base                                                                  |
| Fax:                                                                                                    | Informazioni di contatto dell'offerente                                         |
| Telefono: 02520                                                                                                  | Nome del fornitore: MANON JEAN-POL<br>Nome dell'interlocutore: Clelia Antonelli |
|                                                                                                    | E-Mail: nessunamail@mai.xx                                                      |
| Elaborare offerta: 800000013                                                                                     | Fax:                                                                            |
| Vigualitare calam Castellara Chiudea Accettare Pifutare                                                          |                                                                                 |
|                                                                                                    |                                                                                 |
| Numero 8000000013 Nome dell'appalto BUYER BE_DE1 03.08.2020 17:14 Stato Presentato/a Offerente MANON JEAN-POL Va | Offerta                                                                         |
| Informazioni appalto Posizioni Note e allegati Tracking                                                          | Visualizzare offerta: 800000013                                                 |
| ▼ Dati di base                                                                                                   | Chiudate Annullara rifiuta                                                      |
| Informazioni di contatto dell'offerente Info                                                                     | Childere Annuare middo                                                          |
| Nome del fornitore: MANON JEAN-POL                                                                               |                                                                                 |
| E-Mail: nessunamail@mai.xx                                                                                       | Numero 8000000013 Nome dell'appalto BUYER_BE_DE1 03.08.2020 17:14 Stato         |
| Fax:                                                                                                    | Informazioni appalto Posizioni Note e allegati Tracking                         |
| Telefono: 02520                                                                                                  |                                                                                 |
| Parametro evento                                                                                                 | ✓ Dati di base                                                                  |
| lipo operazione:                                                                                                 | Informazioni di contatto dell'offerente                                         |
| Divisa: Unità Monetaria Europea (EURO)                                                                           | Nome del fornitore: MANON JEAN-POL                                              |
| Informazioni prezzo dettagliate: Prezzo semplice                                                                 | Nome dell'interiocutore: Clelia Antonelli                                       |
| 1                                                                                                    |                                                                                 |

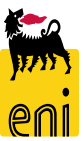

# Effettuare la proroga o il rilancio della gara

Per '*Proroga*' si intende l'estensione della medesima fase di gara, mentre per '*Rilancio*' il congelamento della precedente fase di gara (con relative quotazioni e documenti) e l'inizio di una nuova fase.

In fase di Proroga saranno disponibili per la modifica tutti i parametri della gara (ad esclusione dell'invito a nuovi bidder) mentre per il rilancio della gara sarà possibile modificare solo il termine di presentazione delle offerte.

Per prorogare la gara è necessario procedere nel seguente ordine di attività:

- Cliccare sul tasto Edit/Extend o Modifica/Estendi in caso di Estensione oppure sul tasto Edit/Rebid o Modifica/Rilancia in caso di Rilancio
- 2. Effettuare la proroga della gara modificando la data di termine presentazione offerte

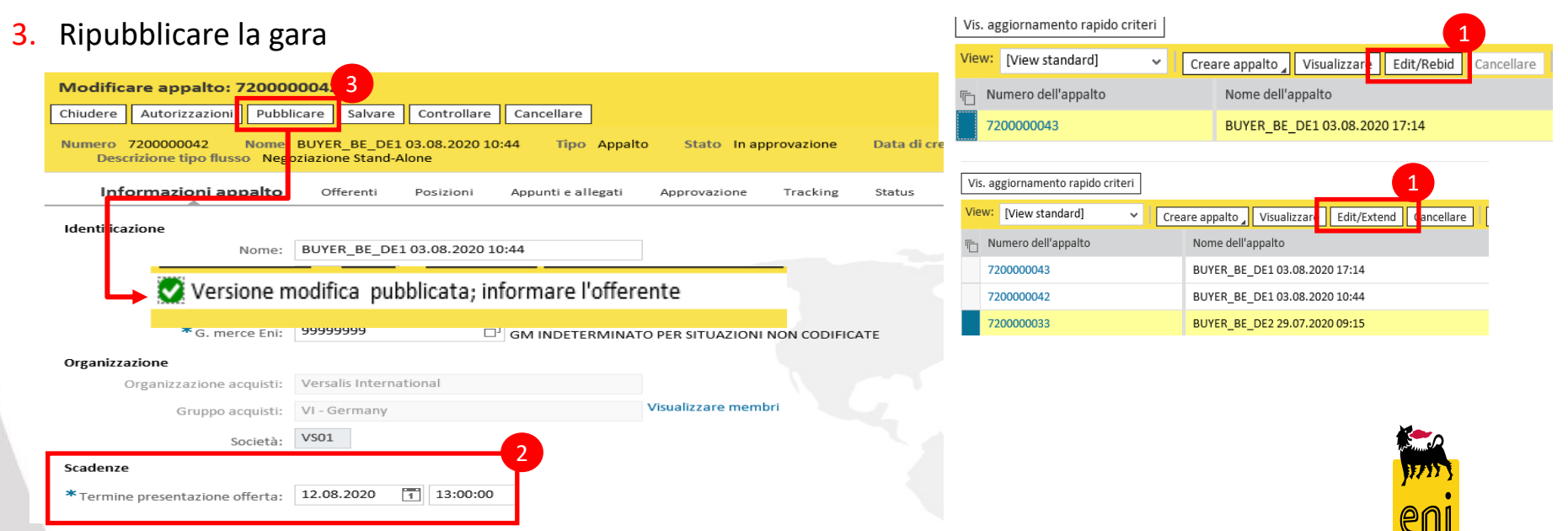

# Effettuare la proroga o il rilancio della gara

| Offerte e assegnazioni           |                        |                   |                             |                  |
|----------------------------------|------------------------|-------------------|-----------------------------|------------------|
| 🗘 Chiudere                       |                        |                   |                             |                  |
| Tempo residuo 0 Giorni 00:42:09  |                        | Nome dell'appalto | BUYER_RAM1 09.04.2020 18:16 | Tipo Bidding Sta |
| Attività offerente At            | tività per offerta spe | cifica            |                             |                  |
| 4<br>Dettagli Restituire offerta |                        |                   |                             |                  |
| Dettagii                         |                        |                   |                             |                  |
| Numero offerta                   | Stato risposta         |                   | Nome impresa                | Nome offerente   |
|                                  |                        |                   | BIFFI ITALIA SRL            |                  |
| 800000750                        | Presentata con all     | egati             | BORRI S.P.A                 |                  |
| 800000751                        | Presentata con all     | egati             | CAMERON LIMITED             |                  |
|                                  |                        |                   |                             |                  |

 Restituire tutte le offerte pervenute – nel Riepilogo offerenti, cliccare sull'icona busta a lato della singola offerta (non è obbligatoria l'apertura delle offerte per la restituzione)

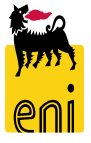

# Effettuare la proroga o il rilancio della gara

| Арра                                                                        | ippalto                            |                            |        |                  |                           |                   |                      |            |                    |      |  |  |
|-----------------------------------------------------------------------------|------------------------------------|----------------------------|--------|------------------|---------------------------|-------------------|----------------------|------------|--------------------|------|--|--|
| <b>۷</b>                                                                    | <b>isualizzare appalto: 200000</b> | Controllare Stampa Ante    | eprima |                  |                           |                   |                      |            |                    |      |  |  |
| N                                                                           | lumero 2000000110 Nome Bl          | UYER_RAM1 09.04.2020 18:16 | Tipo B | idding Standaloı | ne <mark>Stato</mark> Can | cellato Data di   | creazione 10.04.2020 | 0 18:11:13 | Autore Buyer1 RAM  | Nume |  |  |
| Informazioni appalto Offerenti Posizioni Appunti e allegati Tracking Status |                                    |                            |        |                  |                           |                   |                      |            |                    |      |  |  |
|                                                                             | Aggiungere offerente mediante ID a | zienda:                    | Aggiu  | ngere Cere       | care offerenti 🖌          | Inviare notifiche | Supporto di output   | Cancellare |                    |      |  |  |
|                                                                             | n Nome impresa                     | Contatto                   | Paese  | Escluso          | ID impresa                | Contatto offerer  | ite N. tele          | fono       | Supporto di output |      |  |  |
|                                                                             | CAMERON LIMITED                    | Alberto Mariani            | GB     |                  | 2002220                   | 565               | 025885               | 54648      | Mail               |      |  |  |
|                                                                             | BIFFI ITALIA SRL                   | Sergio Manetti             | КZ     |                  | 2000334                   | 563               | 024777               | 774444     | Mail               |      |  |  |
|                                                                             | BORRI S.P.A                        | Pierlorenzo Rivedi         | IT     |                  | 2001971                   | 441               | 020980               | 98098      | Mail               |      |  |  |
|                                                                             |                                    |                            |        |                  |                           |                   |                      |            |                    |      |  |  |

**N.B.** L'accesso alla gara è inibito per gli offerenti che sono stati esclusi (flag in colonna Escluso) al momento della ripubblicazione della gara.

5. Procedere, se necessario, all'invio delle mail cliccando sul tasto «Inviare Notifica»

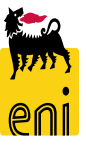

# Restituzione delle offerte agli offerenti

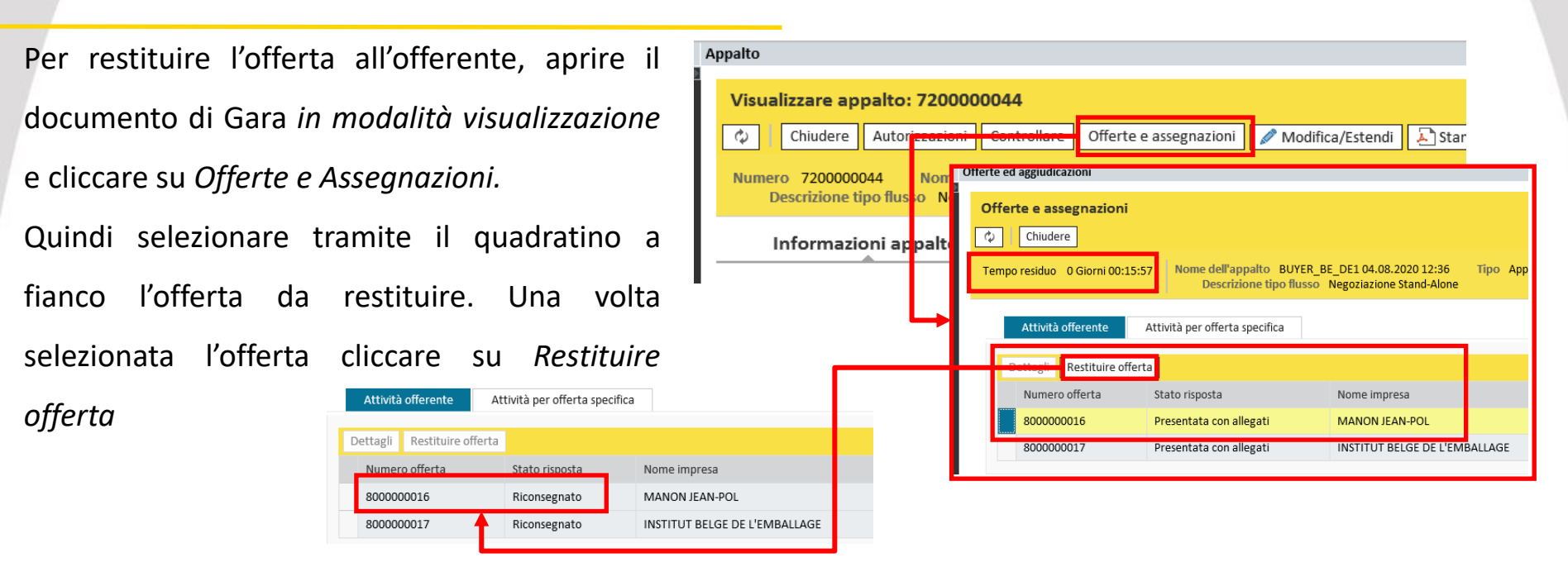

- La restituzione delle offerte inviate può essere effettuata anche prima della scadenza del termine di presentazione offerta
- In caso di Proroga della Gara, è possibile procedere alla restituzione delle offerte agli offerenti che avessero eventualmente già inviato quotazione. La restituzione può avvenire solo dopo la ri-pubblicazione della gara
- La restituzione dell'offerta è ammessa prima o dopo l'apertura della stessa e la riconsegna dev'essere effettuata singolarmente per ogni offerente
- In caso di **Rebid** per richiesta di rilancio offerta (offerta migliorativa) il sistema restituirà automaticamente tutte le offerte agli offerenti rimasti in gara **SOLAMENTE** nel caso si tratti di gara in doppia busta tecnica/economica. Nel caso di procedimento solo economico, la restituzione delle offerte dovrà essere effettuata tramite la procedura manuale

#### Procedimento di Gara Nullo

Al termine della Gara è possibile definire un procedimento come Nullo (es. nel caso di gara andata deserta). Per definire un procedimento di gara nulla è necessario aprire il documento in modalità visualizzazione e posizionarsi nella sezione *Gestione Gara* dei dati di testata e cliccare sul tasto *Elabora* 

| Visualizzare appalto: 72000                            | 00043                                                           |                                                       |                                                   |                                          |                        |          |
|--------------------------------------------------------|-----------------------------------------------------------------|-------------------------------------------------------|---------------------------------------------------|------------------------------------------|------------------------|----------|
| 🗘 Chiudere Autorizzazioni                              | Controllare Offerte e assegnazioni 🖉 Mo                         | odifica/Rilancia 📘 🔊 Stampa Anteprima 📄 💓 Chiudi proc | e                                                 |                                          |                        |          |
| Numero 7200000043 Nome<br>Descrizione tipo flusso Nego | BUYER_BE_DE1 03.08.2020 17:14 Tipo App<br>oziazione Stand-Alone | palto Stato Pubblicato Data di creazione 03.0         | A questo punto                                    | impostare il fla                         | ag «Null te            | ender»   |
| Informazioni appalto                                   | Offerenti Posizioni Appunti e allegati                          | ti Approvazione Tracking Status                       | Gestione Gara                                     |                                          |                        |          |
| Identificazione                                        | BUVER BE DE1 03.08.2020 17:14                                   | Parametro evento                                      | Salva Annulla                                     |                                          |                        |          |
| Tino:                                                  | Appalto                                                         | Divisor                                               | Fornitore unico                                   | : Motivazione fornitore                  | unico:                 |          |
| Catagoria prodatto:                                    | MT 322                                                          | ◆ Valore previsto:                                    | Processo solo economico                           | <br>Modifica lista offe                  | renti:                 |          |
| categoria prodotto.                                    |                                                                 |                                                       | Null tender                                       | : 🗸                                      |                        |          |
| * G. merce Eni:                                        | BB01AA33 RIGHT PIPES WITHO                                      | T WELD - FE STEEL                                     |                                                   |                                          |                        |          |
| Organizzazione                                         |                                                                 |                                                       |                                                   |                                          | 1                      |          |
| Organizzazione acquisti:                               | Versalis International                                          |                                                       | Cliccare su Salva                                 | a. A sistema                             | ia gara                | verra    |
| Gruppo acquisti:                                       | VI - Germany                                                    | Visualizzare membri                                   |                                                   |                                          |                        | 、        |
| Società:                                               | VS01                                                            |                                                       | quindi individuata                                | a come gara N                            | ulla. Il fla           | g può    |
| Scadenze                                               |                                                                 |                                                       |                                                   |                                          |                        |          |
| * Termine presentazione offerta:                       | 04.08.2020 13:30:00                                             |                                                       | essere rimosso a                                  | a meno che la                            | a gara no              | n sia    |
|                                                        |                                                                 |                                                       |                                                   |                                          |                        |          |
| Dati di Base                                           |                                                                 | -                                                     | stata conclusa                                    |                                          |                        |          |
| Tipo garat                                             |                                                                 | Vis. aggiornamento rapido criteri                     |                                                   |                                          |                        |          |
| Broouromont Department                                 | a ordinaria                                                     | View: [View standard] View:                           | Creare appalto Visualizzare Edit/Rebid Cancellare | Pubblicare Offerte e maggiorazioni Antep | rima di stampa Aggiorn |          |
| VIHO                                                   | 2 Lingua di stampa: EN                                          | r Numero dell'appalto                                 | Nome dell'appalto                                 | Tp. Stato                                | Null tender Ti         |          |
| Gestione Gara                                          |                                                                 | 720000044                                             | BUYER_BE_DE1 04.08.2020 12:36                     | BID Pubblicato                           | N N                    |          |
| Elabora                                                |                                                                 | 720000043                                             | BUYER_BE_DE1 03.08.2020 17:14                     | BID Pubblicato                           |                        |          |
| Fornitore unico: 📃 Mo                                  | tivazione fornitore unico:                                      | 720000042                                             | BUYER_BE_DE1 03.08.2020 10:44                     | BID In PostainEntr                       | A                      |          |
| Processo solo economico:                               | Modifica lista offerenti:                                       | 720000033                                             | BUYER_BE_DE2 29.07.2020 09:15                     | BID Pubblicato                           | □ N                    | <u> </u> |
| Null tender:                                           |                                                                 |                                                       |                                                   |                                          |                        | 1715     |

**NB:** Per poter impostare il flag «Null», **non** possono esserci offerte in stato accettato

Al termine della fase Tecnica di gara, che corrisponde con l'inizio della fase economica, è disponibile il tasto «Chiudi processo di gara» con il quale è possibile terminare un procedimento di gara.

NB: L'azione non è reversibile e, se confermata, determina il blocco di tutte le attività sul procedimento di gara, che non sarà più estendibile da parte del buyer (azione di Edit/Rebid e altre modfiche alla gara e alle relative offerte non saranno più disponibili)

| 🖉 Modifica/Rilancia 🛛 🔊 Stampa Ar  | nteprima 📜 Chiudi pro                                                                                                    | ocesso di gara                                                                                                    |                                                                                                    |
|------------------------------------|----------------------------------------------------------------------------------------------------|----------------------------------------------------------------------------------------------------|----------------------------------------------------------------------------------------------------|
| Appalto Stato Pubblicato           | Data di creazione 03.                                                                                                    | 08.2020 17:14:45 Autore                                                                                                    | Buyer DE 01 Numer                                                                                                    |
| Approvazione Tracking              | Status                                                                                                    |                                                                                                    |                                                                                                    |
|                                    |                                                                                                    |                                                                                                    |                                                                                                    |
| idato Data dell'azione (esecutore) | Action execution time                                                                                                    | ser Fuso Orario (Esecutore)                                                                                                    | Descrizione Azione                                                                                                    |
| a <sup>m</sup>                     | 17:16:51                                                                                                    | CET                                                                                                    | Pubblicata                                                                                                    |
| oile e terminerà la Gara!          |                                                                                                    |                                                                                                    |                                                                                                    |
| n <b>t</b>                         |                                                                                                    |                                                                                                    |                                                                                                    |
| 00                                 |                                                                                                    |                                                                                                    |                                                                                                    |
| OK Interrompere 00                 |                                                                                                    |                                                                                                    |                                                                                                    |
| o<br>o<br>n<br>n                   | Modifica/Rilancia Stampa Ar<br>Approvazione Stato Pubblicato<br>Approvazione Tracking<br>didato Data dell'azione (esecutore)<br>ma<br>sibile e terminerà la Gara! | Modifica/Rilancia Stampa Anteprima Chiudi pro<br>o Appalto Stato Pubblicato Data di creazione 03.<br>Approvazione Tracking Status<br>didato Data dell'azione (esecutore) Action execution time u<br>na 17:16:51<br>10<br>sibile e terminerà la Gara! | Modifica/Rilancia Stampa Anteprima Chiudi processo di gara o Appalto Stato Pubblicato Data di creazione 03. )8.2020 17:14:45 Autore Approvazione Tracking Status adidato Data dell'azione (esecutore) Action execution time u ser Fuso Orario (Esecutore) ma |

### Monitorare le azioni eseguite sulla gara

|     | Informazioni appalto | Offerenti       | Posizioni Appunti e allegati Ap     | provazione Tracking          | Status                     |                        |                                                              |                |
|-----|----------------------|-----------------|-------------------------------------|------------------------------|----------------------------|------------------------|--------------------------------------------------------------|----------------|
| Vie | w: [View standard]   | ✓ Versio        | one stampa Esportazione 🖌           |                              |                            |                        |                                                              | 25             |
|     | Timestamp (in UTC)   | Action executor | Nome del dipendente o del candidato | Data dell'azione (esecutore) | Action execution time user | Fuso Orario (Esecutore | Descrizione Azione                                           | Version Number |
|     | 03.08.2020 15:16:51  | BUYER_BE_DE1    | Buyer DE 01                         | 03.08.2020                   | 17:16:51                   | CET                    | Pubblicata                                                   | 1              |
|     | 03.08.2020 15:20:05  | PROC_MAN_01     | Procurement Manager VI              | 03.08.2020                   | 17:20:05                   | CET                    | Approvazione finale                                          | 1              |
|     | 03.08.2020 15:22:06  | BUYER_BE_DE1    | Buyer DE 01                         | 03.08.2020                   | 17:22:06                   | CET                    | Pubblicata                                                   | 2              |
|     | 03.08.2020 15:22:44  | PROC_MAN_01     | Procurement Manager VI              | 03.08.2020                   | 17:22:44                   | CET                    | Approvazione finale                                          | 2              |
|     | 03.08.2020 15:23:37  | FPI039903001    | Signore Fabio Pecchia               | 03.08.2020                   | 17:23:37                   | CET                    | Offerta 800000012 sottomessa nei termini (20200803 - 172500) | 2              |
|     | 03.08.2020 15:27:07  | BUYER_BE_DE1    | Buyer DE 01                         | 03.08.2020                   | 17:27:07                   | CET                    | Pubblicata                                                   | 3              |
|     | 03.08.2020 15:27:40  | PROC_MAN_01     | Procurement Manager VI              | 03.08.2020                   | 17:27:40                   | CET                    | Approvazione finale                                          | 3              |
|     | 03.08.2020 15:28:59  | CAM037677001    | Signora Clelia Antonelli            | 03.08.2020                   | 17:28:59                   | CET                    | Offerta 800000013 sottomessa nei termini (20200803 - 173000) | 3              |
|     | 03.08.2020 15:36:17  | BUYER_BE_DE1    | Buyer DE 01                         | 03.08.2020                   | 17:36:17                   | CET                    | Offerta 800000012 Tecnicamente Accettata                     | 3              |
|     | 03.08.2020 15:40:10  | BUYER_BE_DE1    | Buyer DE 01                         | 03.08.2020                   | 17:40:10                   | CET                    | Offerta 800000013 Tecnicamente Accettata                     | 3              |
|     | 03.08.2020 15:52:09  | BUYER_BE_DE1    | Buyer DE 01                         | 03.08.2020                   | 17:52:09                   | CET                    | Offerta 800000013 aperta (Vers. 2)                           | 3              |
|     | 03.08.2020 15:55:48  | BUYER_BE_DE1    | Buyer DE 01                         | 03.08.2020                   | 17:55:48                   | CET                    | Offerta 800000013 Accettata                                  | 3              |
|     | 03.08.2020 15:57:02  | BUYER_BE_DE1    | Buyer DE 01                         | 03.08.2020                   | 17:57:02                   | CET                    | Annullamento Accettazione per l'offerta 8000000013           | 3              |
|     | 03.08.2020 15:57:07  | BUYER_BE_DE1    | Buyer DE 01                         | 03.08.2020                   | 17:57:07                   | CET                    | Offerta 800000013 Rifiutata                                  | 3              |

Nel tab Status, nei Dati testata viene tenuta traccia di tutte le azioni effettuate dal buyer sulla gara (pubblicazione, rilancio, salvataggio,...) e sulle offerte (apertura, restituzione, sottomissione,...) specificando per ognuna data e orario.

Il report è esportabile in formato Excel e PDF.

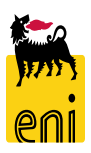

72
## Monitorare le versioni ed il tracking della gara

| isualizzare appalto: 720000044                               |                                                                                                    |                     |                      |                                      |                      |  |  |  |
|--------------------------------------------------------------|----------------------------------------------------------------------------------------------------|---------------------|----------------------|--------------------------------------|----------------------|--|--|--|
| 🗘 Chiudere Autorizzazioni                                    | Chiudere Autorizzazioni Controllare Offerte e assegnazioni 🥒 Modifica/Estendi 🔊 Stampa Anteprima                                                                                                    |                     |                      |                                      |                      |  |  |  |
| Numero 7200000044 Nome BU<br>Descrizione tipo flusso Negozia | umero 7200000044 Nome BUYER_BE_DE104.08.2020 12:36 Tipo Appalto Stato Pubblicato Data di creazione 04.08.2020 12:36:54 Autore Buyer DE 01 Numero di offerenti 2 Fase di gara Valutazione Tecnica Tracking ID 7200000044 Descrizione tipo flusso Negoziazione Stand-Alone |                     |                      |                                      |                      |  |  |  |
| Informazioni appalto Offere                                  | Informazioni appalto Offerenti Posizioni Appunti e allegati Approvazione Tracking Status                                                                                                    |                     |                      |                                      |                      |  |  |  |
| ▼ Storico                                                    |                                                                                                    |                     |                      |                                      |                      |  |  |  |
| View: Unità Monetaria Europea (EU                            | RO) 🗸                                                                                                    |                     |                      |                                      |                      |  |  |  |
| Documento                                                    | Nome                                                                                                    | N. documento        | Numero doc. back-end | Stato                                | Data                 |  |  |  |
| Appalto                                                      | BUYER_BE_DE1 04.08.2020 12:36                                                                                                    | 720000044           |                      | Pubblicato                           | 04.08                |  |  |  |
| Offerta                                                      | BUYER_BE_DE1 04.08.2020 12:36                                                                                                    | 800000016           |                      | Presentato                           | /a 04.08             |  |  |  |
| Offerta                                                      | BUYER_BE_DE1 04.08.2020 12:36                                                                                                    | 800000017           |                      | Presentato                           | /a 04.08             |  |  |  |
| <ul> <li>✓ Stato</li> <li>Stato sist.</li> </ul>             | 'Stato<br>ato sist.                                                                                                    |                     |                      |                                      |                      |  |  |  |
| Creato > Completo > Appalto comp                             | letato > Pubblicato                                                                                                    |                     |                      |                                      |                      |  |  |  |
|                                                              |                                                                                                    |                     |                      |                                      |                      |  |  |  |
| Dettagli Confrontare                                         |                                                                                                    |                     |                      |                                      |                      |  |  |  |
| 👘 Versione                                                   | Tipo versione/documento                                                                                                    | Data creazione      | Modificato il        | Nome documento                       | Numero versione      |  |  |  |
| 2                                                            | Documento attivo                                                                                                    | 04.08.2020 12:36:54 | 04.08.2020 13:02:43  | BUYER_BE_DE1 04.08.2020 12:36        | 5 2                  |  |  |  |
| 1                                                            | Documento storico                                                                                                    | 04.08.2020 12:39:55 | 04.08.2020 12:39:55  | BUYER_BE_DE1 04.08.2020 12:30        | 5 1                  |  |  |  |
| ▼ Documenti di modifica                                      |                                                                                                    |                     |                      |                                      |                      |  |  |  |
| Modificato da                                                | ♥                                                                                                    |                     | Cercare              | Esplodere (tutto) Comprimere (tutto) | Nascondere query Fil |  |  |  |
| Attributo testata/posizione                                  | Valore precedente                                                                                                    | Nuovo valore        | Autore modifica      | Modificato il Ol                     | ra di modifica       |  |  |  |
| ▼ Testata                                                    |                                                                                                    |                     |                      |                                      |                      |  |  |  |
| <ul> <li>Dati di base</li> </ul>                             |                                                                                                    |                     |                      |                                      |                      |  |  |  |
| Data e ora di apertura dell'a                                | ppalto 04.08.2020 11:00:00                                                                                                    | 04.08.2020 11:15:00 | Buyer DE 01          | 04.08.2020 13                        | 3:02:09              |  |  |  |
| Data/ora della scadenza offe                                 | erta 13:00:00                                                                                                    | 13:15:00            | Buyer DE 01          | 04.08.2020 15                        | 3:02:09              |  |  |  |
| Numero versione                                              | 2                                                                                                    | C1                  | Buyer DE 01          | 04.08.2020 13                        | 3:02:09              |  |  |  |
| k Stata                                                      |                                                                                                    |                     |                      |                                      |                      |  |  |  |

Nel tab *Tracking* il sistema mostra:

- Lo **storico** del documento con le relative offerte pervenute
- Il **riepilogo delle versioni di gara** nel caso in cui vi siano state ripubblicazioni e/o Rilanci
- I documenti di modifica della Gara con i relativi autori delle modifiche

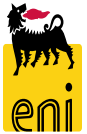

## **Vendor Management**

| enieBusiness                                                                                                    |                     |
|----------------------------------------------------------------------------------------------------|---------------------|
| Home                                                                                                    |                     |
| Gestione Appalti   Vendor Management   Reports   Inbox   Master Data Mapping                                                         |                     |
| Image: Section e Appalti         Gestione Appalti         Gestione Appalti         Determinazione strategica della fonte di acquisto | Inbox<br>Inbox      |
| Vendor Management         Gestione Fornitori         Fornitori e Liste Fornitori                                                     | Master Data Mapping |
| Reports                                                                                                    |                     |
| Report Gare<br>Report Gare                                                                                                    |                     |
| Product Group Mapping Report Product Groups Mapping Report                                                                           |                     |
| Vendor Mapping Report<br>Vendor Mapping Report                                                                                       |                     |

Il Buyer/Vendor Manager è abilitato alle seguenti funzioni relative alle anagrafiche Fornitore e relative Contact Persons:

- Creazione Vendor List e rilascio delle stesse per utilizzo nei procedimenti di Gara
- Visualizzazione delle Anagrafiche Fornitore
- Creazione e modifica delle anagrafiche Contact Persons del Fornitore:
  - Creazione Contact Persons
  - Modifica Contact Persons
  - Cancellazione Contact Persons

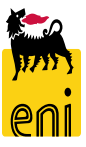

# **Gestione delle Vendor List**

| Iterr. attive         Liste fornitori approvate       Tutti (6)       Rilasciato (5)       Non rilasciato (1)         Jusiness partner esterno       Fornitori (12)       Interiocutore (13) |                                                                      |                    |          |                         |           |  |  |  |
|----------------------------------------------------------------------------------------------------|----------------------------------------------------------------------|--------------------|----------|-------------------------|-----------|--|--|--|
| Liste fornitori approvate - Tutti                                                                                                    |                                                                      |                    |          |                         |           |  |  |  |
| Vis. aggiornamento rapido criteri                                                                                                    |                                                                      |                    |          |                         | Mod. inte |  |  |  |
| View: [View standard]  View Creare la lista forn                                                                                                    | itori Visualizzare Elaborare Visualizzare fonte d'acquisto Aggiornar | e Esportazione     |          |                         |           |  |  |  |
| n Numero lista fornitori                                                                                                    | Nome d. lista fornitori                                              | Categoria prodotto | Prodotto | Organizzazione acquisti | Mod       |  |  |  |
| 200000010                                                                                                    | VMAINT_BE1 30.07.2020 16:13                                          | MT_439             |          | Versalis International  |           |  |  |  |
| 200000004                                                                                                    | VMAINT_BE1 22.07.2020 17:38                                          | MT_441             |          | Versalis International  |           |  |  |  |
| 200000003                                                                                                    | VMAINT_BE1 22.07.2020 16:46                                          | MT_372             |          | Versalis International  |           |  |  |  |
| 200000002                                                                                                    | VMAINT_BE1 22.07.2020 16:41                                          | MT_363             |          | Versalis International  |           |  |  |  |
| 200000001                                                                                                    | BUYER_BE_HR1 22.07.2020 16:31                                        | MT_322             |          | Versalis International  |           |  |  |  |
| 200000000                                                                                                    | 2000000000 VMAINT_BE1 22.07.2020 10:09                               |                    |          | Versalis International  |           |  |  |  |
|                                                                                                    |                                                                      |                    |          |                         |           |  |  |  |

Nella Videata principale della gestione delle Vendor List il sistema presenta *Tutte* le VL disponibili a sistema. Selezionando le query *Rilasciato* oppure *Non rilasciato*, il sistema presenta le liste filtrate di conseguenza.

Nell'elenco di vendor list a disposizione del VM, il sistema mostra le seguenti *principali* informazioni:

- Numero Lista fornitori: codice della Vendor List creata dal VM o dal buyer
- Nome della Lista Fornitori: denominazione della lista
- Categoria prodotto: gruppo merci per cui è stata creata la Vendor List

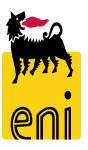

## **Creazione delle Vendor List – gruppi Merce**

| Liste fornitori approvate - Tutti                                                         |                                   |                    |                                              | Ricerca: G. merce Eni                |                           |                       | □ ×                                   |
|-------------------------------------------------------------------------------------------|-----------------------------------|--------------------|----------------------------------------------|--------------------------------------|---------------------------|-----------------------|---------------------------------------|
| Vis. aggiornamento rapido criteri                                                         |                                   |                    |                                              | Criteri ricerca                      |                           | Lista valori personal | e Nascondere i criteri di ricerca 🄑 🔞 |
| View: [View standard]                                                                     | ta fornitori Visualizzai          | e Elaborare        | v                                            | Gruppo merce VI<br>Descrizione GM VI | ✓ È                       | ~                     | 00                                    |
| Creare la sta fornitori: 200000020                                                        |                                   | 1                  |                                              | Gruppo merce Eni                     | ↓ È                       | ✓ BB16*               | 90                                    |
| Rilasciare Chiudere Salvare Controllare                                                   | tione VMAINT BE1 05.08.2020 17:01 | Categoria prodotto | Org. acquisti competenti Versalis Internatio | Descrizione GM Eni                   | ✓ È                       | ~                     | 00                                    |
| Descrizione: VMAINT_EE1 05:08:2020 1<br>Lista fornitori: 2000000020<br>Conserve produtter |                                   |                    |                                              | Cercare Cancellare inse              | tati trovati per G. merce | a<br>e Eni            |                                       |
| *G. merce Eni:                                                                            |                                   |                    |                                              | G. merce VI ≜                        | Descrizione GM VI         | G. merce Eni          | Descrizione GM Eni                    |
| Prodotto: Versalis International                                                          |                                   |                    |                                              | MT 102                               |                           | BB16AG02              | GENERI ALIMENTARI E BEVANDE           |
| ✓ Fonti d'acquisto                                                                        |                                   |                    |                                              | <br>MT_103                           |                           | BB16AG02              | GENERI ALIMENTARI E BEVANDE           |
| Aggiungere Copiare Incollare Cancellare Ripristinare                                      | Valutare fornitore                |                    |                                              | MT_106                               |                           | BB16AG02              | GENERI ALIMENTARI E BEVANDE           |
| numero riga Fornitore attivo                                                              | Priorità posizione                | ID fornitore       | Nome del fornitore Si                        | MT_107                               |                           | BB16AG02              | GENERI ALIMENTARI E BEVANDE           |
| 1                                                                                         | Nessuna priorità                  | ~                  |                                              | MT_109                               |                           | BB16BA01              | BENI PROMOZIONALI FOOD                |
| 2                                                                                         | Nessuna priorità                  | *                  |                                              | MT_111                               |                           | BB16AG02              | GENERI ALIMENTARI E BEVANDE           |
| 3                                                                                         | Nessuna priorità                  | *                  |                                              | MT_212                               |                           | BB16AG01              | ARTICOLI IN MAT TESSILE/PLAS          |
|                                                                                           |                                   |                    |                                              | MT_213                               |                           | BB16AG01              | ARTICOLI IN MAT TESSILE/PLAS 🗸        |

In fase di creazione di una nuova lista fornitori è necessario fornire i seguenti dati obbligatori:

 Gruppo Merci – il search help mostra i Gruppi merce in doppia codifica ENI/Versalis e permette la ricerca con entrambe le tipologie di valori. E' ammesso anche il carattere \* per la ricerca dei valori

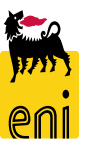

## **Creazione delle Vendor List – lista Fornitori**

| Stato In elaborazione L              | Lista fornitori 2000000020 D   | escrizione VMAINT_BE1 05.08.20 | 20 17:01 Categoria pr | rodotto Org. acquis | sti competenti Versa | lis International   |                    |                             |                               |            |
|--------------------------------------|--------------------------------|--------------------------------|-----------------------|---------------------|----------------------|---------------------|--------------------|-----------------------------|-------------------------------|------------|
| Dati testata generali                |                                |                                |                       | Nota interna        | Ricerca: ID fornito  | ore                 |                    |                             |                               |            |
| Des                                  | scrizione: VMAINT_BE1 05.08.20 | 20 1                           |                       |                     | Criteri ricerca      |                     |                    |                             | Nascondara i critari di ricar | ~ &        |
| Lista f                              | fornitori: 200000020           |                                |                       |                     |                      |                     |                    |                             | Nascondere Ferrerrarraer      | cu v       |
| Categoria p                          | prodotto: MT_749               |                                |                       |                     | Fornitore VI         | Ŷ                   | È                  | ,                           |                               | <b>Ð</b> 🖯 |
| <b>*</b> G. m                        | BB16AB02                       | CALZATURE, GUANTI E AC         | CESSORI DI PROTEZIONE |                     | Descr. forn. VI      | Ŷ                   | È                  | <ul> <li>TELECO*</li> </ul> |                               | ⊕⊜         |
|                                      |                                |                                |                       |                     | Fornitore Eni        | ~                   | È                  | /                           | Ď                             | 0e         |
| r<br>Organizzaziono acquicti rocm    | Versalis International         |                                |                       | 1                   | Descr. forn. Eni     | ¥                   | È                  |                             |                               | <b>H</b> E |
| <ul> <li>Fonti d'acquisto</li> </ul> | onsable.                       |                                |                       |                     |                      |                     |                    | 🔽 Numer                     | ro massimo di risultati: 500  |            |
| Aggiungere Copiare                   | Incollare Cancellare Ripristin | are Valutare fornitore         |                       |                     | Cercare              |                     |                    |                             |                               |            |
| numero riga                          | Fornitore attivo               | Priorità posizione             | ID fornitore          | e Nome de           | cercare i cancen     |                     | Sectore a Standard |                             |                               |            |
| 1                                    | <b>V</b>                       | Nessuna priorità               | ~                     |                     | Lista risultati: 1   | risultati trovati p | er ID fornitore    |                             |                               |            |
| 2                                    |                                | Nessuna priorità               | ~                     |                     | Fornitore VI         | ▲ Descr. forn. VI   | For                | itore Eni                   | Descr. forn. Eni              |            |
| 3                                    |                                | Nessuna priorità               | ~                     |                     | 1009302              | TELECOM ITALIA      | SPA 910            | 000000                      | TELECOM ITALIA SPA            |            |
| 4                                    | <b>V</b>                       | Nessuna priorità               | ~                     |                     |                      |                     |                    |                             |                               |            |
| 5                                    | <b>V</b>                       | Nessuna priorità               | ~                     |                     |                      |                     | ¥                  |                             |                               |            |
|                                      |                                |                                |                       |                     |                      |                     |                    |                             |                               |            |

In fase di creazione di una nuova lista fornitori è necessario fornire i seguenti dati obbligatori:

 Fornitori da inserire nella VL – il search help mostra i Fornitori in doppia codifica ENI/Versalis e permette la ricerca con entrambe le tipologie di valori. E' ammesso anche il carattere \* per la ricerca dei valori

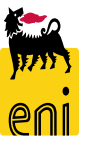

## Salvataggio e Rilascio delle Vendor List per utilizzo in Gara

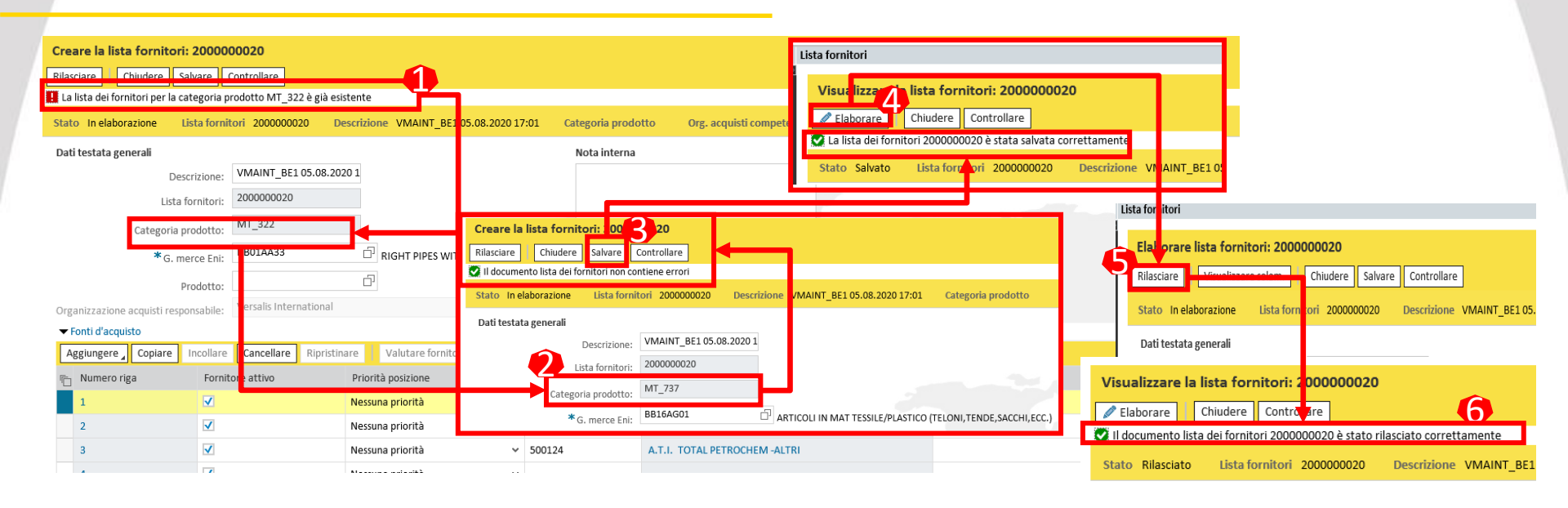

Come regola di base **non è possibile creare più di una Vendor List a sistema per lo stesso codice di Gruppo Merce**. Una volta compilata la lista, se si sceglie un Gruppo merci per cui esiste già una VL, il sistema genera un errore bloccante<sup>1</sup>: sarà necessario modificare il GM di riferimento della Vendor List. Una volta risolti gli errori di sistema sarà possibile salvare la VL.

**NB**: Perché la Vendor List sia utilizzabile in fase di Creazione Gara, è necessario *rilasciare* la VL. *Elaborare* quindi la VL e successivamente *Rilasciare* la VL. Il documento rilasciato sarà disponibile per la creazione delle Gare.

## **Modifica delle Vendor List**

| Liste fornitori approvate - Rilas | ciato                                            |                                                     |                       |
|-----------------------------------|--------------------------------------------------|-----------------------------------------------------|-----------------------|
| Vis. aggiornamento rapido criteri |                                                  |                                                     |                       |
| View: [View standard] 🗸 🗸         | Creare la lista fornitori Visualizzare Elaborare | Aggiornare Esportazione                             |                       |
| n Numero lista fornitori          | Nome d. lista fornitori                          | Categoria prodotto                                  |                       |
| 200000000                         |                                                  |                                                     |                       |
| 200000021                         | Elal orare lista fornitori: 2000                 | 000021                                              |                       |
| 200000020                         | Rilasciare Visualizzare solam.                   | Chiudere Salvare Controllare                        |                       |
|                                   | Stato In elaborazione Lista forni                | tori 200000021 Descrizione VMAINT_BE1 05.08.2020 17 | :54 Categoria prodott |
|                                   | Dati testata generali                            | Nota inte                                           | erna                  |
|                                   | Descrizione:                                     | VMAINT_BE1 05.08.2020 1                             |                       |
|                                   | Lista fornitori:                                 | 200000021                                           |                       |
|                                   | Categoria prodotto:                              | MT_373                                              |                       |

Accedendo ad una specifica VL in modalità *Elaborare*, nel caso si effettui una qualunque modifica alla VL e si proceda a salvare la VL, il sistema automaticamente porrà quest'ultima in stato *Non Rilasciato* 

In questi casi sarà necessario *rilasciare nuovamente* la VL per renderla attiva per il processo Gare

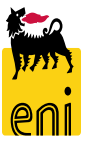

| Organizzazione acqu | uisti responsabile: | Versalis International |            |              |                                |                              |                              |               |                     |                       |                                              |                  |
|---------------------|---------------------|------------------------|------------|--------------|--------------------------------|------------------------------|------------------------------|---------------|---------------------|-----------------------|----------------------------------------------|------------------|
| 🔻 Fonti d'acquisto  |                     |                        |            |              |                                |                              |                              |               |                     |                       |                                              |                  |
| Aggiungere Co       | piare Incollare     | Cancellare             | Ripristina | Elaborare    | lista forni                    | tori: 20000                  | 00004                        |               |                     |                       |                                              |                  |
| Nuova riga          | Fornitore           | attivo                 | F          | Rilasciare   | Visualizza<br>Ito lista dei fo | re solam.<br>rnitori non cor | Chiudere Si<br>ntiene errori | alvare Contro | llare               |                       |                                              |                  |
| 1                   |                     |                        | N          | Stato In ela | aborazione                     | Lista fornit                 | ori 2000000                  | 04 Descrizio  | one VMAINT_BE1 22.0 | 07.2020 17:38 Categor | ia prodotto Org. acquisti competenti Versali | is International |
| 2                   |                     |                        | N          | Dati testata | ı generali                     | Descrizione                  | VMAINT BE1                   | 22.07.2020 1  |                     | Nota interna          |                                              |                  |
| 2                   |                     |                        |            | _            | Li                             | sta fornitori:               | 200000004                    |               |                     |                       |                                              |                  |
|                     |                     |                        |            |              | Catego                         | ria prodotto:                |                              |               |                     |                       |                                              |                  |
|                     |                     |                        |            |              | *.                             | i. merce Eni:                | ENI_MT_441                   |               |                     |                       |                                              |                  |
|                     |                     |                        |            |              |                                | Prodotto:                    |                              |               |                     |                       |                                              |                  |
|                     |                     |                        |            | Organizzazi  | one acquisti r                 | esponsabile:                 | Versalis Interr              | ational       |                     |                       |                                              |                  |
|                     |                     |                        |            | ✓ Fonti d'a  | cquisto                        | Incollara                    | Cancellara                   | Dissistings   | Valutare familiare  |                       |                                              |                  |
|                     |                     |                        |            | Aggiungei    | re _ Copiare                   | Incollare                    | Cancellare                   | Ripristinare  | valutare fornitore  |                       |                                              |                  |
|                     |                     |                        |            | 1            | 0.180                          |                              |                              | Nessur        | na priorità         | × 1029416             | GLS GENERAL LOGISTICS SYSTEMS KET.           |                  |
|                     |                     |                        |            | 2            |                                |                              |                              | Nessur        | na priorità         | × 1037677             | MANON JEAN-POL                               |                  |
|                     |                     |                        |            | 3            |                                | ✓                            |                              | Nessur        | na priorità         | ✓ 1030551             | SPIE OIL AND GAS SERVICE                     |                  |
|                     |                     |                        |            | 4            |                                | ✓                            |                              | Nessur        | na priorità         | ✓ 1009302             | TELECOM ITALIA SPA                           |                  |

Per aggiungere nuovi Fornitori ad una VL già esistente, entrare in Elaborazione della VL e cliccare su *Aggiungere->nuova riga* ed inserire il/i codici fornitore desiderati ed utilizzare il flag *Fornitore attivo* per attivare/disattivare uno specifico fornitore per la VL in oggetto.

*NB:* Le VL gestiscono la relazione tra Gruppi Merce e Fornitore e **non gestiscono la relazione con le singole Contact Persons** del Fornitore, pertanto, nel caso di invito a Gara ad uno specifico Fornitore **NON corredato** da Contact Persons, per quest'ultimo non sarà possibile partecipare al procedimento di Gara.

## **Modifica delle Vendor List**

|                              | Prodotto:                   |              |                |                                     |                                                                                           |                                                                                                    |                                  |                |  |
|------------------------------|-----------------------------|--------------|----------------|-------------------------------------|-------------------------------------------------------------------------------------------|----------------------------------------------------------------------------------------------------|----------------------------------|----------------|--|
| Organizzazione acquisti resp | oonsabile: Versalis Interna | ational      |                |                                     |                                                                                           |                                                                                                    |                                  |                |  |
| ▼ Fonti d'acquisto           |                             |              |                |                                     |                                                                                           |                                                                                                    |                                  |                |  |
| Aggiungere 🖌 Copiare         | Incollare Cancellare        | Pipristinaro | Valutare forni | tore                                |                                                                                           |                                                                                                    |                                  |                |  |
| n Numero riga                | Fornitore attivo            | Priorità     | osizione       |                                     | ID fornitore                                                                              | Nome del fornitore                                                                                  |                                  | Siste          |  |
| 1                            |                             | Nessuna      | oriorità       | ~                                   | 1029416                                                                                   | GLS GENERAL LOGISTICS SYSTEM                                                                        | AS KFT.                          |                |  |
| 2                            |                             | Nessuna      | priorità       | ~                                   | 1037677                                                                                   | MANON JEAN-POL                                                                                      |                                  |                |  |
|                              |                             |              |                | Organizzaz<br>Fonti d'a<br>Aggiunge | Prodotto:<br>ione acquisti responsabile:<br>icquisto<br>re Copiare Incollare<br>incollare | rersalis International<br>Cancellare Ripristinare Valutare for<br>this Priorite<br>Nessuna priorità | mitore<br>ID families<br>1029416 | Nome defension |  |
|                              |                             |              |                | 2                                   |                                                                                           | Nessuna priorità                                                                                    | 1037677                          | MANON JEAN-POL |  |
|                              |                             |              | L              |                                     |                                                                                           |                                                                                                    |                                  |                |  |

Una volta salvata una Vendor List è possibile modificarla cancellando i codici fornitore precedentemente inseriti.

Selezionare i codici fornitore che si desidera cancellare e cliccare su *Cancellare*. I fornitori cancellati verranno mostrati in grigio e si attiverà il tasto *Ripristinare* per recuperare l'anagrafica cancellata.

NB: In una vendor list è necessaria almeno la presenza di un codice fornitore

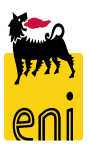

## **Gestione Fornitori e Contact Persons**

| Int | Interr. attive                                                                                                    |                                        |                              |                               |       |         |                      |             |  |  |
|-----|----------------------------------------------------------------------------------------------------|----------------------------------------|------------------------------|-------------------------------|-------|---------|----------------------|-------------|--|--|
| Bu  | Histo (september 2-Wi (0) Dilegisto (2) New Hegiato (3)<br>Business partner esterno Fornitori (13 Interlocutore (13) |                                        |                              |                               |       |         |                      |             |  |  |
| Vi  | s. aggiornamento rapido criteri                                                                                      |                                        |                              |                               |       |         |                      | Mod. interr |  |  |
| Vie | ew: [View standard]  V Creare for                                                                                    | nitore Creare contatto con riferimento | Visualizzare Elaborare Cance | llare Aggiornare Esportazione |       |         |                      |             |  |  |
| ē   | Numero del fornitore                                                                                                 | Nome del fornitore                     |                              | Nome 2 del fornitore          | Paese | CAP     | Sede                 |             |  |  |
|     | 1027653                                                                                                    | FINSTERWALDER GMBH                     |                              | Transport Logistik            | DE    | 86842   | Tuerkheim            |             |  |  |
|     | 1029416                                                                                                    | GLS GENERAL LOGISTICS SYSTEMS KFT.     |                              |                               | HU    | 1116    | BUDAPEST             |             |  |  |
|     | 1030551                                                                                                    | SPIE OIL AND GAS SERVICE               |                              |                               | FR    | 95863   | CERGY PONTOISE CEDEX |             |  |  |
|     | 1031213                                                                                                    | CRAIN COMMUNICATIONS LTD.              |                              | SUBSCRIPTIONS DEPARTMENT      | GB    | BR2 9WL | BROMLEY              |             |  |  |
|     | 1036470                                                                                                    | Vega SA                                |                              |                               | BE    | 1731    | ZELLIK               |             |  |  |
|     | 1037677                                                                                                    | MANON JEAN-POL                         |                              |                               | BE    | 5650    | CLERMONT             |             |  |  |
|     | 1039903                                                                                                    | INSTITUT BELGE DE L'EMBALLAGE          |                              |                               | BE    | 1731    | ZELLIK ASSE          |             |  |  |

Nella Videata principale della gestione dei Business Partner esterni (Fornitori e relative Contact Persons o Interlocutori). Le videate sono suddivise per:

- Fornitori: la lista dei fornitori in codifica e descrizione Versalis International
- Interlocutore: Lista delle contact Persons (o Interlocutori) legate ai Fornitori

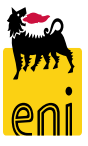

#### **Gestione Fornitori e Contact Persons**

| Interr. attive                                                                                                   |                                                                                                    |    |                      |
|----------------------------------------------------------------------------------------------------|----------------------------------------------------------------------------------------------------|----|----------------------|
| Liste fornitori approvate Tutti (8) Rilasciato (5) Non rilasciato (3)<br>Business partner esterno Fornitori (13) |                                                                                                    |    |                      |
| Business partner esterno - Fornitori                                                                             | Visualizzare Forn. : 1029416                                                                                                    |    |                      |
| Vis. aggiornamento rapido criteri                                                                                | Chludere Tipo di business partner Forn. Data documento 06.08.2020 Numero business partner 1029416 Nome del business partner GLS GENERAL LOGISTICS SY. | ST | Mod. interr          |
| View: [View standard]  View Creare fornitore Creare con                                                          |                                                                                                    |    |                      |
| n Numero del fornitore Nome del fornitore                                                                        | Dati impresa Dati contatto                                                                                                    | -  | Sede                 |
| 1027653 FINSTERWALDER G                                                                                          |                                                                                                    |    | Tuerkheim            |
| 1029416 GLS GENERAL LOG                                                                                          | Voter dell'impresa 1: GLS GENERAL LOGISTICS SYSTEMS KFT.     *Oggetto organizzativo centrale per offerente: 50000001                                  |    | BUDAPEST             |
| 1030551 SPIE OIL AND GAS                                                                                         | Nome dell'impresa 2:                                                                                                    |    | CERGY PONTOISE CEDEX |
| 1031213 CRAIN COMMUNIC                                                                                           | *Lingua: HU Ungherese Numero DUNS:                                                                                                    | NL | BROMLEY              |
| 1036470 Vega SA                                                                                                  | N. partner: 1029416 Formato stampa:                                                                                                    |    | ZELLIK               |
| 1037677 MANON JEAN-POL                                                                                           | Criterio ric.1: 99 Sede fiscale:                                                                                                    |    | CLERMONT             |
| 1039903 INSTITUT BELGE D                                                                                         | Crit. ricerca 2:                                                                                                    |    | ZELLIK ASSE          |

Le anagrafiche fornitore di eBidding vengono importate direttamente dal sistema SAP di Versalis International e **possono essere solamente visualizzate dal Vendor Manager** cliccando sul link del codice fornitore. Sono presenti le seguenti videate:

- Dati Impresa: dati anagrafici di base del fornitore
- Dati Indirizzo: Indirizzo del fornitore

83

- Dati Offerente: Dati di dettaglio fornitore
- Dati Emittente Fattura: Emittente fattura
- Dati Fornitore: Dati Org. Acq. Del fornitore
- Documenti Commerciali: Numero e tipologia di documenti correlati al fornitore in eBidding (Gare, contratti, ecc..)

#### **Gestione Contact Persons**

| Interr. attive                                                                 |                                                             | Creare business partner: interlocutore            |                                                                                    |                                                    |                                            |                                            |
|--------------------------------------------------------------------------------|-------------------------------------------------------------|---------------------------------------------------|------------------------------------------------------------------------------------|----------------------------------------------------|--------------------------------------------|--------------------------------------------|
| Liste fornitori approvate Tutti (8) E<br>Business partner esterno Fornitori (2 | Rilasciato (5) Non rilasciato (3)<br>13) Interlocutore (13) | Salvare Chiudere                                  | sines partner Interfocutore Data documento 06.08.2020 Numero business partner Nome | c                                                  |                                            |                                            |
| Business partner esterno - Forni                                               | tori                                                        | Dati interlocutore                                |                                                                                    | ID utente del dipendente Tip                       | o di busines Renterlocutore Data documento | 06.08.2020 Numero business partner Nome de |
| Vis. aggiornamento rapido criteri                                              |                                                             | ✓ Dati di base                                    |                                                                                    | Dat                                                | ii contatto                                |                                            |
| View: [View standard] 🗸 🗸                                                      | Creare fornitore Creare contatto con riferimento            | *Titolo: 🗸                                        | * Fuso orario:                                                                     | Numeri di telefono     Aggiungere righe Cancellare |                                            |                                            |
| 🕞 Numero del fornitore                                                         | Nome del fornitore                                          | Titolo accademico:                                | ▼ Nome formato:                                                                    | *N. telefono                                       | Interno *Paese                             | Descrizione                                |
| 1027652                                                                        |                                                             | * Nome:                                           | Codice edificio:                                                                   |                                                    |                                            |                                            |
| 1027653                                                                        | FINSTERWALDER GIVIBH                                        | *Lingua:                                          | Piano / N. stanza:                                                                 |                                                    |                                            |                                            |
| 1029416                                                                        | GLS GENERAL LOGISTICS SYSTEMS KFT.                          | * Paese:                                          | Postaint:                                                                          | ✓ Numeri fax                                       |                                            |                                            |
| 1030551                                                                        | SPIE OIL AND GAS SERVICE                                    | Criterio ric.1:                                   | Formato stampa:                                                                    | Aggiungere righe Cancellare                        | latorea Basca                              | Decerizione                                |
| 1021213                                                                        | CRAIN COMMUNICATIONS LTD                                    | Crit. ricerca 2:                                  |                                                                                    | Numero unax                                        | interno Paese                              | Descrizione                                |
| 1051215                                                                        | CIAIN COMMONICATIONS ETD.                                   | <ul> <li>Dati utente per interlocutore</li> </ul> | P/ 44 PAP (79)                                                                     |                                                    |                                            |                                            |
| 1036470                                                                        | Vega SA                                                     | ID utente:                                        | * in. validià utente: 06.08.2020 1                                                 | 1                                                  |                                            |                                            |
| 1037677                                                                        | MANON JEAN-POL                                              |                                                   | * Formato data: GG.MM.AAAA                                                         | ✓ Indirizzi e-mail                                 |                                            |                                            |
|                                                                                |                                                             |                                                   | *Notazione decimale: 1.234.567,89 v                                                | Aggiungere righe Cancellare                        |                                            |                                            |
| 1039903                                                                        | INSTITUT BELGE DE L'EMBALLAGE                               | Dichiarazione protezione dati                     |                                                                                    | *Indirizzo e-mail                                  | *Standard                                  |                                            |
|                                                                                |                                                             | L'utente ha letto ed acconsentito a               | quanto previsto dalla dichiarazione:                                               |                                                    | 0                                          |                                            |

Il Vendor Manager è abilitato alla Creazione e modifica delle Contact Persons legate ad ogni specifico fornitore importato dal Backend di Versalis International. Per creare una nuova Contact Person:

- Selezionare il codice fornitore desiderato dalla lista fornitori
- Cliccare su Creare Contatto con riferimento
- Compilare i dati interlocutore obbligatori dell'interlocutore (contrassegnati con asterisco)
- Compilare i Dati contatto obbligatori (contrassegnati con asterisco) S TNB: Creare Contact persons solo in lingua Inglese (EN) o Italiano (IT)
- Cliccare sul tasto Salvare. 
   Una volta creata la Contact Persons, il fornitore riceverà all'indirizzo en ail inserito nella sezione Dati Contatto le credenziali per il primo accesso al sistema eBidding

#### **Gestione Contact Persons**

|                                                                                                    | E                                         | Elaborare interlocutore                                                                                                    |
|----------------------------------------------------------------------------------------------------|-------------------------------------------|----------------------------------------------------------------------------------------------------|
| Interr. attive                                                                                                    |                                           | Elaborare Interlocutore : 52                                                                                                    |
| Liste fornitori approvate Tutti (8) Rilasciato (5) Non rilascia<br>Business partner esterno Fornitori (13) nterlocutore (13) | to (3)                                    | Salvare         Visualizzare solam.         Chiudere         Cancellare           10 utente del dipendente         GCV036470001         Tipo di business partner         Interfocutore         Data documento         06.08.2020         Numero business partner         52         Nome                                                                                                    |
| Business partner esterno - Interlocutore                                                                                     |                                           | Dati interlocutore Dati contatto                                                                                                    |
| Vis. aggiornamento rapido criteri                                                                                            |                                           | ▼ Dati di base                                                                                                    |
| Creare utente con riferi     D dell'interlocutore                                                                            | Mento Visualizzare Elaborare Cancellare / | * Titolo: Signore • * Fuso orario: CET 🗇 Europa centrale                                                                                                    |
| 50                                                                                                    | Marco                                     | Titolo accademico:     Image: Source of the source of the so |
| 51                                                                                                    | Laura                                     | *Cognome: Canu Plano / N. stanza:                                                                                                    |
| 53                                                                                                    | Clelia                                    | *Lingua: T C Italiano Reparto Impresa:                                                                                                    |
| 54                                                                                                    | Fabio                                     | Criterio ric.1: Formato stampa:                                                                                                    |
| 55                                                                                                    | Simona                                    | Crit. ricerca 2:                                                                                                    |
| 56                                                                                                    | Nicola                                    | ▼ Dati utente per interlocutore                                                                                                    |
|                                                                                                    |                                           | ID utente: GCV036470001 *In. validità utente: 21.07.2020 1                                                                                                    |

Accedendo alla lista delle contact Persons è possibile selezionare il singolo interlocutore ed effettuarne le modifiche dei dati anagrafici. Una volta aggiornati i dati è possibile cliccare sul tasto *Salvare.* 

In fase di modifica della Contact Person è possibile anche cancellare la singola anagrafica cliccando sul tasto *Cancellare*.

**NB:** se la Contact Person è già presente in documenti di Gara non sarà possibile cancellarla. In questo caso il sitema presenta il seguente messaggio:

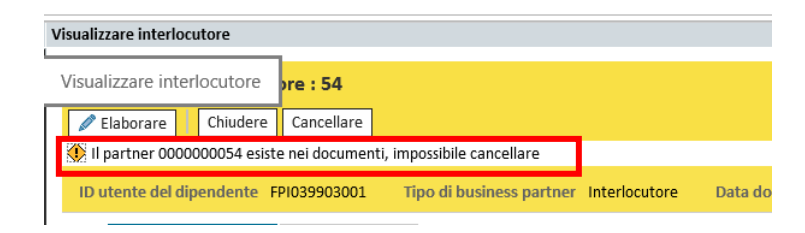

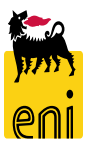

## Applicazione di Master Data Mapping

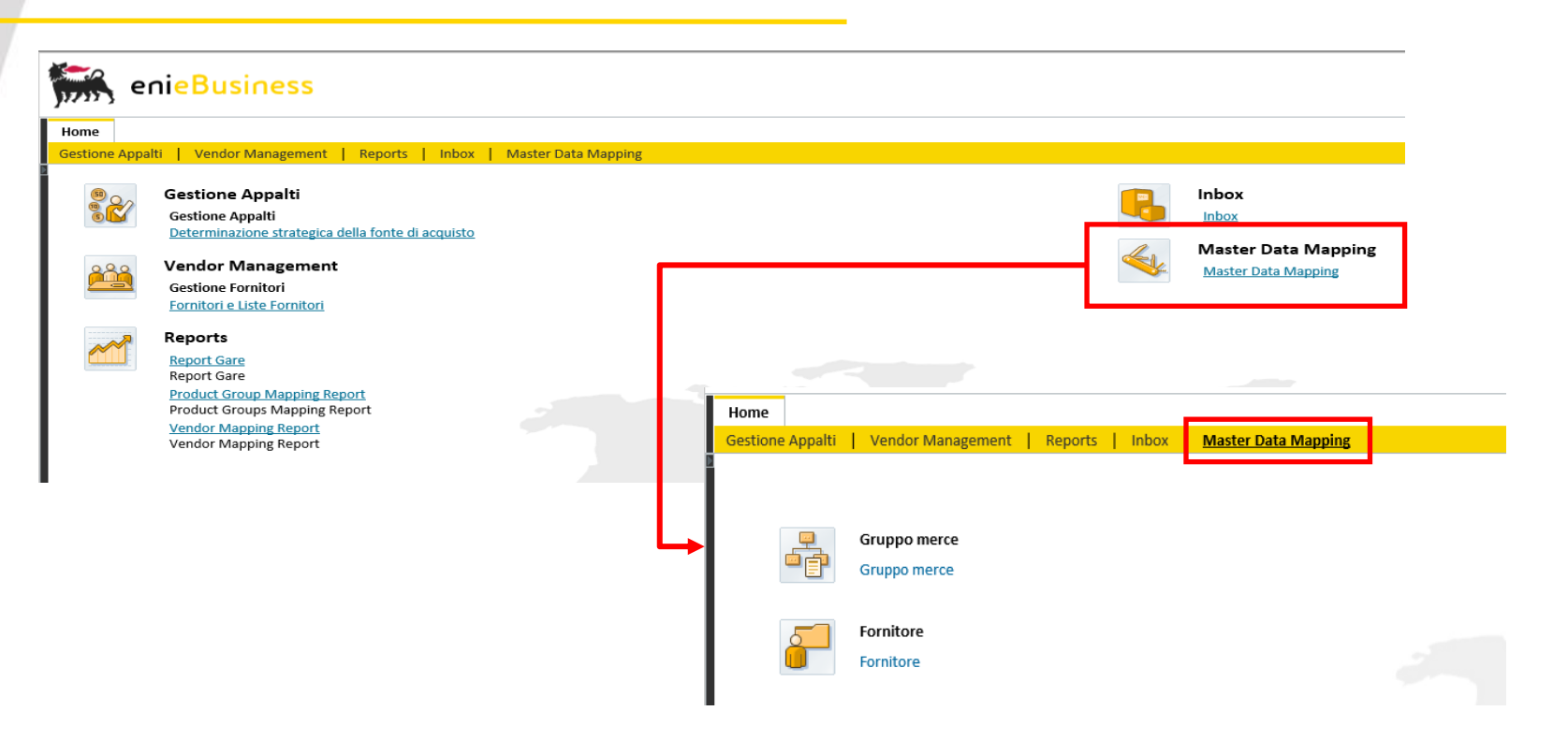

Il Buyer/Vendor Manager è abilitato alla **visualizzazione** dei dati di Mapping di trascodifica di Gruppi Merce e Fornitori ENI/Versalis International. Accedendo alla Funzione di Master Data Mapping si accede a:

- Visualizzazione trascodifica Gruppi Merce ENI/VI
- Visualizzazione trascodifica Fornitori ENI/VI

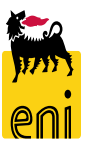

#### Visualizzazione Master Data Mapping Gruppi Merce

Nella Videata di accesso alle trascodifiche attive tra i codici Gruppi Merce Versalis e i corrispondenti ENI, il sistema mostra una tabella con i seguenti campi utilizzabili come filtro:

- **Gruppo Merce VI** = Gruppo Merce in Codifica Versalis
- Descrizione gruppo Merce VI = Descrizione Gruppo Merce Versalis nella lingua di logon dell'utente
- Gruppo Merce Eni = Gruppo Merce in Codifica Eni
- Descrizione gruppo Merce Eni = Descrizione Gruppo Merce Eni nella lingua di logon dell'utente

഻ Indietro

| Gruppo merce VI | Descrizione gruppo merce VI | VI -> Eni | VI | Gruppo merce Eni | Descrizione gruppo merce Eni  | Mod | Elimina  |
|-----------------|-----------------------------|-----------|----|------------------|-------------------------------|-----|----------|
| AT_100          |                             |           |    | 99999999         | GM INDETERMINATO PER SITUAZI. | . 🧷 | 1        |
| AT_104          |                             |           | 5  | 99999999         | GM INDETERMINATO PER SITUAZI. |     | <b>m</b> |
| AT_105          |                             |           | 5  | 99999999         | GM INDETERMINATO PER SITUAZI. | . 🧷 | Ŵ        |
| AT_107          |                             |           | 2  | 99999999         | GM INDETERMINATO PER SITUAZI. | . Ø | 1        |

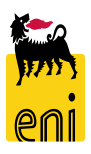

#### Visualizzazione Master Data Mapping Gruppi Merce

Il funzionamento dei filtri di testata tabella è il seguente:

- Cliccare sulla colonna di intestazione tabella per cui si vuole filtrare (ad esempio Gruppo Merce VI)
- Selezionare l'opzione *Filtro Definito dall'utente*
- Inserire una stringa di ricerca (è accettato anche il valore \*)
- Cliccare su Filtro e il sistema mostrerà i dati in base al filtro impostato
- Per eliminare il Filtro impostato selezionare l'opzione Tutti

🖕 Indietro

| Gruppo merce VI               | Descrizione gruppo merce VI                 | VI -> Eni      | VI <- Eni   | Gruppo merce Eni            | Descrizione gruppo n                    | nerce Eni                   | Modifica             | Elimi    | î        |
|-------------------------------|---------------------------------------------|----------------|-------------|-----------------------------|-----------------------------------------|-----------------------------|----------------------|----------|----------|
| Class. in ord. cresc.         |                                             |                |             | 99999999                    | GM INDETERMINAT                         | D PER SITUAZIO              | Ø                    | ŵ        |          |
| Class. in ord. decr.          |                                             |                | <b>1</b> 25 | 99999999                    | GM INDETERMINAT                         | D PER SITUAZIO              | Ø                    | Ť        |          |
| (Tutti                        |                                             |                | 2           | 99999999                    | GM INDETERMINAT                         | O PER SITUAZIO              | Ø                    | t        |          |
| (Filtro definito dall'utente) |                                             |                | 5           | 99999999                    | GM INDETERMINAT                         | D PER SITUAZIO              | 0                    | ŵ        |          |
| (Troppi inserimenti)          |                                             |                | 2           | 99999999                    | GM INDETERMINATO                        | D PER SITUAZIO              | Ø                    | Ŵ        |          |
| 1INATO PER                    | SITUAZIO 🦉 🔟                                |                |             |                             |                                         |                             |                      |          | - 1      |
| 1 Filtro de                   | efinito dall'utente                         |                | ×           | Gruppo merce VI 🌹 Descrizio | one gruppo merce VI VI -> Eni VI <- Eni | Gruppo merce Eni Descrizion | e gruppo merce Eni   | Modifica | Elimi    |
| / * Utilizz                   | are per rappresentare stringhe di caratteri |                | 3           | MT_100                      |                                         | 99999999 GM INDET           | ERMINATO PER SITUAZI | 0 🧷      | <u> </u> |
| , Filtrare                    | in base a                                   |                |             | MT_101                      | 24<br>                                  | BB16AG02 GENERI AI          | IMENTARI E BEVANDE   |          |          |
|                               | Gruppo merce VI: MT*                        | ×              | 1 -         | MT_102                      |                                         | BB16AG02 GENERI AI          |                      | -        |          |
|                               | oruppomerce vi.                             |                |             | MT 106                      | 2<br>2<br>2                             | BB16AG02 GENERI AL          | IMENTARI E BEVANDE   |          |          |
|                               | Filt                                        | ro Interromper | re          | MT_107                      | ~~~~~~~~~~~~~~~~~~~~~~~~~~~~~~~~~~~~~~  | BB16AG02 GENERI AI          | IMENTARI E BEVANDE   | -        | <u></u>  |
|                               |                                             |                |             | MT_108                      | ø                                       | 99999999 GM INDET           | ERMINATO PER SITUAZI | 0 🧷      | Û        |
| 5                             | F                                           |                |             | MT_109                      |                                         | BB16BA01 BENI PROF          | MOZIONALI FOOD       | 1        | Û        |

#### Visualizzazione Master Data Mapping Gruppi Merce dettagli lingua

Per accedere in **visualizzazione** ai dettagli di traduzione in lingua dei Gruppi Merce selezionare il GM desiderato e visualizzare nel dettaglio le traduzioni esistenti per i GM ENI:

| MT_216 | s <sup>er</sup> | BB16AG01  | ARTICOLI IN MAT TESSILE/PLASTICO (T | Ø | Ŵ        |  |
|--------|-----------------|-----------|-------------------------------------|---|----------|--|
| MT_217 | s <sup>er</sup> | BB16AG01  | ARTICOLI IN MAT TESSILE/PLASTICO (T | Ø | <b>İ</b> |  |
| MT_231 | s <sup>51</sup> | BB10AA06  | CARBONI E MATERIE MINERALI NATU     | Ø | Ŵ        |  |
| MT_236 |                 | BB10AE01  | COMBUSTIBILI - OLI E GRASSI LUBRIFI | Ø | Û        |  |
| MT_240 | Ś               | 999999999 | GM INDETERMINATO PER SITUAZION      |   | Ŵ        |  |
| MT_241 |                 | BB10AE06  | CARBURANTI PER AUTOTRAZIONE         | Ø | <b>m</b> |  |
| MT_242 | S               | BB10AA17  | SOLVENTI                            | Ø | Ť.       |  |

| Grup | ppo m | Chi | Descrizione gruppo merce VI  |  | Gruppo m | Chi | Descrizione gruppo merce Eni                  |
|------|-------|-----|------------------------------|--|----------|-----|-----------------------------------------------|
| M    | T_236 | ZH  | VASELINE & MINERAL WAX       |  | BB10AE01 | EN  | PLANT OR ANIMAL WAX                           |
| M    | T_236 | DE  | VASEL. U. MINER. WACHSE      |  | BB10AE01 | IT  | COMBUSTIBILI - OLI E GRASSI LUBRIFICANTI (USO |
| M    | T_236 | EN  | VASELINE & MINERAL WAX       |  |          |     |                                               |
| M    | T_236 | FR  | VASELINES ET CIRES MINÉRALES |  |          |     |                                               |
| M    | T_236 | EL  | VASELINE & MINERAL WAX       |  |          |     |                                               |
| M    | T_236 | HU  | VASELINE & MINERAL WAX       |  |          |     |                                               |
| M    | T_236 | IT  |                              |  |          |     |                                               |
| M    | T_236 | TR  | VASELINE & MINERAL WAX       |  |          |     |                                               |

Sezione traduzione GM SAP Versalis

Sezione traduzione GM ENI

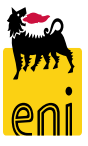

#### Visualizzazione Master Data Vendor

Nella Videata di accesso alle trascodifiche attive tra i codici Gruppi Merce Versalis e i corrispondenti ENI, il sistema mostra una tabella con i seguenti campi utilizzabili come filtro:

- Fornitore VI = Codice Fornitore in Codifica Versalis
- **Descrizione Fornitore VI =** Ragione Sociale Fornitore in Descrizione Versalis
- Fornitore Eni = Codice Fornitore in Codifica Eni
- **Descrizione Fornitore Eni =** Ragione Sociale Fornitore in Descrizione Eni

| Fornitore VI | Descrizione fornitore VI               | VI -> Eni       | VI <- Eni       | Fornitore Eni | Descrizione fornitore Eni                 | Modifica | Elimina |
|--------------|----------------------------------------|-----------------|-----------------|---------------|-------------------------------------------|----------|---------|
| 500124       | A.T.I. TOTAL PETROCHEM -ALTRI TOTAL PE |                 |                 | 900000006     | A.T.I. TOTAL PETROCHEM -ALTRI TOTAL PE    | Ø        | Î       |
| 1006514      | DONEGANI ANTICORROSIONE SRL            |                 |                 | 900000010     | DONEGANI ANTICORROSIONE SRL               | Ø        | 1       |
| 1009302      | TELECOM ITALIA SPA                     |                 |                 | 91000000      | TELECOM ITALIA SPA                        | Ø        | 1       |
| 1027653      | FINSTERWALDER GMBH Transport Logistik  |                 |                 | 900000011     | FINSTERWALDER GMBH Transport Logistik     | Ø        | Û       |
| 1029416      | GLS GENERAL LOGISTICS SYSTEMS KFT.     |                 |                 | 900000008     | GLS GENERAL LOGISTICS SYSTEMS KFT.        | Ø        | ti i    |
| 1030551      | SPIE OIL AND GAS SERVICE               | 2               |                 | 900000003     | SPIE OIL AND GAS SERVICE ENI Subsidiary 2 | Ø        | 1       |
| 1030551      | SPIE OIL AND GAS SERVICE               |                 |                 | 900000007     | SPIE OIL AND GAS SERVICE ENI Holding      | Ø        | Û       |
| 1030551      | SPIE OIL AND GAS SERVICE               | s <sup>er</sup> |                 | 9000000AB     | SPIE OIL AND GAS SERVICE ENI Subsidiary 1 | Ø        | Û       |
| 1031213      | CRAIN COMMUNICATIONS LTD. SUBSCRIPTI   |                 |                 | 900000009     | CRAIN COMMUNICATIONS LTD. SUBSCRIPTI      | Ø        | Û       |
| 1036470      | Vega SA                                |                 |                 | 900000005     | Vega SA                                   | Ø        | ti i    |
| 1037677      | MANON JEAN-POL                         |                 |                 | 900000004     | MANON JEAN-POL                            | Ø        | Û       |
| 1039903      | INSTITUT BELGE DE L'EMBALLAGE          |                 |                 | 900000002     | INSTITUT BELGE DE L'EMBALLAGE             | Ø        | Û       |
| 1040297      | HAPMAN EUROPE                          |                 |                 | 900000001     | HAPMAN EUROPE                             |          | Û       |
| 1040330      | FLOWERVE BELGIUM NV                    |                 | s <sup>er</sup> | 900000003     | FLOWERVE BELGIUM NV                       | Ø        | Û       |
| 1040330      | FLOWERVE BELGIUM NV                    | s <sup>er</sup> |                 | 9000000AA     | FLOWERVE BELGIUM NV Holding               | Ø        | Ŵ       |
| 1042891      | CLEARWATER KFT.                        |                 |                 | 900000000     | CLEARWATER KFT.                           |          | 1       |

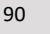

#### Visualizzazione Master Data Vendor

Il funzionamento dei filtri di testata tabella è il seguente:

- Cliccare sulla colonna di intestazione tabella per cui si vuole filtrare (ad esempio FornitoreVI)
- Selezionare l'opzione *Filtro Definito dall'utente*
- Inserire una stringa di ricerca (è accettato anche il valore \*)
- Cliccare su Filtro e il sistema mostrerà i dati in base al filtro impostato
- Per eliminare il Filtro impostato selezionare l'opzione Tutti

🖕 Indietro

| Fornitore VI               | Descr                           | izione fornitore VI                                                                                                    | VI -> Eni | VI <- Eni | Fornitore Eni                                                                                                    | Descrizione form                                                                                   | itore E   | ni        |                                                                                         |                                                                                                   | Modifica                                                                                                    | Elimina                            |         |
|----------------------------|---------------------------------|----------------------------------------------------------------------------------------------------|-----------|-----------|----------------------------------------------------------------------------------------------------|----------------------------------------------------------------------------------------------------|-----------|-----------|-----------------------------------------------------------------------------------------|---------------------------------------------------------------------------------------------------|----------------------------------------------------------------------------------------------------|------------------------------------|---------|
| Class. in ord. cresc.      |                                 | FOTAL PETROCHEM -ALTRI TOTAL PE                                                                                                    |           |           | 900000006                                                                                                    | A.T.I. TOTAL PE                                                                                    | TROCH     | EM -AL    | TRI TOTA                                                                                | L PE                                                                                              | Ø                                                                                                    | Ŵ                                  |         |
| Class. in ord. decr.       |                                 | SANI ANTICORROSIONE SRL                                                                                                    |           |           | 900000010                                                                                                    | DONEGANI ANT                                                                                       | ICORR     | OSIONE    | SRL                                                                                     |                                                                                                   | Ø                                                                                                    | Ŵ                                  |         |
| (Tutti                     |                                 | OM ITALIA SPA                                                                                                    |           |           | 91000000                                                                                                    | TELECOM ITALI                                                                                      | A SPA     |           |                                                                                         |                                                                                                   | Ø                                                                                                    | Û                                  |         |
| (Filtro definito dall'uten | nte)                            | RWALDER GMBH Transport Logistik                                                                                                    |           |           | 900000011                                                                                                    | FINSTERWALDE                                                                                       | R GMB     | H Tran    | sport Logi                                                                              | istik                                                                                             | Ø                                                                                                    | ŵ                                  |         |
|                            | Filtro definito dall'utente 🛛 🗙 |                                                                                                    |           |           | Fornitore VI 🔻 Descrizio                                                                                                    | one fornitore VI                                                                                   | VI -> Eni | VI <- Eni | Fornitore Eni                                                                           | Deservisione formi                                                                                | tore Eni                                                                                                    | Modifica                           | Flimina |
|                            | -                               |                                                                                                    |           | <u> </u>  | Fornitore VI 🌹 Descrizio                                                                                                    | one fornitore VI                                                                                   | VI -> Eni | VI <- Eni | Fornitore Eni                                                                           | Deseriaiene ferni                                                                                 | tore Eni                                                                                                    | Modifica                           | Elimina |
| 8                          |                                 | with the second second se |           |           | 1030551 0015 011                                                                                                    |                                                                                                    | -51       |           | 0000000000                                                                              | CRIS OU AND CA                                                                                    | COEDVICE FAIL Cubridians 2                                                                                     | A                                  | -       |
|                            |                                 | Utilizzare per rappresentare stringhe di caratteri<br>Itrare in base a                                                                                                    |           |           | 1030551 SPIE OIL<br>1030551 SPIE OIL                                                                                                    | AND GAS SERVICE<br>AND GAS SERVICE                                                                 | ø         |           | 900000003<br>900000007                                                                  | SPIE OIL AND GA                                                                                   | S SERVICE ENI Subsidiary 2<br>S SERVICE ENI Holding                                                            | /                                  | Î       |
|                            | Fi                              | Utilizzare per rappresentare stringhe di caratteri<br>Itrare in base a<br>Fornitore VI: 103*                                                                                                    | ×         |           | 1030551 SPIE OIL<br>1030551 SPIE OIL<br>1030551 SPIE OIL                                                                                                    | AND GAS SERVICE AND GAS SERVICE AND GAS SERVICE                                                    | 2<br>2    |           | 900000003<br>900000007<br>9000000AB                                                     | SPIE OIL AND GA<br>SPIE OIL AND GA<br>SPIE OIL AND GA                                             | S SERVICE ENI Subsidiary 2<br>S SERVICE ENI Holding<br>S SERVICE ENI Subsidiary 1                              | /                                  | Î<br>Î  |
|                            | Fi                              | Utilizzare per rappresentare stringhe di caratteri<br>Itrare in base a<br>Fornitore VI: 103*                                                                                                    | ×         |           | 1030551 SPIE OIL<br>1030551 SPIE OIL<br>1030551 SPIE OIL<br>10310551 SPIE OIL<br>1031213 CRAIN C                                                                                                    | AND GAS SERVICE<br>AND GAS SERVICE<br>AND GAS SERVICE<br>DMMUNICATIONS LTD. SUBSCRIPTI             | 8<br>8    |           | 900000003<br>900000007<br>90000000AB<br>900000009                                       | SPIE OIL AND GA<br>SPIE OIL AND GA<br>SPIE OIL AND GA<br>CRAIN COMMUN                             | S SERVICE ENI Subsidiary 2<br>S SERVICE ENI Holding<br>S SERVICE ENI Subsidiary 1<br>IICATIONS LTD. SUBSCRIPTI | <br> <br> <br> <br> <br>           |         |
| _                          | Fi                              | Utilizzare per rappresentare stringhe di caratteri<br>Itrare in base a<br>Fornitore VI: 103*                                                                                                    | X         |           | 1030551         SPIE OIL           1030551         SPIE OIL           1030551         SPIE OIL           1030551         SPIE OIL           1031213         CRAIN CI           1036470         Vega SA                                 | AND GAS SERVICE<br>AND GAS SERVICE<br>AND GAS SERVICE<br>DMMUNICATIONS LTD. SUBSCRIPTI             | 2<br>2    |           | 900000003<br>900000007<br>90000000AB<br>900000009<br>900000005                          | SPIE OIL AND GA<br>SPIE OIL AND GA<br>SPIE OIL AND GA<br>CRAIN COMMUN<br>Vega SA                  | S SERVICE ENI Subsidiary 2<br>S SERVICE ENI Holding<br>S SERVICE ENI Subsidiary 1<br>IICATIONS LTD. SUBSCRIPTI | <br> <br> <br> <br> <br> <br>      |         |
|                            | Fi                              | Utilizzare per rappresentare stringhe di caratteri<br>Itrare in base a<br>Fornitore VI: 103*<br>Filtro                                                                                                    | ×         | re        | 1030551         SPIE OIL           1030551         SPIE OIL           1030551         SPIE OIL           1030551         SPIE OIL           1031213         CRAIN CI           1036470         Vega SA           1037677         MANON | AND GAS SERVICE<br>AND GAS SERVICE<br>AND GAS SERVICE<br>OMMUNICATIONS LTD. SUBSCRIPTI<br>JEAN-POL | S<br>S    |           | 900000003<br>900000007<br>900000007<br>900000008<br>900000009<br>900000005<br>900000005 | SPIE OIL AND GA<br>SPIE OIL AND GA<br>SPIE OIL AND GA<br>CRAIN COMMUN<br>Vega SA<br>MANON JEAN-PC | S SERVICE ENI Subsidiary 2<br>S SERVICE ENI Holding<br>S SERVICE ENI Subsidiary 1<br>IICATIONS LTD. SUBSCRIPTI | <br> <br> <br> <br> <br> <br> <br> |         |

# **Reportistica eBidding**

| e             | nieBusiness                                                                                                    |                             |  |                                                             |
|---------------|----------------------------------------------------------------------------------------------------|-----------------------------|--|-------------------------------------------------------------|
| Home          |                                                                                                    |                             |  |                                                             |
| Gestione Appa | ilti Vendor Management Reports                                                                                                    | Inbox   Master Data Mapping |  |                                                             |
|               | Gestione Appalti<br>Gestione Appalti<br>Determinazione strategica della fonte d<br>Vendor Management<br>Gestione Fornitori<br>Fornitori e Liste Fornitori                     | <u>acquisto</u>             |  | nbox<br>Inbox<br>Master Data Mapping<br>Master Data Mapping |
|               | Reports<br><u>Report Gare</u><br>Report Gare<br><u>Product Group Mapping Report</u><br>Product Groups Mapping Report<br><u>Vendor Mapping Report</u><br>Vendor Mapping Report |                             |  |                                                             |

Sono disponibili i seguenti report:

- Report di riepilogo Gare con dettaglio dei bidder invitati alle gare
- Report per mapping Product Group
- Report per mapping Vendor

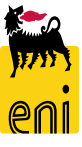

## **Reportistica eBidding: report Gare**

|              | enieBusiness                                                                                                    |                                   |                      |                      |                            |
|--------------|----------------------------------------------------------------------------------------------------|-----------------------------------|----------------------|----------------------|----------------------------|
| Home         |                                                                                                    |                                   |                      |                      |                            |
| Gestione App | palti   Vendor Management   Reports   Inbox                                                                                                    | Master Data Mapping               |                      |                      |                            |
|              | Gestione Appalti<br>Gestione Appalti<br>Determinazione strategica della fonte di acquisto                                                                                                    |                                   |                      | (<br>er Data Manning |                            |
| <u></u>      | Vendor Management<br>Gestione Fornitori<br>Fornitori e Liste Fornitori                                                                                                    |                                   | Maste                | er Data Mapping      |                            |
|              | Reports<br>Report Gare<br>Report Gare                                                                                                    |                                   |                      |                      |                            |
|              | Filtri:                                                                                                    |                                   |                      |                      |                            |
|              | Numero RFx:                                                                                                    | RFx stato:                        |                      | Nome gara:           | Processo solo economico: 💙 |
|              | Data prima pubblicazione Da:                                                                                                    | Data di Pubblicazione Attuale Da: | 1 Data Sottomissione | Offerte Attuale Da:  | 1                          |
|              | Data prima pubblicazione A:                                                                                                    | Data di Pubblicazione Attuale A:  | 1 Data Sottomission  | e Offerte Attuale A: | 1                          |
|              | Nome Buyer:                                                                                                    | Null tender:                      | ~                    | ID gruppo acquisti:  | D.                         |
|              | Nome Società Fornitore:                                                                                                    | Proc. Dep.:                       | ۲                    | Fornitore unico:     |                            |
|              | Descr. forn. Eni:                                                                                                    | Contact Person:                   |                      |                      |                            |
|              | Cerca Inizializza                                                                                                    |                                   |                      |                      |                            |
|              | Aggregazioni:                                                                                                    |                                   |                      |                      |                            |
|              | Numero RFx: RFx stato: BP Fornitore: UserID Offerente: Fornitore Eni: Null tender: Null tender: Null tender: RFX state State S | Procurement Department:           |                      |                      |                            |

Il report di Riepilogo gare è corredato da una serie di parametri di lancio che permettono di filtrare ed aggregare i risultati dell'estrazione in base alle scelte operate.

**NB:** Il report a disposizione dei Buyer e dei Local PM di ogni Purchasing Group mostra solo le gare di appartenenza di quello specifico Purchasing Group

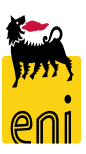

# **Reportistica eBidding: report Gare**

| ltri:                     |                  |                             |                       |                 |                        |                              |                          |                           |                   |                           |                                         |                      |                           |
|---------------------------|------------------|-----------------------------|-----------------------|-----------------|------------------------|------------------------------|--------------------------|---------------------------|-------------------|---------------------------|-----------------------------------------|----------------------|---------------------------|
| Numero R                  | Fx:              | REX                         | stato:                |                 | Non                    | ne gara:                     | Processo solo economico: | ~                         |                   |                           |                                         |                      |                           |
| ata prima pubblicazione ( | Da:              | Data di Pubblicazione Attua | ale Da:               | 1 Data Sotte    | omissione Offerte Attr | uale Da:                     |                          |                           |                   |                           |                                         |                      |                           |
| Data prima pubblicazione  | A:               | Data di Pubblicazione Attu  | uale A:               | 1 Data Sot      | tomissione Offerte At  | ttuale A:                    |                          |                           |                   |                           |                                         |                      |                           |
| Nome Buy                  | er:              | Null te                     | ender: 👻              |                 | ID gruppo a            | acquisti:                    |                          |                           |                   |                           |                                         |                      |                           |
| Nome Società Fornito      | re:              | Proc.                       | . Dep.:               | đ               | Fornitor               | re unico: 👻                  |                          |                           |                   |                           |                                         |                      |                           |
| Decr. forn. E             | ini:             | Contact P                   | erson:                |                 |                        |                              |                          |                           |                   |                           |                                         |                      |                           |
|                           | ializza          |                             |                       |                 |                        |                              | _                        |                           |                   |                           |                                         |                      |                           |
|                           |                  |                             |                       |                 |                        |                              |                          |                           |                   |                           |                                         |                      |                           |
| ggregazioni:              |                  |                             |                       |                 |                        |                              |                          |                           |                   |                           |                                         |                      |                           |
| Jumero BEx:               | REx stato: Proci | irement Department:         |                       |                 |                        |                              |                          |                           |                   |                           |                                         |                      |                           |
| P Fornitore: 🗌 UserID     | Offerente:       | User ID:                    |                       |                 |                        |                              |                          |                           |                   |                           |                                         |                      |                           |
| ornitore Eni:             | Aull tender:     |                             |                       |                 |                        |                              |                          |                           |                   |                           |                                         |                      |                           |
| Aggrega 💽                 | nizializza       |                             |                       |                 |                        |                              | 1                        |                           |                   |                           |                                         |                      |                           |
|                           |                  |                             |                       |                 |                        |                              |                          |                           |                   |                           |                                         |                      |                           |
| Risultati:                |                  |                             |                       |                 |                        |                              |                          |                           |                   |                           |                                         |                      |                           |
| Esportazione              |                  |                             |                       |                 |                        |                              |                          |                           |                   |                           |                                         |                      |                           |
| Esportare in Ex           | cel umoro PEv    | Nome gara                   | Nomo Ruvor            | Gruppo Acquisti | <b>BD</b> Formitoro    | Nama Saciatà Famitara        | Fornitoro F              | Eni Decerizione fernitore | Eni               | UcorID Offerente          | Licar ID                                | Contact Porcon       | Broouromont Donard        |
|                           | uniero Krx       | NUTTE gara                  | None Buyer            | Gruppo Acquisti | be fulfillule          | Nome Societa Fornitore       | Formitore                | Eni Descrizione formitore | EIII              | User D Orierente          | USELID                                  | CONtact Person       | Procurement Depart        |
| 720000033                 | 3 720000033      | BUYER_BE_DE2 29.07.2020 09  | 9:15 Buyer DE 02      | VI - Germany    | 1039903                | INSTITUT BELGE DE L'EMBALLA  | GE 90000000              | D2 INSTITUT BELGE DE L    | 'EMBALLAGE        | 54                        | FPI039903001                            | 1 Fabio Pecchia      | VIDE                      |
| 720000033                 | 3 720000033      | BUYER_BE_DE2 29.07.2020 09  | 9:15 Buyer DE 02      | VI - Germany    | 1037677                | MANON JEAN-POL               | 900000000                | 04 MANON JEAN-POL         |                   | 53                        | CAM0376770                              | 01 Clelia Antonelli  | VIDE                      |
| 720000033                 | 3 720000033      | BUYER BE DE2 29.07.2020 0   | 9:15 Buver DE 02      | VI - Germany    | 1039903                | INSTITUT BELGE DE L'EMBALLA  | GE 90000000              | 02 INSTITUT BELGE DE L    | EMBALLAGE         | 59                        | DJI039903001                            | 1 Dina Jones         | VIDE                      |
| 72000004                  | 7200000042       |                             | ,<br>0.44 Burne DE 01 | )//. Comments   | 1040207                |                              | 00000000                 |                           |                   | 55                        | 000000000000000000000000000000000000000 | 1 Cinese Distanti    | 1/11/0                    |
| 72000004                  | 2 720000042      | BUTER_BE_DEI 03.08.2020 10  | 0:44 Buyer DE 01      | vi - Germany    | 1040297                | HAPMAN EUROPE                | 90000000                 | JI HAPMAN EUROPE          |                   | 55                        | SPH04029700                             | JI Simona Pistocchi  | VIHQ                      |
| 720000042                 | 2 720000042      | BUYER_BE_DE1 03.08.2020 10  | 0:44 Buyer DE 01      | VI - Germany    | 1039903                | INSTITUT BELGE DE L'EMBALLA  | GE 90000000              | D2 INSTITUT BELGE DE L    | 'EMBALLAGE        | 54                        | FPI039903001                            | 1 Fabio Pecchia      | VIHQ                      |
| 720000042                 | 2 720000042      | BUYER_BE_DE1 03.08.2020 10  | 0:44 Buyer DE 01      | VI - Germany    | 1037677                | MANON JEAN-POL               | 90000000                 | 04 MANON JEAN-POL         |                   | 53                        | CAM0376770                              | 01 Clelia Antonelli  | VIHQ                      |
| 72000004                  | 720000042        | DIIVED DE DE1 02 00 2020 10 | 0-44 Duivor DE 01     | VI Cormany      | 1020416                | CIS CENERAL LOCISTICS SVETER | 10 VET 00000000          |                           | FICE EVETENNE VET | 40                        | 1000004160                              | 01 Antonalla Dianchi | VIIIO                     |
|                           |                  |                             |                       |                 |                        |                              |                          |                           |                   |                           |                                         |                      |                           |
|                           |                  |                             | A                     | U               |                        | U                            | U                        | L                         | 1                 | U                         |                                         |                      |                           |
|                           |                  |                             | Tracking ID           | Numero RFx      | Nome gara              |                              | Nome Buyer               | Gruppo Acquisti           | BP Fornitore      | Nome Società Fornitore    |                                         | Fornitore Eni        | Descrizione fornitore Eni |
|                           |                  |                             |                       |                 |                        |                              |                          |                           |                   |                           |                                         |                      |                           |
|                           |                  | ,                           | 720000033             | 7200000033      | BUYER BE               | E DE2 29 07 2020 09:15       | Buyer DE 02              | VI - Germany              | 1039903           | INSTITUT BELGE DE L'EMBAL | LAGE                                    | 900000002            | INSTITUT BELGE DE L'E     |
|                           |                  | -                           | 7200000033            | 7200000033      | BUYER BE               | = DE2 29.07 2020 09:15       | Buyer DF 02              | VI - Germany              | 1037677           | MANON JEAN-POI            | LI IOL                                  | 9000000004           | MANON JEAN-POI            |
|                           |                  |                             | 7200000033            | 7200000033      | BUYER BE               | E DE2 29.07.2020 09:15       | Buyer DE 02              | VI - Germany              | 1039903           | INSTITUT BELGE DE L'EMBAL | LAGE                                    | 900000002            | INSTITUT BELGE DE L'E     |
|                           |                  | 5                           | 720000042             | 720000042       | BUYER_BE               | E_DE1 03.08.2020 10:44       | Buyer DE 01              | VI - Germany              | 1040297           | HAPMAN EUROPE             |                                         | 900000001            | HAPMAN EUROPE             |
|                           |                  | 5                           | 720000042             | 720000042       | BUYER_BE               | E_DE1 03.08.2020 10:44       | Buyer DE 01              | VI - Germany              | 1039903           | INSTITUT BELGE DE L'EMBAL | LAGE                                    | 900000002            | INSTITUT BELGE DE L'E     |
|                           |                  | ,                           | 720000042             | 720000042       | BUYER_BE               | E_DE1 03.08.2020 10:44       | Buyer DE 01              | VI - Germany              | 1037677           | MANON JEAN-POL            |                                         | 900000004            | MANON JEAN-POL            |
|                           |                  | 3                           | 720000042             | 720000042       | BUYER_BE               | E_DE1 03.08.2020 10:44       | Buyer DE 01              | VI - Germany              | 1029416           | GLS GENERAL LOGISTICS SY  | STEMS KFT                               | 900000008            | GLS GENERAL LOGISTIC      |
|                           |                  | •                           | 720000043             | 720000043       | BUYER BE               | E DE1 03.08.2020 17:14       | Buver DE 01              | VI - Germany              | 1039903           | INSTITUT BELGE DE L'EMBAL | LAGE                                    | 900000002            | INSTITUT BELGE DE L'E     |

Il report di Riepilogo gare estrae tutti i dati principali dei procedimenti, inclusi lo stato attuale del procedimento e la lista dei Bidder invitati alla Gara.

E' possibile esportare in formato Excel l'estrazione dei dati

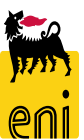

## Reportistica eBidding: report Master Data Mapping

| 🛼 enieBus                                                          | ness                                                                  |                                                                                                    |                                                                                                    |
|--------------------------------------------------------------------|-----------------------------------------------------------------------|----------------------------------------------------------------------------------------------------|----------------------------------------------------------------------------------------------------|
| Home                                                               |                                                                       |                                                                                                    |                                                                                                    |
| Gestione Appalti   Vendor                                          | Management   Reports                                                  | Inbox   Master Data Mapping                                                                                                    |                                                                                                    |
| Gestione A<br>Gestione A<br>Determinazi                            | Appalti<br>palti<br>anagement<br>mitori<br>se Fornitori               | <u>quisto</u>                                                                                                    | InboxInbox< |
| Reports<br>Report Gare<br>Product Gro<br>Product Gro<br>Vendor Mar | up Mapping Report<br>ups Mapping Report<br>ping Report<br>ping Report | Filtri:       G. merce VI:       G. merce VI:         Descrizione GM VI:       Descrizione GM VI:       Descrizione GM VI:         Q       Cerca       Cerca | erce Eni:                                                                                                    |
|                                                                    |                                                                       | Filtri:                                                                                                    | e Eni:                                                                                                    |

Sono disponibili due report distinti per la consultazione e l'estrazione dei contenuti delle tabelle di sistema dedicate a:

- Mapping Gruppi Merce in codifica VI/Eni
- Mapping Fornitori in codifica VI/ENI

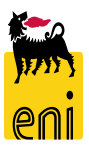

#### **Reportistica eBidding: report Master Data Mapping**

| керо                         | Report estrazione GIVI Versalis/Eni |                                 |                              |                         |                                        |                            |               | Report e                                              | strazione V                       | endor                                     | versa                                     | IS/En                  | 11                                  |
|------------------------------|-------------------------------------|---------------------------------|------------------------------|-------------------------|----------------------------------------|----------------------------|---------------|-------------------------------------------------------|-----------------------------------|-------------------------------------------|-------------------------------------------|------------------------|-------------------------------------|
| G. merc                      | e VI:                               |                                 | G. merce Eni:                |                         |                                        | -                          | For           | nitore VI:                                            | Fo                                | rnitore Eni:                              |                                           |                        | сī <sup>.</sup>                     |
| ormere                       |                                     |                                 | of merec child               |                         |                                        |                            |               |                                                       |                                   |                                           |                                           |                        |                                     |
| Descrizione GI               | VI VI:                              | Des                             | crizione GM Eni:             |                         |                                        |                            | Descr.        | forn. VI:                                             | Desc                              | r. forn. Eni:                             |                                           |                        |                                     |
| Cerca                        | Inizializza                         |                                 |                              |                         |                                        | [                          | Q             | Cerca 💽 Inizi                                         | alizza                            | 1                                         |                                           |                        |                                     |
| sultati:                     |                                     |                                 |                              |                         | -                                      | Picultatio<br>Esportazione |               | -                                                     |                                   | •                                         |                                           |                        | - 22                                |
| Esportare in Excel Descrizio | one gruppo merce VI Mappatura prede | efinita (VI => Eni) Mappatura p | redefinita (Eni => VI) Grupp | o merce Eni Descrizione | e gruppo merce Eni                     | Esportare in               | Excel Iscrizi | one fornitore VI                                      | Mappatura predefinita (VI => Eni) | Mappatura predefinita (Eni                | => VI) Fornitore Eni Desc                 | rizione fornitore Eni  |                                     |
| AT_100                       | х                                   | x                               | 99999                        | 999 GM INDET            | ERMINATO PER SITUAZIONI NON CODIFICATE | 1040330                    | FLOWER        | IVE BELGIUM NV                                        | x                                 |                                           | 900000003 FLO                             | VERVE BELGIUM NV       |                                     |
| AT_104                       | х                                   |                                 | 99999                        | 999 GM INDET            | ERMINATO PER SITUAZIONI NON CODIFICATE | 103767                     | MANON         | I JEAN-POL                                            | х                                 | х                                         | 900000004 MAM                             | ION JEAN-POL           |                                     |
| AT 105                       | x                                   |                                 | 99999                        | 999 GM INDET            | ERMINATO PER SITUAZIONI NON CODIFICATE | 1036470                    | Vega SA       |                                                       | x                                 | х                                         | 9000000005 Veg                            | I SA                   |                                     |
| AT 107                       | x                                   |                                 | 99999                        | 999 GM INDET            | ERMINATO PER SITUAZIONI NON CODIFICATE | 500124                     | A.T.I. TO     | DTAL PETROCHEM -ALTRI TOTAL PETROCHEM                 | ICALS FELUY SA X                  | х                                         | 900000006 A.T.I                           | TOTAL PETROCHEM        | ALTRI TOTAL PETROCHEMICALS FELUY SA |
| AT_107                       | ~                                   |                                 |                              |                         |                                        | 1040330                    | FLOWER        | IVE BELGIUM NV                                        |                                   | х                                         | 9000000AA FLOV                            | VERVE BELGIUM NV H     | folding                             |
| A1_108                       | X                                   |                                 | 33333                        | 399 GM INDEI            | ERMINATO PER SITUAZIONI NON CODIFICATE | 1030551                    | SPIE OIL      | AND GAS SERVICE                                       |                                   | x                                         | 9000000AB SPIE                            | OIL AND GAS SERVICE    | ENI Subsidiary 1                    |
| AT_109                       | Х                                   |                                 | 99999                        | 999 GM INDET            | ERMINATO PER SITUAZIONI NON CODIFICATE | 1040293                    | HADMAN        | N ELIPOPE                                             | ×                                 | ×                                         | 9000000001 HAR                            |                        | con substant a                      |
| AT_112                       | ×                                   |                                 | 99999                        | 999 GM INDET            | ERMINATO PER SITUAZIONI NON CODIFICATE | 1030023                    | INCOLU        | T DELCE DE L'EMPAULACE                                | Ç                                 | 1                                         | 000000000 1007                            |                        | 411407                              |
| AT_113                       | х                                   |                                 | 99999                        | 999 GM INDET            | ERMINATO PER SITUAZIONI NON CODIFICATE | 1033903                    | INSTITU       | I BELGE DE L'EMBALDAGE                                |                                   | 1                                         | 900000002 INSI                            | TOT BELGE DE L'EMB     | ALLAGE                              |
| AT_114                       | х                                   |                                 | 99999                        | 999 GM INDET            | ERMINATO PER SITUAZIONI NON CODIFICATE | 102/653                    | FINSTER       | WALDEN GMBH Transport Logistik                        | X                                 | X                                         | 900000011 FINS                            | TERWALDER GMBH T       | ansport Logistik                    |
|                              |                                     |                                 |                              |                         |                                        | 1030551                    | SPIE OIL      | AND GAS SERVICE                                       |                                   | ×                                         | 900000003 SPIE                            | OIL AND GAS SERVICE    | ENI Subsidiary 2                    |
|                              |                                     |                                 |                              |                         |                                        | 1030551                    | SPIE OIL      | AND GAS SERVICE                                       | х                                 | ×                                         | 900000007 SPIE                            | OIL AND GAS SERVICE    | ENI Holding                         |
| A<br>Gruppo merce VI         | B<br>Descrizione gruppo merce VI    | C<br>Mappatura predefinita      | D<br>Mappatura predefinita   | E<br>Gruppo merce Eni   | F<br>Descrizione gruppo merce Eni      | Fornit                     | A<br>ore VI   | Descrizione fornitore VI                              | B                                 | C<br>Mappatura predefinita<br>(VI => Eni) | D<br>Mappatura predefinita<br>(Eni => VI) | E<br>Fornitore Eni     | Descrizione fornitore Eni           |
| 2 AT 100                     |                                     | (VI - 2 EIII)<br>X              | X                            | 99999999                | GM INDETERMINATO PER SITUATIO          | 2 10403                    | 530<br>577    | FLOWERVE BELGIUM NV<br>MANON JEAN-POL                 |                                   | X                                         | x                                         | 9000000003 900000004   | MANON JEAN-POL                      |
| 3 AT 104                     |                                     | x                               |                              | 99999999                | GM INDETERMINATO PER SITUAZIO          | 4 10364                    | 170           | Vega SA                                               |                                   | x                                         | x                                         | 9000000005             | Vega SA                             |
| 4 AT_105                     |                                     | Х                               |                              | 99999999                | GM INDETERMINATO PER SITUAZIOI         | 5 50012                    | 24            | A.T.I. TOTAL PETROCHEM -ALT                           | RI TOTAL PETROCHEMICALS FELUY S   | 4X                                        | X                                         | 900000006              | A.T.I. TOTAL PETROCHEM -ALT         |
| 5 AT_107                     |                                     | Х                               |                              | 99999999                | GM INDETERMINATO PER SITUAZIOI         | 5 10403                    | i30<br>i51    | SPIE OIL AND GAS SERVICE                              |                                   |                                           | X                                         | 9000000AA<br>9000000AB | SPIE OIL AND GAS SERVICE F          |
| 6 AT_108                     |                                     | Х                               |                              | 99999999                | GM INDETERMINATO PER SITUAZIO          | 3 10402                    | 97            | HAPMAN EUROPE                                         |                                   | х                                         | x                                         | 9000000001             | HAPMAN EUROPE                       |
| 7 AT_109                     |                                     | X                               |                              | 99999999                | GM INDETERMINATO PER SITUAZIO          | 9 10399                    | 03            | INSTITUT BELGE DE L'EMBALLA                           | AGE                               | X                                         | X                                         | 900000002              | INSTITUT BELGE DE L'EMBALL          |
| 8 AT_112                     |                                     | X                               |                              | 99999999                | GM INDETERMINATO PER SITUAZIOI         | 0 10276                    | 53<br>51      | FINSTERWALDER GMBH Transp<br>SPIE OIL AND CAS SERVICE | ort Logistik                      | x                                         | X                                         | 9000000011             | FINSTERWALDER GMBH Trans            |
| 9 AI_113                     |                                     | X                               |                              | 999999999               | GM INDETERMINATO PER SITUAZIO          | 2 10305                    | 51            | SPIE OIL AND GAS SERVICE                              |                                   | х                                         | x                                         | 9000000007             | SPIE OIL AND GAS SERVICE E          |
| 10 AI_114                    |                                     | X                               |                              | 999999999               | GM INDETERMINATO PER SITUAZIO          | 3 10294                    | 16            | GLS GENERAL LOGISTICS SYS                             | TEMS KFT.                         | х                                         | х                                         | 900000008              | GLS GENERAL LOGISTICS SYS           |
| 12 AT 116                    |                                     | A<br>Y                          |                              | 2222222222              | GM INDETERMINATO PER SITUAZIO          | 4 10312                    | 213           | CRAIN COMMUNICATIONS LTD.                             | SUBSCRIPTIONS DEPARTMENT          | X                                         | X                                         | 900000009              | CRAIN COMMUNICATIONS LTD            |
| 13 AT 117                    |                                     | x                               |                              | 999999999               | GM INDETERMINATO PER SITUAZIO          | 5 10065                    | 014<br>191    | CLEARWATER KET                                        | SRL                               | X                                         | X                                         | 9000000010             | CLEARWATER KET                      |
| 14 AT 118                    |                                     | X                               |                              | 999999999               | GM INDETERMINATO PER SITUAZIO          | 7 10093                    | 802           | TELECOM ITALIA SPA                                    |                                   | x                                         | X                                         | 910000000              | TELECOM ITALIA SPA                  |
| 45 AT 404                    |                                     | Y.                              |                              | 00000000                | CM INDETERMINATO PER CITUAZIO          | 8                          |               |                                                       |                                   |                                           |                                           |                        |                                     |

Entrambi i report consentono di estrarre i dati presenti nelle tabelle di mapping tramite i parametri di estrazione dei dati e consentono il salvataggio dei dati estratti in formato Excel

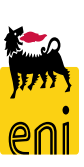

# Uscire dal servizio

| File Modifica | a Visualizza Preferiti Strumenti ?                                                        |         |                                       |
|---------------|-------------------------------------------------------------------------------------------|---------|---------------------------------------|
| 🮆 ei          | nieBusiness                                                                               |         | Help   eBusiness   Eseguire logoff    |
| Home          |                                                                                           |         |                                       |
| Gestione Appa | lti   Vendor Management   Reports   Inbox   Master Data Mapping                           |         |                                       |
| 8<br>8<br>6   | Gestione Appalti<br>Gestione Appalti<br>Determinazione strategica della fonte di acquisto | <b></b> | Inbox<br>Inbox<br>Master Data Mapping |
| <u></u>       | Vendor Management<br>Gestione Fornitori<br>Fornitori e Liste Fornitori                    | -       | Master Data Mapping                   |

Per uscire dal servizio e-Business, cliccare sul pulsante Eseguire logoff presente nella sezione in alto a destra della schermata.

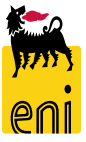

# I contenuti di questo manuale sono intesi per finalità unicamente informativa e per la consultazione privata.

È vietata la riproduzione per finalità commerciali.

Per i Copyright e Trademark si rimanda al Portale del Servizio.

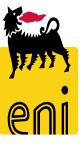